# NOWOŚCI ORAZ MODYFIKACJE WPROWADZONE

# **W SYSTEMIE**

# **FORMANALYZER 6.0**

# ⊙≣ARHAT

### SPIS TEŚCI

| 1       | FOF          | MANALYZER 6 – WPROWADZENIE                                                           |
|---------|--------------|--------------------------------------------------------------------------------------|
| 2<br>F( | USL<br>DRMAN | JNIĘTE BŁĘDY ORAZ PODSTAWOWE MODYFIKACJE WPROWADZONE W SYSTEMIE<br>JALYZER 6         |
|         | 2.1          | SZYBKOŚĆ OTWIERANIA/WYŚWIETLANIA DOKUMENTU W FA SCAN&ADMINISTRATOR4                  |
|         | 2.2          | SZYBKOŚĆ OTWIERANIA I ZATWIERDZANIA OKNA DIALOGOWEGO Z WYBOREM DOKUMENTÓW DO         |
|         | ROZPC        | DZNAWANIA I WERYFIKACJI (FA ENGINE, FA VERIFIER)                                     |
|         | 2.3          | ZMIANY W WYMAGANIACH DOTYCZĄCYCH UPRAWNIEŃ SYSTEMOWYCH DO URUCHAMIANIA FA            |
|         | SCAN8        | Administrator I FA Report w systemie Windows 7                                       |
|         | 2.4          | Poprawienie błędu w polach edycyjnych wykorzystujących maskę w module FA             |
|         | VERIF        | IER                                                                                  |
|         | 2.5          | ZMIANA DZIAŁANIA PÓL Z WŁĄCZONĄ FLAGĄ "NIE ROZPOZNAWAJ" W FA VERIFIER                |
|         | 2.6          | Wyliczanie stanu pół w FA Verifier przed każdym wywołaniem funkcji filtru            |
|         | UKRYV        | VANIA PÓL W WERYFIKACJI                                                              |
|         | 2.7          | POPRAWIENIE BŁĘDU W MODULE FA EXPORT                                                 |
|         | 2.8          | POPRAWIENIE BŁĘDU KONTROLI TREŚCI PÓL ZAWIERAJĄCYCH DATĘ                             |
|         | 2.9          | POPRAWIENIE BŁĘDU W OKREŚLENIU ZAKRESU DATY PRZY GENEROWANIU RAPORTÓW W MODULE       |
|         | FA RE        | PORT                                                                                 |
|         | 2.10         | ZMIANA W DEFINICJI KRYTERIUM POPROWNAŚCI DLA FA ENGINE                               |
|         | 2.11         | WYŚWIETLANIE UWAG DOTYCZĄCYCH PLIKU KONFIGURACYJNEGO W FA DESIGNER                   |
|         | 2.12         | OKNO Z WYBOREM DOKUMENTÓW DO ROZPOZNAWANIA, WERYFIKACJI I EKSPORTU 10                |
|         | 2.13         | OKNO Z WYBOREM DOKUMENTÓW DO KONTROLI 10                                             |
|         | 2.14         | COFNIĘCIE CZĘŚCI DOKUMENTÓW DO ROZPOZNAWANIA Z MODUŁU FA VERIFIER 11                 |
|         | 2.15         | FUNKCJA ODRZUCANIA DOKUMENTÓW W MODULE FA VERIFIER11                                 |
|         | 2.16         | ZWIĘKSZENIE SZYBKOŚCI PRZETWARZANIA DOKUMENTÓW W FA ENGINE 11                        |
|         | 2.17         | WYŚWIETLANIE STRON DOKUMENTU W MODULE FA VERIFIER                                    |
|         | 2.18         | POPRAWKA BŁĘDU W DEFINIOWANIU OPCJI EKSPORTU STRON DOKUMENTU                         |
|         | 2.19         | ZWIĘKSZENIE SZYBKOŚCI REALIZACJI ZAPYTAŃ STATYSTYK W MODULE PRODUCTION MANAGER<br>13 |
|         | 2.20         | POPRAWKA BŁĘDU SAMOCZYNNEGO ZAMYKANIA PROGRAMU FORMANALYZER VERIFIER PODCZAS         |
| _       |              |                                                                                      |
| 3       | NO\<br>3 1   | VA FUNKCJUNALNUSC W MODULE FORMANALYZER SCAN&ADMINISTRATOR                           |
|         | 2.T          |                                                                                      |
|         | ン.Z<br>ンン    |                                                                                      |
|         | 5.5          | AUTUMATICZINE KUZPUZINAWANIE PUSTICH STKUN                                           |

| 4 NC | WA FUNKCJONALNOŚĆ W MODULE FORMANALYZER VERIFIER                            | 18 |
|------|-----------------------------------------------------------------------------|----|
| 4.1  | CECHA POLA "ZAWSZE WIDOCZNE"                                                | 18 |
| 4.2  | CECHA POLA "WYRÓWNANIE"                                                     | 18 |
| 4.3  | CECHA POLA "ROZMIAR EDYTORA"                                                | 19 |
| 4.4  | CECHA POLA "NIEDOSTĘPNE DLA OPERATORA"                                      | 20 |
| 4.5  | CECHA POLA "WIELOLINIOWE"                                                   | 21 |
| 4.6  | FUNKCJA AUTOMATYCZNEGO ZWIĘKSZANIA ROZMIARU PODGLĄDU POLA O STAŁY MARGINES. | 22 |
| 4.7  | FUNKCJA WYŚWIETLANIA DODATKOWEGO TŁA PODCZAS WERYFIKACJI DOKUMENTU          | 24 |
| 4.8  | FUNKCJA ZAZNACZANIA \ ODZNACZANIA PUSTYCH STRON DOKUMENTU                   | 25 |
| 5 NC | WA FUNKCJONALNOŚĆ W MODULE FORMANALYZER ENGINE                              | 26 |
| 5.1  | Nowa cecha pól <i>"Filtry IP"</i>                                           | 26 |
| 5.2  | PUSTE STRONY W PROCESIE ROZPOZNAWANIA TREŚCI DOKUMENTU                      | 28 |
| 6 NC | WA FUNKCJONALNOŚĆ W MODULE FORMANALYZER EXPORT                              | 28 |
| 6.1  | ZMIANY W STRUKTURZE PLIKU EKSPORTU (XML)                                    | 28 |
| 6.2  | ZMIANY W KONFIGURACJI MODUŁU EKSPORTU DANYCH                                | 28 |
| 6.3  | EKSPORT NIEPRZETWARZANEGO DOKUMENTU                                         | 29 |
| 7 NC | WA FUNKCJONALNOŚĆ W MODULE FORMANALYZER DESIGNER                            | 29 |
| 7.1  | Zmiany w definicji pól – funkcja <i>"Dokument-&gt;Pola"</i>                 | 29 |
| 7.2  | ZMIANY W DEFINICJI KRYTERIÓW POPRAWNOŚCI                                    | 34 |
| 7.3  | ZMIANY W DEFINICJI OPCJI EKSPORTU                                           | 34 |
| 7.4  | ZMIANY W DEFINICJI KOLEJNOŚCI PRZETWARZANYCH PÓL                            | 36 |
| 7.5  | ZAAWANSOWANE TESTOWANIE KRYTERIÓW POPRAWNOŚCI                               | 38 |
| 8 NC | WE TRYBY GRUPOWANIA PÓL W SYSTEMIE FORMANALYZER                             | 39 |
| 8.1  | GRUPOWANIE PÓL <i>"WIERSZ DANYCH"</i>                                       | 39 |
| 8.2  | GRUPOWANIE PÓL "SEKCJA DANYCH"                                              | 40 |
| 9 RC | ZSZERZENIE FUNKCJONALNOŚCI SKRYPTÓW W SYSTEMIE FORMANALYZER                 | 42 |

### **1** FORMANALYZER 6 – WPROWADZENIE

Poniżej omówione zostały zmiany oraz modyfikacje wprowadzone w nowej wersji systemu, podzielone na następujące grupy:

- 1. Usunięte błędy oraz podstawowe modyfikacje
- 2. Nowa funkcjonalność w module FormAnalyzer Scan&Administrator
- 3. Nowa funkcjonalność w module FormAnalyzer Verifier
- 4. Nowa funkcjonalność w module FormAnalyzer Engine
- 5. Nowa funkcjonalność w module FormAnalyzer Designer
- 6. Nowy tryb grupowania pól w systemie FormAnalyzer
- 7. Rozszerzenie funkcjonalności skryptów w systemie FormAnalyzer

Planowane wprowadzenie nowej wersji systemu FormAnalyzer na rynek przewidziane jest na koniec drugiego kwartału 2013 roku.

### 2 USUNIĘTE BŁĘDY ORAZ PODSTAWOWE MODYFIKACJE WPROWADZONE W SYSTEMIE FORMANALYZER 6

### 2.1 SZYBKOŚĆ OTWIERANIA/WYŚWIETLANIA DOKUMENTU W FA SCAN&ADMINISTRATOR

W poprzedniej wersji systemu FormAnalyzer przy dużej zawartości bazy danych (około 1mln dokumentów) czas otwierania dokumentu był zauważalny i zwiększał się proporcjonalnie do liczby dokumentów w bazie danych.

### 2.2 SZYBKOŚĆ OTWIERANIA I ZATWIERDZANIA OKNA DIALOGOWEGO Z WYBOREM DOKUMENTÓW DO ROZPOZNAWANIA I WERYFIKACJI (FA ENGINE, FA VERIFIER)

W poprzedniej wersji systemu FormAnalyzer przy dużej zawartości bazy danych (około 1mln dokumentów) czas otwierania i zatwierdzania okna dialogowego z wyborem dokumentów do rozpoznawania i weryfikacji był zauważalny i zwiększał się proporcjonalnie do liczby dokumentów w bazie danych.

#### 2.3 ZMIANY W WYMAGANIACH DOTYCZĄCYCH UPRAWNIEŃ SYSTEMOWYCH DO URUCHAMIANIA FA SCAN&ADMINISTRATOR I FA REPORT W SYSTEMIE WINDOWS 7

W poprzedniej wersji systemu FormAnalyzer moduły FA Scan&Administrator i FA Report zainstalowane pod MS Windows 7 wymagały uprawnień administracyjnych do uruchomienia programu.

#### 2.4 POPRAWIENIE BŁĘDU W POLACH EDYCYJNYCH WYKORZYSTUJĄCYCH MASKĘ W MODULE FA VERIFIER

W poprzedniej wersji systemu FormAnalyzer błąd uaktywniał się podczas usuwania znaków, gdy kursor znajdował się na ostatnim polu maski.

#### 2.5 ZMIANA DZIAŁANIA PÓL Z WŁĄCZONĄ FLAGĄ "NIE ROZPOZNAWAJ" W FA VERIFIER

W poprzedniej wersji systemu włączenie tej opcji powodowało, że pole nie było rozpoznawane w FA Engine oraz domyślnie nie było pokazywane w FA Verifier. W wersji bieżącej pole z włączoną tą cechą jest domyślnie pokazywane.

Odtwarzanie selekcji w FA Verifier podczas włączania/wyłączania filtru ukrywania pól do weryfikacji (pod warunkiem, że edytowane pole nadal będzie wyświetlane).

| Plik Edycia Dokument Strona                                                                    | Widok Pomoc                                                                                                    | 1  |                                                                  |                                             |                                                                            |                  |                                                              |                                                                                     |
|------------------------------------------------------------------------------------------------|----------------------------------------------------------------------------------------------------|----|------------------------------------------------------------------|---------------------------------------------|----------------------------------------------------------------------------|------------------|--------------------------------------------------------------|-------------------------------------------------------------------------------------|
| Wszystkie szabiony z listy                                                                     | - @                                                                                                    |    |                                                                  |                                             |                                                                            |                  |                                                              |                                                                                     |
| BOXOLAN HI                                                                                     | P H                                                                                                    |    |                                                                  |                                             |                                                                            |                  |                                                              |                                                                                     |
| braz                                                                                           |                                                                                                    |    | × Strona                                                         |                                             |                                                                            |                  |                                                              |                                                                                     |
|                                                                                                |                                                                                                    |    | 5) Thursday and<br>denter or dente<br>X SIGNAT<br>Subscriber rep | unter and de<br>antes<br>URE OI             | stpayment of the baselines<br>IN FILE                                      | alta atoreiae p  | ealle to ne, decily to the balan named<br>09/18/2012<br>Date | 45. Treatment Repullin<br>Occupational if<br>46. Date of Accident (N                |
|                                                                                                |                                                                                                    |    | BILLING DE                                                       | NTIST OF                                    | DENTALENTITY LAP                                                           | eve black if den | list or destal entity a not submitting                       | TREATING DENTI                                                                      |
| Nevada Dental Specialist,<br>Accounts Receivable Dep.<br>526 S. Tonopah Drive Ste<br>Las Vegas | LLC<br>artment<br>. 200<br>NV 89106-4044                                                                         |    | 46 Name Add<br>Nevada D<br>Accounts<br>526 S. To<br>Las Vegal    | nu. Cry S<br>ental Sj<br>Receivi<br>nopah S | Inter Zo Code<br>pecialist, LLC<br>able Department<br>Drive Ste. 200<br>NV | 89106-4          | 1044                                                         | Michael J Di<br>X<br>Signed (Treating Demi<br>54 Mith 128<br>56 Address, City, Ster |
|                                                                                                |                                                                                                    |    | 45 M <sup>21</sup><br>16392684                                   | 28                                          | 50 Loanse Number                                                           |                  | 51 555 or TH<br>264224503                                    | 169 N. Nelli:<br>Las Vegas                                                          |
|                                                                                                |                                                                                                    |    | NZ PROPERTY                                                      | 702,                                        | 435 - 5015                                                                 | 52A Addition     | 4                                                            | 57 Phone , 702                                                                      |
|                                                                                                |                                                                                                    |    |                                                                  |                                             |                                                                            |                  |                                                              |                                                                                     |
|                                                                                                |                                                                                                    |    | < .                                                              |                                             | 100                                                                        |                  |                                                              | ×                                                                                   |
| 23. Palient ID                                                                                 |                                                                                                    |    |                                                                  |                                             |                                                                            |                  |                                                              | 1                                                                                   |
| Claims                                                                                         |                                                                                                    |    |                                                                  |                                             |                                                                            |                  |                                                              |                                                                                     |
| Claim 1                                                                                        | 09-17-2012                                                                                                    |    | D9310                                                            | -                                           |                                                                            |                  | 180.00                                                       |                                                                                     |
| Claim 2                                                                                        | 09-17-2012                                                                                                    |    | D0330                                                            | *                                           |                                                                            |                  | 150.00                                                       |                                                                                     |
| Claim 3                                                                                        | 09-17-2012                                                                                                    |    | D7240                                                            | -                                           |                                                                            |                  | 500.00                                                       |                                                                                     |
| Clain 4                                                                                        | 09-17-2012                                                                                                    | 17 | D7240                                                            | -                                           |                                                                            |                  | 500.00                                                       |                                                                                     |
| Clain 5                                                                                        | 09-17-2012                                                                                                    | 32 | D7240                                                            | -                                           |                                                                            |                  | 500.00                                                       |                                                                                     |
| Clain 6                                                                                        | 09-17-2012                                                                                                    | 16 | D7241                                                            | -                                           |                                                                            |                  | 500.00                                                       |                                                                                     |
| Claim 7                                                                                        | 09-17-2012                                                                                                    |    | D9241                                                            | -                                           |                                                                            |                  | 275.00                                                       |                                                                                     |
| Clain 8                                                                                        | 09-17-2012                                                                                                    |    | D9242                                                            | -                                           |                                                                            |                  | 95.00                                                        |                                                                                     |
| Claim 9                                                                                        | 09-17-2012                                                                                                    |    | D9612                                                            | -                                           |                                                                            |                  | 75.00                                                        |                                                                                     |
| Claim Other Fee                                                                                |                                                                                                    |    |                                                                  |                                             |                                                                            |                  |                                                              |                                                                                     |
| Claim Total Fee                                                                                | and the second second second second second second second second second second second second second second second |    |                                                                  |                                             |                                                                            |                  | ( )                                                          |                                                                                     |
| 48. Billig Dentist ZIP                                                                         | 891064044                                                                                                    |    |                                                                  |                                             |                                                                            |                  |                                                              |                                                                                     |
| 49. NPI                                                                                        | 1639268428                                                                                                    |    |                                                                  |                                             |                                                                            |                  |                                                              |                                                                                     |
| 54 NPI                                                                                         | 1285881243                                                                                                    |    |                                                                  |                                             |                                                                            |                  |                                                              |                                                                                     |
| Deller .                                                                                       |                                                                                                    |    |                                                                  |                                             |                                                                            |                  |                                                              |                                                                                     |
| 56. Treating Dentist ZIP                                                                       | 891105320                                                                                                    |    |                                                                  |                                             |                                                                            |                  |                                                              |                                                                                     |

Filtracja pustych pól

| Paczka 'DAN122682000001', (  | lok. 1 z 25 (I poziom weryfikac | ii) - ACSYS BSC | FormAnalyzer Ver                   | rifier                 |                                          |                                               |                                                 |
|------------------------------|---------------------------------|-----------------|------------------------------------|------------------------|------------------------------------------|-----------------------------------------------|-------------------------------------------------|
| Bik Edycla Dokument Strona Y | <u>Widok Pomoc</u>              |                 |                                    |                        |                                          |                                               |                                                 |
| Wszystkie szabiony z fisty   |                                 | 0               |                                    |                        |                                          |                                               |                                                 |
| OCH PRANI                    | P H                             |                 |                                    |                        |                                          |                                               |                                                 |
| 5r82                         |                                 |                 | × Strona                           | _                      |                                          |                                               | 1 samened                                       |
|                              |                                 |                 | 32 Denty auto<br>dents or dents of | oniya antidan<br>antiy | ct payment of the dontal benafts otherwi | an payable to me, directly to the ballow name | 45. Treatment Reput                             |
|                              |                                 |                 | XSIGNAT                            | URE OF                 | FILE                                     | 09/18/2012                                    | 0ccupations                                     |
|                              |                                 |                 | BILLING DEP                        | NTIST OR               | DENTALENTITY (Leave black f              | dentist or dental entity is not submitting    | TREATING DEN                                    |
| Neuroda Dental Specialist I  | 10                              |                 | daim on behalf                     | of the pate            | et or insuredification control           |                                               | 53 literativ certily the visits) or have been a |
| Accounts Receivable Depa     | rtment                          |                 | Nevada D                           | ental Sp               | ecialist, LLC                            |                                               | X Michael J                                     |
| 526 S. Tonopah Drive Ste.    | 200                             |                 | 526 S. Tor                         | nopah E                | Inve Ste. 200                            |                                               | Served (Treating De<br>54 Milti 12              |
| Las Vegas                    | NV 89106-4044                   |                 | Las Vegas                          | 1                      | NV 8910                                  | 6-4044                                        | 56 Address City 5<br>169 N. Nel                 |
|                              |                                 |                 | 16392684                           | 28                     | 50. License Number                       | 264224503                                     | Las Vegas                                       |
|                              |                                 |                 | N2 Phone<br>Number (               | 702)                   | 435 - 5015 S2A AND                       | Rional<br>Volter ID                           | 57. Phone ( 70                                  |
|                              |                                 |                 |                                    |                        |                                          |                                               |                                                 |
|                              |                                 |                 | (/// <                             |                        |                                          |                                               |                                                 |
| Clain 1                      | 09-17-2012                      |                 | D9310                              | *                      |                                          | 180.00                                        |                                                 |
| Clain 2                      | 09-17-2012                      |                 | D0330                              | •                      |                                          | 150.00                                        |                                                 |
| Clain 3                      | 09-17-2012                      |                 | D7240                              | -                      |                                          | 500.00                                        |                                                 |
| Clain 4                      | 09-17-2012                      | 17              | D7240                              | -                      |                                          | 500.00                                        |                                                 |
| Clain 5                      | 09-17-2012                      | 32              | D7240                              | -                      |                                          | 500.00                                        |                                                 |
| Claim 6                      | 09-17-2012                      | 16              | D7241                              | -                      |                                          | 500.00                                        |                                                 |
| Claim 7                      | 09-17-2012                      |                 | D9241                              | -                      |                                          | 275.00                                        |                                                 |
| Claim 8                      | 09-17-2012                      |                 | D9242                              | -                      |                                          | 95.00                                         |                                                 |
| Claim 9                      | 09-17-2012                      |                 | D9612                              | -                      |                                          | 75.00                                         |                                                 |
| Claim 10                     |                                 |                 |                                    | -                      |                                          |                                               |                                                 |
| Claim Other Fee              |                                 |                 |                                    |                        |                                          |                                               |                                                 |
| Claim Total Fee              |                                 |                 |                                    |                        |                                          |                                               | ¥.<br>1.                                        |
| 35. Remarks                  |                                 |                 |                                    |                        |                                          |                                               |                                                 |
| 48. Billig Dentist ZIP       | 891064044                       |                 |                                    |                        |                                          |                                               |                                                 |
| 49. NPI                      | 1639268428                      |                 |                                    |                        |                                          |                                               |                                                 |
| 54. NPI                      | 1285881243                      |                 |                                    |                        |                                          |                                               |                                                 |
| 56. Treating Dentist ZIP     | 891105320                       |                 |                                    |                        |                                          |                                               |                                                 |
|                              |                                 |                 |                                    |                        |                                          |                                               |                                                 |

### Brak filtracji pól (selekcja zachowana)

| Bik Edycia Dokument Strona Y                                                                      | jidok Poggoc                         |      |                                                                      |                                             |                                                                               |                                                             |                                                                                         |
|---------------------------------------------------------------------------------------------------|--------------------------------------|------|----------------------------------------------------------------------|---------------------------------------------|-------------------------------------------------------------------------------|-------------------------------------------------------------|-----------------------------------------------------------------------------------------|
| Wszystkie szabiony z listy +                                                                      | S                                    | 0    |                                                                      |                                             |                                                                               |                                                             |                                                                                         |
| I II A A A A B B B                                                                                | × H                                  |      |                                                                      |                                             |                                                                               |                                                             |                                                                                         |
| Obraz                                                                                             |                                      |      | × Strona                                                             |                                             |                                                                               |                                                             | ,                                                                                       |
|                                                                                                   |                                      |      | ST thereby auth<br>denter or denter<br>x SIGNATI<br>butter the right | ala antida<br>May<br>URE Of<br>May          | et gagment of the destat benefits a the<br>NFILE                              | via peti to ne discly to he bate name<br>09/18/2012<br>Date | 45. Treatment Resultin<br>Occupational II<br>46. Date of Accodent (5                    |
|                                                                                                   |                                      |      | dam on behalf                                                        | of the pate                                 | I DENTAL ENTITY (Leave back<br>If or insured bucksorber)                      | If dentiat or dental entity is not submitting               | S3. Itwatty catily that i                                                               |
| Nevada Dental Specialist, L<br>Accounts Receivable Depa<br>526 S. Tonopah Drive Ste.<br>Las Vegas | LC<br>rtment<br>200<br>NV 89106-4044 |      | 48 Hame, Add<br>Nevada D<br>Accounts I<br>526 S. Tor<br>Las Vegar    | nu, ciy s<br>ental Sp<br>Receiva<br>nopah E | tate Zo Cole<br>becialist, LLC<br>ible Department<br>Drive Ste. 200<br>NV 891 | 06-4044                                                     | Michael J Di<br>Speel (TeargDate<br>54 Min 128<br>54 Astrony City, Star<br>100 N Neilin |
|                                                                                                   |                                      |      | 16392684                                                             | 28                                          | 50 Loanse Number                                                              | 264224503                                                   | Las Vegas                                                                               |
|                                                                                                   |                                      |      | NZ Phone (                                                           | 702,                                        | 435 - 5015 524 8                                                              | nvite 0                                                     | 57. Phone ( 702                                                                         |
|                                                                                                   |                                      |      |                                                                      |                                             |                                                                               |                                                             |                                                                                         |
|                                                                                                   |                                      |      | //// <                                                               |                                             |                                                                               |                                                             | 2                                                                                       |
| 23. Palient ID                                                                                    |                                      |      |                                                                      |                                             |                                                                               |                                                             | 2                                                                                       |
| Claims                                                                                            |                                      |      |                                                                      |                                             |                                                                               |                                                             |                                                                                         |
| Claim 1                                                                                           | 09-17-2012                           |      | D9310                                                                | -                                           |                                                                               | 180.00                                                      |                                                                                         |
| Clain 2                                                                                           | 09-17-2012                           | - 20 | D0330                                                                | *                                           |                                                                               | 150.00                                                      |                                                                                         |
| Clain 3                                                                                           | 09-17-2012                           |      | D7240                                                                | -                                           |                                                                               | 500.00                                                      |                                                                                         |
| Clain 4                                                                                           | 09-17-2012                           | 17   | D7240                                                                | -                                           |                                                                               | 500.00                                                      | -                                                                                       |
| Clain 5                                                                                           | 09-17-2012                           | 32   | D7240                                                                | -                                           |                                                                               | 500.00                                                      |                                                                                         |
| Clain 6                                                                                           | 09-17-2012                           | 16   | D7241                                                                | -                                           |                                                                               | 500.00                                                      |                                                                                         |
| Claim 7                                                                                           | 09-17-2012                           |      | D9241                                                                | -                                           |                                                                               | 275.00                                                      |                                                                                         |
| Clain 8                                                                                           | 09-17-2012                           |      | D9242                                                                | -                                           |                                                                               | 95.00                                                       |                                                                                         |
| Claim 9                                                                                           | 09-17-2012                           | 1    | D9612                                                                | -                                           |                                                                               | 75.00                                                       |                                                                                         |
| Claim Other Fee                                                                                   |                                      |      |                                                                      |                                             |                                                                               |                                                             |                                                                                         |
| Claim Total Fee                                                                                   |                                      |      |                                                                      |                                             |                                                                               |                                                             |                                                                                         |
| 48. Billig Dentist ZIP                                                                            | 891064044                            |      |                                                                      |                                             |                                                                               |                                                             |                                                                                         |
| 49. NPI                                                                                           | 1639268428                           |      |                                                                      |                                             |                                                                               |                                                             |                                                                                         |
| 54 NPI                                                                                            | 1285881243                           |      |                                                                      |                                             |                                                                               |                                                             |                                                                                         |
| 56. Treating Dentist ZIP                                                                          | 891105320                            |      |                                                                      |                                             |                                                                               |                                                             |                                                                                         |
| 56A. Provider Code                                                                                | 1222501127                           |      |                                                                      |                                             |                                                                               |                                                             |                                                                                         |

### Filtracja pustych pól (selekcja zachowana)

## 2.6 WYLICZANIE STANU PÓL W FA VERIFIER PRZED KAŻDYM WYWOŁANIEM FUNKCJI FILTRU UKRYWANIA PÓL W WERYFIKACJI

W szczególności zmiana jest widoczna w sytuacji filtracji pustych pól tekstowych.

| Bik Edycja Dokument Strona | Widok Pomoc     |    |   |                                                                                                    |                  |                                                                                                    |                                                                                                    |                                                                                               |           |
|----------------------------|-----------------|----|---|----------------------------------------------------------------------------------------------------|------------------|----------------------------------------------------------------------------------------------------|----------------------------------------------------------------------------------------------------|-----------------------------------------------------------------------------------------------|-----------|
| Wszystkie szablony z listy | - 🖉 🎝 🖬 🔂 🖻 🔍 🚳 | 0  |   |                                                                                                    |                  |                                                                                                    |                                                                                                    |                                                                                               |           |
| · · · · · · · · · · ·      | P H             |    |   |                                                                                                    |                  |                                                                                                    |                                                                                                    |                                                                                               |           |
| Obraz                      |                 |    | × | Strona                                                                                                    |                  |                                                                                                    |                                                                                                    |                                                                                               | 1         |
|                            |                 |    |   | 7 09/17/201<br>8 09/17/201<br>9 09/17/201<br>10<br>MISSING TEETH                                                               | 2<br>2<br>INFORM | JP<br>JP<br>JP                                                                                                    | D9241<br>D9242<br>D9612                                                                                                    | Intrawn cons se<br>Intrawn cons se<br>Therap parente                                          | U U U U U |
|                            |                 |    | _ | 34 (Place an X on e                                                                                                    | wh mast          | gioditi 14 2 3 4<br>25 31 30 2                                                                                                    | 6 6 7 8 9 10 11 12<br>9 28 27 26 25 26 25 22 21                                                                                                    | 13 14 15 15 A                                                                                 |           |
|                            |                 |    |   | 36 These been refer<br>tharpes for dense in<br>the teating denter of<br>such charges. To the<br>effective carry of<br>SIGNATUR | E ON F           | treatment plan and associat<br>materials not paid by my di<br>door has a contractual agree<br>mitted by tax. I consist to<br>1 activities in connection with<br>1LE | and heres 1 agrees to be responsible for all<br>trial benefit plan, where prohibited by lane, or<br>and with regime, prohibited and or a posterior of<br>your uses and disablesure of my protected health<br>folde claim.<br>09/18/2012 | 38. Place of Teatment<br>Provider's Office<br>43. Is Treatment for Ortho<br>Site (daip-41.42) | 1 1 2     |
|                            |                 |    |   | Patent/Guardian sig                                                                                                    | -                |                                                                                                    | Dane                                                                                                    | 42 Months of Treatment<br>Ramaining                                                           | ł.        |
|                            |                 |    |   | ST Hundre is division                                                                                                    | are Librard ru   | arant d he tetal andis r                                                                                                    | Perieto recelto turno desclo turno de second                                                                                                    | )                                                                                             | ľ         |
| Clain 1                    | 09-17-2012      |    |   | D9310                                                                                                    |                  |                                                                                                    | 180.0                                                                                                    | D                                                                                             | 2         |
| Clain 2                    | 09-17-2012      |    |   | D0330                                                                                                    | -                |                                                                                                    | 150.0                                                                                                    | D                                                                                             | i         |
| Clain 3                    | 09-17-2012      |    |   | D7240                                                                                                    | -                |                                                                                                    | 500.0                                                                                                    | D                                                                                             | i         |
| Clain 4                    | 09-17-2012      | 17 |   | D7240                                                                                                    | -                |                                                                                                    | 500.0                                                                                                    | D                                                                                             | l         |
| Clain 5                    | 09-17-2012      | 32 |   | D7240                                                                                                    | -                |                                                                                                    | 500.0                                                                                                    | 0                                                                                             | l         |
| Claim 6                    | 09-17-2012      | 16 |   | D7241                                                                                                    | -                |                                                                                                    | 500.0                                                                                                    | 0                                                                                             | l         |
| Claim 7                    | 09-17-2012      |    |   | D9241                                                                                                    | -                |                                                                                                    | 275.0                                                                                                    | 0                                                                                             | l         |
| Clain 8                    | 09-17-2012      |    |   | D9242                                                                                                    | -                |                                                                                                    | 95.0                                                                                                    | D                                                                                             |           |
| Claim 9                    | 09-17-2012      |    |   | D9612                                                                                                    | -                |                                                                                                    | 75.0                                                                                                    | 0                                                                                             |           |
| Claim 10                   |                 |    |   |                                                                                                    | -                |                                                                                                    |                                                                                                    | 1                                                                                             |           |
| Claim Other Fee            |                 |    |   |                                                                                                    |                  |                                                                                                    |                                                                                                    | é.                                                                                            |           |
| Claim Total Fee            |                 |    |   |                                                                                                    |                  |                                                                                                    |                                                                                                    |                                                                                               | i         |
| 35. Remarks                |                 |    |   |                                                                                                    |                  |                                                                                                    |                                                                                                    |                                                                                               | 1         |
| 48. Billig Dentist ZIP     | 891064044       |    |   |                                                                                                    |                  |                                                                                                    |                                                                                                    |                                                                                               |           |
| 49. NPI                    | 1639268428      |    |   |                                                                                                    |                  |                                                                                                    |                                                                                                    |                                                                                               |           |
| 54. NPI                    | 1285881243      |    |   |                                                                                                    |                  |                                                                                                    |                                                                                                    |                                                                                               |           |
| 56. Treating Dentist 23P   | 891105320       |    |   |                                                                                                    |                  |                                                                                                    |                                                                                                    |                                                                                               |           |
| 56A. Provider Code         | 122350112X      |    |   |                                                                                                    |                  |                                                                                                    |                                                                                                    |                                                                                               |           |

Pole puste podlegające filtracji.

| Der Enklie Formieur Saloue  | MODE POHOE                            |    |                       |                     |                              |                     |                 |                                  |                             |                  |         |
|-----------------------------|---------------------------------------|----|-----------------------|---------------------|------------------------------|---------------------|-----------------|----------------------------------|-----------------------------|------------------|---------|
| Wiszyotkie szablony z listy | · · · · · · · · · · · · · · · · · · · |    |                       |                     |                              |                     |                 |                                  |                             |                  |         |
| O O M O W A H I I           | P H                                   |    |                       |                     |                              |                     |                 |                                  |                             |                  |         |
| braz                        |                                       |    | × Strona              |                     |                              |                     |                 |                                  |                             |                  | _       |
|                             |                                       |    | 7 09/17/201           | 2                   | JP                           |                     |                 | _                                | D9241                       | Intrawn co       | ins se  |
|                             |                                       |    | a 09/17/201           | 2                   | UP                           |                     | -               | -                                | D9612                       | Therap p         | arente  |
|                             |                                       |    | 1                     |                     | -                            |                     |                 |                                  |                             |                  |         |
|                             |                                       |    | MISSING TEETH         | NFORM               | NTION T                      |                     |                 | Parmete K                        |                             |                  | -       |
|                             |                                       |    | 34 (Place an X on a   | an nasta            | aloant A                     | 31 30 29 28         | 27 26           | 25 24 23                         | 22 21 2                     | 10 19 19 19 1    | Ŷ       |
|                             |                                       |    | 35 Renatis            |                     |                              |                     |                 |                                  |                             |                  |         |
| ·····                       |                                       |    | AUTHORITATIO          |                     |                              |                     |                 |                                  | _                           | ANCH LARK C      |         |
|                             |                                       |    | 35 Charao beam initia | metol tel           | nativest play                | and associated for  | s lager to      | te responsible f                 | te al                       | 38 Place of Test | Tert    |
|                             |                                       |    | Retinating-deviation  | dertal print        | tice has a contracted by law | I consert to your u | with my plan,   | watering all or tare of my prote | a portion of<br>checkhealth | Provident        | Office  |
|                             |                                       |    | SIGNATUR              | E ON FI             | LE                           | onnection with this | 09              | /18/2012                         |                             | King the         | 01 CPEN |
|                             |                                       |    | Patent/Guardian sig   | -                   |                              |                     | Date            |                                  | -                           | 42 Months of Tre | atrient |
|                             |                                       |    | 17 Handle is division | are to large of run |                              | etitionalis distant | e interfer burn | -                                | atu nenet                   |                  |         |
| Clain 1                     | 09-17-2012                            |    | D9310                 | -                   |                              |                     |                 | 11                               | 80.00                       | )                | -       |
| Clain 2                     | 09-17-2012                            | -  | D0330                 |                     |                              |                     | -               | 13                               | 50.00                       | )                |         |
| Clain 3                     | 09-17-2012                            |    | D7240                 | -                   |                              |                     |                 | 5                                | 00.00                       | )                |         |
| Claim 4                     | 09-17-2012                            | 17 | D7240                 | -                   |                              |                     |                 | 5                                | 00.00                       | 0                |         |
| Clain 5                     | 09-17-2012                            | 32 | D7240                 | -                   |                              |                     |                 | 5                                | 00.00                       | )                |         |
| Clain 6                     | 09-17-2012                            | 16 | D7241                 | -                   |                              |                     |                 | 5                                | 00.00                       |                  |         |
| Clain 7                     | 09-17-2012                            |    | D9241                 | -                   |                              |                     |                 | 2'                               | 75.00                       | )                |         |
| Claim 8                     | 09-17-2012                            |    | D9242                 | -                   |                              |                     |                 | 1                                | 95.00                       | D                |         |
| Claim 9                     | 09-17-2012                            |    | D9612                 | -                   |                              |                     |                 |                                  | 75.00                       | )                |         |
| Claim 10                    |                                       |    |                       | -                   |                              |                     |                 |                                  |                             |                  |         |
| Claim Other Fee             |                                       |    |                       |                     |                              |                     | _               |                                  |                             | 2                |         |
| Claim Total Fee             |                                       |    |                       |                     |                              |                     |                 |                                  |                             |                  |         |
| 35. Remarks                 | REMARKS                               |    |                       |                     |                              |                     |                 |                                  |                             |                  |         |
| 48. Billig Dentist ZIP      | 891064044                             |    |                       |                     |                              |                     |                 |                                  |                             |                  |         |
| 49. NPI                     | 1639268428                            |    |                       |                     |                              |                     |                 |                                  |                             |                  |         |
| 54. NPI                     | 1285881243                            |    |                       |                     |                              |                     |                 |                                  |                             |                  |         |
| 56. Treating Dentist ZIP    | 891105320                             |    |                       |                     |                              |                     |                 |                                  |                             |                  |         |
| 56A. Provider Code          | 122350112X                            |    |                       |                     |                              |                     |                 |                                  |                             |                  |         |

Wypełnienie pola pustego

| Paczka 'DAN122682000001',   | dok. 1 z 25 (I poziom weryfikac)      | ii) - ACSYS BS( | C FormAnatyzer Ve                                                       | rifier                                                            |                                                                                   |                                                                                     |                                                               |                     |          |
|-----------------------------|---------------------------------------|-----------------|-------------------------------------------------------------------------|-------------------------------------------------------------------|-----------------------------------------------------------------------------------|-------------------------------------------------------------------------------------|---------------------------------------------------------------|---------------------|----------|
| Bik Edycia Dokument Strona  | Widok Pomoc                           |                 |                                                                         |                                                                   |                                                                                   |                                                                                     |                                                               |                     |          |
| Wiszyotkie szablony z listy | · · · · · · · · · · · · · · · · · · · | 0               |                                                                         |                                                                   |                                                                                   |                                                                                     |                                                               |                     |          |
| COME MAN                    | 9 H                                   |                 |                                                                         |                                                                   |                                                                                   |                                                                                     |                                                               |                     |          |
| braz                        |                                       |                 | × Strona                                                                |                                                                   |                                                                                   |                                                                                     |                                                               |                     | _        |
|                             |                                       |                 | 7 09/17/201                                                             | 2                                                                 | P                                                                                 |                                                                                     | D9241                                                         | Intravn con         | ns sec   |
|                             |                                       |                 | a 09/17/201                                                             | 2                                                                 | iP                                                                                |                                                                                     | D9612                                                         | Therap par          | rente    |
|                             |                                       |                 |                                                                         |                                                                   | _                                                                                 |                                                                                     |                                                               |                     | _        |
|                             |                                       |                 | WISSING TEETIN                                                          | and minimized with                                                | 4 2 3 4 1                                                                         | 5 6 7 8 9                                                                           | 10 11 12 13                                                   | 14 15 15            | A .      |
|                             |                                       |                 | THE REAL PROPERTY.                                                      |                                                                   | N 11 10 28 1                                                                      | 8 27 26 25 24                                                                       | 20 22 24 20                                                   | 19 18 17            | T        |
| t fenals                    |                                       |                 |                                                                         |                                                                   |                                                                                   |                                                                                     |                                                               |                     |          |
|                             |                                       |                 | AUTHORIZATIO                                                            | NS<br>medicifize treatme                                          | wit plan and associated the                                                       | ses 1 agree to be respon                                                            | wičie for al                                                  | ANCILLARY CL        | AINT     |
|                             |                                       |                 | tharpen for dental is<br>the teasting dental to<br>such charges. To the | envices and materia<br>r dentisionactice has<br>evicent permitted | als not paid by my dental<br>a scortractual agreement<br>to law 1 consent to your | benefit plan, unless proh<br>I with my plan prohibiting<br>use and disclosure of my | all ded by take of<br>all or a partien of<br>contected health | E Provider's C      | Office   |
|                             |                                       |                 | SIGNATUR                                                                | E ON FILE                                                         | es in connection with the                                                         | 09/18/20                                                                            | 12                                                            | King date 4         | + Orther |
|                             |                                       |                 | Patient/Guardian eig                                                    | putries .                                                         |                                                                                   | Date                                                                                | _                                                             | 42. Months of Treat | eners    |
|                             |                                       |                 | C C                                                                     | and death rearrant                                                | f ta data'handh mara                                                              | ia nortistra dariti                                                                 | e Bahaka conat                                                |                     | )        |
| Claims                      |                                       |                 |                                                                         |                                                                   |                                                                                   |                                                                                     |                                                               |                     |          |
| Claim 1                     | 09-17-2012                            |                 | D9310                                                                   | -                                                                 |                                                                                   |                                                                                     | 180.00                                                        |                     |          |
| Claim 2                     | 09-17-2012                            |                 | D0330                                                                   | -                                                                 |                                                                                   |                                                                                     | 150.00                                                        |                     |          |
| Claim 3                     | 09-17-2012                            |                 | D7240                                                                   | *                                                                 |                                                                                   |                                                                                     | 500.00                                                        |                     |          |
| Claim 4                     | 09-17-2012                            | 17              | D7240                                                                   | *                                                                 |                                                                                   |                                                                                     | 500.00                                                        |                     |          |
| Clain 5                     | 09-17-2012                            | 32              | D7240                                                                   | -                                                                 |                                                                                   |                                                                                     | 500.00                                                        |                     |          |
| Clain 6                     | 09-17-2012                            | 16              | D7241                                                                   | -                                                                 |                                                                                   |                                                                                     | 500.00                                                        |                     |          |
| Clain 7                     | 09-17-2012                            |                 | D9241                                                                   | -                                                                 |                                                                                   |                                                                                     | 275.00                                                        |                     |          |
| Claim 8                     | 09-17-2012                            | -               | D9242                                                                   |                                                                   |                                                                                   |                                                                                     | 95.00                                                         |                     |          |
| Claim 9                     | 09-17-2012                            |                 | D9612                                                                   | -                                                                 |                                                                                   |                                                                                     | 75.00                                                         |                     |          |
| Claim Other Fee             |                                       |                 |                                                                         |                                                                   |                                                                                   |                                                                                     |                                                               |                     |          |
| Claim Total Fee             |                                       |                 |                                                                         |                                                                   |                                                                                   |                                                                                     |                                                               |                     |          |
| 35. Remarks                 | REMARKS                               |                 |                                                                         |                                                                   |                                                                                   |                                                                                     |                                                               | _                   |          |
| 48. Billig Dentist ZIP      | 891064044                             |                 |                                                                         |                                                                   |                                                                                   |                                                                                     |                                                               |                     | -        |
| 49. NPI                     | 1639268428                            |                 |                                                                         |                                                                   |                                                                                   |                                                                                     |                                                               |                     | _        |
| 54 NPI                      | 1285881243                            |                 |                                                                         |                                                                   |                                                                                   |                                                                                     |                                                               |                     | -        |
| 56. Treating Dentist ZIP    | 891105320                             |                 |                                                                         |                                                                   |                                                                                   |                                                                                     |                                                               |                     | _        |
|                             |                                       |                 |                                                                         |                                                                   |                                                                                   |                                                                                     |                                                               |                     | _        |

Filtracja pól spowodowała, że wypełnione puste pole nie jest odfiltrowane

### 2.7 POPRAWIENIE BŁĘDU W MODULE FA EXPORT

Poprawienie błędu nadawania rozszerzenia plików z obrazami stron w module FA Export (innych niż tif).

### 2.8 POPRAWIENIE BŁĘDU KONTROLI TREŚCI PÓL ZAWIERAJĄCYCH DATĘ

Błąd dotyczył pól tekstowych z włączoną kontrolą daty. Dotyczyło to wartości mniejszej od 1900 dla krótkiego formatu daty oraz wartości mniejszej od -1900 lub większej od 8099 dla długiego formatu daty.

### 2.9 POPRAWIENIE BŁĘDU W OKREŚLENIU ZAKRESU DATY PRZY GENEROWANIU RAPORTÓW W MODULE FA REPORT

| Parametry Raportu                                                                                                    | ×                         |
|----------------------------------------------------------------------------------------------------|---------------------------|
| Zakres dat:<br>Od: 2013-01-04 v do:                                                                                                    | 2013-01-04                |
| Role     Bole       Weryfikatorzy I     Bole       Weryfikatorzy II     Bole       Arbitrzy     Zatwierdzający       Kontrolerzy     Bole                     | Użytkownicy<br>DBA<br>Ver |
| Pilki konfiguracyjne i Szablony:<br>Pilki konfiguracyjne i Szablony<br>@ADA.ctg<br>@ADA.ctg<br>@ADV.ctg<br>@ADV.ctg<br>@ADV.ctg<br>@PRUKJ.CFG<br>@PK0 TFI.cfg |                           |
| OK Anuluj                                                                                                    |                           |

### 2.10 ZMIANA W DEFINICJI KRYTERIUM POPROWNAŚCI DLA FA ENGINE

W aktualnej wersji systemu FormAnalyzer użytkownik może zdefiniować kryterium poprawności uruchamiane w module FA Engine bez definiowania zmiennych wyjściowych. Definicja taka ma sens jedynie w sytuacji, gdy kryterium poprawności jest skryptem, który wykorzystuje rozszerzenia skryptów opisane w rozdziale 9.

| Cechy podstawowe                                                          | $\mathbf{X}$ |
|---------------------------------------------------------------------------|--------------|
| and Tworzenie kryteriów poprawności dla dokumentu.                        |              |
| Jaka ma być nazwa?<br>Automatyczna akceptacja dokumentu                   |              |
| Kiedy zastosować kryterium ?<br>W procesie rozpoznawania treści dokumentu |              |
| C Podczas weryfikacji dokumentu                                           |              |
| I Czy kryterium ma aktyalizować wartość pola?                             |              |
| <u>≺W</u> stecz Dalej≻ Anuluj Pomoc                                       |              |

### 2.11 WYŚWIETLANIE UWAG DOTYCZĄCYCH PLIKU KONFIGURACYJNEGO W FA DESIGNER

Okno dialogowe wyświetlające uwagi dotyczące pliku konfiguracyjnego w FA Designer stało się rozszerzalne, rozmiar jest zapisywany i odtwarzany z rejestru systemu Windows. Została także dodana opcja "Nie wyświetlaj tej listy błędów". Włącznie tej opcji powoduje, że okno zostanie wyświetlone dopiero gdy zostanie zgłoszona nowa uwaga.

| sta błędów i ostrzeżeń:                                                                                                    |                                                                                                    | C                                                                                                    | Nie wyświetlaj tej l                                                                                                    | isty błędów                           |
|----------------------------------------------------------------------------------------------------|----------------------------------------------------------------------------------------------------|----------------------------------------------------------------------------------------------------|----------------------------------------------------------------------------------------------------|---------------------------------------|
| RF13 Typ formularza "UB-04", wykorzystywanego w szabion<br>RF13 Typ formularza "UB-04 First Page", wykorzystywanego w szabione<br>RF13 Typ formularza "E", wykorzystywanego w szabione<br>RF13 Typ formularza "UB-04 First Page", wykorzystywanego<br>RF13 Typ formularza "UB-04", wykorzystywanego w szabione<br>RF13 Typ formularza "UB-04", wykorzystywanego w szabione<br>RF14 Typ f | nie "UB_01_Forms": n<br>ow szabolonie "UB_03<br>e "UBO1 Forms": n<br>ow szabolonie "UB_03<br>e "UBO1", ne został<br>de "UBO1", ne został<br>de "UBO1", ne został | ie został zdefiniowany.<br>"Forms", nie z<br>iowany.<br>"Forms", nie z<br>zdefiniowany.<br>"Forms", nie z<br>zdefiniowany.<br>"Forms", nie z<br>ie został zdefiniowany.<br>"Forms", nie z<br>żdefiniowany.<br>"Forms", nie z<br>żdefiniowany.<br>"Forms", nie z<br>żdefiniowany.<br>żdefiniowany.<br>zdefiniowany.<br>zdefiniowany. | iiowany,<br>ostał zdefiniowany<br>ostał zdefiniowany<br>ostał zdefiniowany<br>niowany,<br>niowany,<br>ostał zdefiniowany<br>ostał zdefiniowany<br>ostał zdefiniowany,<br>niowany,<br>niowany, | A A A A A A A A A A A A A A A A A A A |
| / pliku konfiguracyjnym wykryto błędy. Czy chcesz kontynuow                                                                                                    | ać rozpoczętą operacj                                                                                                    | ię?                                                                                                    | Tak                                                                                                    | Anuluj                                |

## 2.12 OKNO Z WYBOREM DOKUMENTÓW DO ROZPOZNAWANIA, WERYFIKACJI I EKSPORTU

Okno z wyborem dokumentów do rozpoznawania, weryfikacji i eksportu stało się rozszerzalne, rozmiar jest zapisywany i odtwarzany z rejestru systemu Windows.

| Nazwa Status Typ Autor Data utw<br>Hp_daims Folder DBA 2012-10-<br>Test Folder DBA 2012-10-<br>Seatony Status Folder OK<br>Anuluj Anuluj                                             | older:    | <b> </b> |        | -      |       |          |
|----------------------------------------------------------------------------------------------------|-----------|----------|--------|--------|-------|----------|
| Hp_claims     Folder     DBA     2012-10-       Test     Folder     DBA     2012-10-       Seawa/ID:     Hp_claims     OK       azwa/ID:     Hp_claims     OK       ablony     Muluj | Nazwa     |          | Status | Тур    | Autor | Data utw |
| Folder DBA 2012-10-                                                                                                    | Hp_claims |          |        | Folder | DBA   | 2012-10- |
| szwa/ID: <u>Hp_claims</u><br>ablony<br>kumentów: <u>Anuluj</u>                                                                                                    | Test      |          |        | Folder | DBA   | 2012-10- |
| rabiony Anuluj                                                                                                    |           |          |        |        |       |          |
| abiony<br>skumentów: Anuluj                                                                                                    | azwa/ID:  | Hp_clai  | ms     | 100    |       | ОК       |
|                                                                                                    | azwa/ID:  | Hp_clar  | ms     | lut    |       | ОК       |

### 2.13 OKNO Z WYBOREM DOKUMENTÓW DO KONTROLI

Okno z wyborem dokumentów do kontroli stało się rozszerzalne, rozmiar jest zapisywany i odtwarzany z rejestru systemu Windows. Zwiększenie lub zmniejszenie wysokości okna skutkuje dodatkowo zmianą liczby dokumentów wyświetlanych w liście.

| B | Del ID | Cashlee delumentu | Man Glabort  | Case | Man Glatava  | Casa | Auhitau | C     |   |
|---|--------|-------------------|--------------|------|--------------|------|---------|-------|---|
|   | 10969  | Szabion dokumentu | weryrikator1 | Czas | weryrikator2 | Czas | Arbiter | Czas. |   |
|   | 10000  |                   | DBA          | 102  |              |      |         |       |   |
|   | 10009  | HCEA              | DBA          | 105  |              |      |         |       |   |
|   | 10070  | HCFA              | DBA          | 2    |              |      |         |       |   |
|   | 10071  | HCFA              | DBA          | 50   |              |      |         |       |   |
|   | 11210  |                   | DBA          | 404  |              |      |         |       |   |
| B | 11310  | HCEA              | DBA          | 171  |              |      |         |       |   |
|   | 11323  | HCEA              | DBA          | 404  |              |      |         |       |   |
|   | 16021  | 0002              | DBA          | 187  |              |      |         |       |   |
| B | 16922  | 4042              | DBA          | 187  |              |      |         |       |   |
| B | 16943  | 4042              | DBA          | 85   |              |      |         |       |   |
| E | 16944  | ADA2              | DBA          | 86   |              |      |         |       |   |
| E | 16945  | ADA2              | DBA          | 9    |              |      |         |       |   |
| E | 19138  | PE                | Ver          | 41   |              |      |         |       |   |
|   | 19454  | PE                | DBA          | 1    |              |      |         |       |   |
|   | 19509  | PE                | DBA          | 3    |              |      |         |       |   |
|   | 19514  | PE                | DBA          | 1    |              |      |         |       |   |
|   | 19515  | PE                | DBA          | 3    |              |      |         |       |   |
|   | 20325  | UB 01 Forms       | DBA          | 154  |              |      |         |       |   |
|   |        |                   |              |      |              |      |         |       | 1 |

### 2.14 COFNIĘCIE CZĘŚCI DOKUMENTÓW DO ROZPOZNAWANIA Z MODUŁU FA VERIFIER

W przetwarzaniu wsadowym cofnięcie części dokumentów do rozpoznawania z modułu FA Verifier skutkuje ponownym rozpoznawaniem tylko zaznaczonych dokumentów.

### 2.15 FUNKCJA ODRZUCANIA DOKUMENTÓW W MODULE FA VERIFIER

Funkcja odrzucania dokumentów w module FA Verifier umożliwia odrzucanie całej paczki dokumentów. Funkcja jest warunkowa i dostępna jedynie w przetwarzaniu wsadowym.

### 2.16 ZWIĘKSZENIE SZYBKOŚCI PRZETWARZANIA DOKUMENTÓW W FA ENGINE

W nowej wersji systemu FormAnlayzer moduł FA Engine nie wyświetla stron przetwarzanych dokumentów, tym samym dla każdej strony dokumentu zostaje zaoszczędzony czas na skalowaniu i wyświetlaniu strony dokumentu. Wyświetlenie przetwarzanej strony dokumentu w module FA Engine (w celach testowych) jest możliwe po zaznaczeniu konkretnej strony dokumentu lub konkretnego pola w oknie *"Wyniki rozpoznawania"*.

| 📓 ACSYS BSC FormAnalyzer E                                                                                                    | ngine        |
|----------------------------------------------------------------------------------------------------|--------------|
| Engine <u>W</u> idok <u>S</u> trona Po <u>m</u> oc                                                                                                    |              |
|                                                                                                    |              |
| Wyniki rozpoznawania:                                                                                                    | Graz strony: |
| <ul> <li>Dokument(HP_Claims: ID: 1)</li> <li>Nazwa szablonu: ADA (ADA,cf<br/>III. Indeks</li> <li>Strona 1</li> <li>Nazwa szablonu: ADA (ADA,cf<br/>III. Indeks</li> <li>Strona 1</li> <li>Nazwa formularza: ADA2</li> <li>Pikk: (VFA-ScanGoft 10)+P_</li> <li>III. Pikk: VFA-ScanGoft 10)+P_</li> <li>III. Pikk: VFA-ScanGoft 10)+P_</li> <li>III. Pi</li></ul> |              |
| Wstrzymanie pracy                                                                                                    |              |

Domyślnie moduł FA Engine nie wyświetla stron dokumentu.

| 📕 ACSYS BSC FormAnalyzer E                                                                                                    | ngine                                                                                                 |                                                                                       |                       |                                                                                                    |     |  |
|----------------------------------------------------------------------------------------------------|----------------------------------------------------------------------------------------------------|---------------------------------------------------------------------------------------|-----------------------|----------------------------------------------------------------------------------------------------|-----|--|
| Engine Widok Strona Pomoc                                                                                                    |                                                                                                    |                                                                                       |                       |                                                                                                    |     |  |
| <u>i</u> • • • • • • • • • • • • • • • • • • •                                                                                                    | ?                                                                                                    |                                                                                       |                       |                                                                                                    |     |  |
| 🗸 Wyniki rozpoznawania:                                                                                                    | ✓ Obraz strony:                                                                                       |                                                                                       |                       |                                                                                                    |     |  |
| <ul> <li>Dokument(HP_Claims: 'ID: 1')</li> <li>Nazwa szablonu: ADA (ADA.cf</li> <li>Indeks</li> <li>Strona 1</li> <li>Nazwa formularza: ADA2</li> </ul> | Len Form<br>HEAD & INFORMATION<br>1. Type of Transaction (Mark all ag<br>Statement of Actual Services | @ American D<br>picable boxes)                                                        | ental Association, 20 |                                                                                                    |     |  |
| Plik: \\FA-ScanSoft18\HP_c<br>                                                                                                    | EPSDT/Title XIX                                                                                       | n Number                                                                              |                       | POLICYHOLDER/SUBSCRIBER INFORMATION (For Insurance Company Named in #<br>12. Policyholder/Subscriber Name (Last First Middle Initial Suffix) Address, City, State Zip Code | ¥3) |  |
| ab 02. Predetermination N<br>ab 12. Policyholder Full Na<br>ab 12. Policyholder Addre                                                                   | INSURANCE COMPANY/DE<br>3. Company/Plan Name, Address,<br>Magellan Med<br>P.O. BOX 3000               | NTAL BENEFIT PLAN INFORMATION<br>Cty. State. Zip Code<br>caid Administr.<br>12        |                       | Kostin, Zinca<br>9552 W Tropicana # 1035<br>Las Vegas NV 89147                                                                                                    |     |  |
| (a) 12. Policyholder Addre<br>(a) 15. Suscriber ID: 4846<br>(a) 48. Billig Dentist ZIP: 9<br>(a) 54. NPI: 1487606364<br>(a) 564. Provider Code: 1:      | RENO<br>OTHER COVERAGE<br>4. Other Dental or Medical Covera                                           | P.O. BOX 30042<br>RENO NV 89520<br>OVERAGE<br>rai / Medical Coverage? ∑No (Skip 5-11) |                       | 13. Date of Birn (MM/DD/CCYY) 14. Gender 15. Polisphäder5b.backer.D. (53b)<br>12/25/1931 □ M ⊠/r 48467400001<br>14. Plan/Grup Number 17. Employer Name                     |     |  |
| ab 56. Treating Dentist ZI                                                                                                    | 5. Name of Policyholder/Subscribe                                                                     | r in #4 (Last, First, Middle Initial, Suffix)                                         |                       | PATIENT INFORMATION 18. Relationship to Policyholder/Subscriber in #12.Above 19. Student Status                                                                            |     |  |
| an 49. NP1: 1104003502                                                                                                    | 6. Date of Birth (MW/DD/CCYY)                                                                         | 7. Gender 8. Policyholder/Subscriber                                                  | ID (SSN or ID#)       | Seif Spouse Dependent Child Other FTS PT:<br>20 Name (Last First Middle Initial Suffic) Address City, State, Zo Code                                                       | s   |  |
|                                                                                                    | 9. Plar/Group Number<br>11. Other Insurance Company/Der                                               | 10. Patient's Relationship to Person Named in #                                       | IS<br>Other<br>Code   |                                                                                                    |     |  |
|                                                                                                    |                                                                                                    |                                                                                       | <u></u>               | 21. Date of Beth (MM/DD/CCYY) 22. Gender 23. Patient ID/Account # (Asstanued by Denti                                                                                      |     |  |
|                                                                                                    | RECORD OF SERVICES PR                                                                                 | OVIDED                                                                                |                       |                                                                                                    | -   |  |
|                                                                                                    | (MWD0/CCYY) di O                                                                                      | al Todh 27. todh Number(s) 28<br>or Letter(s) S                                       | urface Code           | dure 30. Description 31 Fe                                                                                                    | 89  |  |
|                                                                                                    | 1 11/18/2011                                                                                          | .JP 22                                                                                | D7210                 | Extraction-surgical/erupt tooth                                                                                                    | 13  |  |
|                                                                                                    | 2                                                                                                    | JP. 23                                                                                | D7210                 | Extraction-surgical/erupt tooth                                                                                                    | 13  |  |
|                                                                                                    | 3 11/18/2011                                                                                          |                                                                                       | D7210                 | Extraction-surgical/erupt tooth                                                                                                    | 11  |  |
|                                                                                                    |                                                                                                    | JP 125                                                                                | U/210                 | Extraction-surgical/erupt tooth 87                                                                                                    | 13  |  |
|                                                                                                    | *                                                                                                    |                                                                                       |                       |                                                                                                    |     |  |

Wyświetlenie strony dokumentu w module FA Engine następuje po zaznaczeniu konkretnej strony lub rozpoznawanego pola w oknie *"Wyniki rozpoznawania"*.

### 2.17 WYŚWIETLANIE STRON DOKUMENTU W MODULE FA VERIFIER

Wyświetlanie stron dokumentu w module FA Verifier zostało zmienione tak, aby zaznaczoneedytowane pole nie powodowało efektu migotania obrazu.

### 2.18 POPRAWKA BŁĘDU W DEFINIOWANIU OPCJI EKSPORTU STRON DOKUMENTU

W poprzedniej wersji istniał problem z wyborem wolumenu do zapisu stron obrazów dokumentu w module FA Designer.

### 2.19 ZWIĘKSZENIE SZYBKOŚCI REALIZACJI ZAPYTAŃ STATYSTYK W MODULE PRODUCTION MANAGER

W poprzedniej wersji systemu, przy większej liczbie dokumentów w bazie danych, realizacja zapytań statystycznych w module FA ProductionManager długo trwała. W nowej wersji została poprawiona wydajność zapytań z zachowaniem dotychczasowej funkcjonalności.

### 2.20 POPRAWKA BŁĘDU SAMOCZYNNEGO ZAMYKANIA PROGRAMU FORMANALYZER VERIFIER PODCZAS WERYFIKACJI DOKUMENTU

W poprzedniej wersji systemu podczas weryfikacji dokumentów w module FormAnalyzer Verifier zdarzały się przypadki samoczynnego zamykania programu z jednoczesnym wygenerowaniem błędu systemowego. Przypadek ten był związany z wyświetlaniem miniaturek stron weryfikowanego dokumentu.

### 3 NOWA FUNKCJONALNOŚĆ W MODULE FORMANALYZER SCAN&ADMINISTRATOR

#### 3.1 ROZSZERZENIE FUNKCJONALNOŚCI ZARZĄDZANIEM PACZEK

Dotychczasowy podgląd paczki dokumentów nie zawierał danych o stanie przetwarzania dokumentu, zawierał miniaturki stron oraz podgląd zaznaczonej strony. W nowej wersji systemu podgląd paczek został uzupełniony o listę z informacjami o stanie przetwarzania dokumentów z paczki. Lista ta zawiera komplet informacji o dokumentach z paczki: identyfikator dokumentu, szablon, status, kod błędu, osoba weryfikująca dokument, czas weryfikacji dokumentu, ocena z kontroli poprawności.

| 🗟 Podgląd: UBN130072000001                                                                                                    |                                                                                                    |        |             |        |                        |          |
|----------------------------------------------------------------------------------------------------|----------------------------------------------------------------------------------------------------|--------|-------------|--------|------------------------|----------|
| Plik Strona Widok                                                                                                    |                                                                                                    |        |             |        |                        |          |
| 🖉 🐴 🏠 🌆 🔍 Powiększenie Dopasujw sz                                                                                                    | erokości 👻 🚰 🚛 Za <u>m</u> knij 💂                                                                                                    |        |             |        |                        |          |
| Pasek miniatur 📮 🗙                                                                                                    | Podgląd strony -                                                                                                    | μ×     | Pasek dokum | entów  |                        | ŦΧ       |
| Doc. 1                                                                                                    | BORGETYN 8087/08, 181 830983733                                                                                                    | ana fa | Lp.         | Dok.ID | Status                 | Kod ble  |
|                                                                                                    | 5 List Lant (1997) 01:<br>STREETAR, W 62401<br>STREETAR, W 62401<br>STREETAR, W 62401<br>STREETAR, W 62401                                                                                                    | 112    | 1           | 271    | czeka na weryfikacie I | -        |
|                                                                                                    | DATION MANANANANANANANANANANANANANANANANANANA                                                                                                    |        | 2           | 272    | czeka na weryfikację I |          |
| A Constant and Constant and Con   | 1/13/97 H 06/26/32 3 2 # 30                                                                                                    |        | 3           | 273    | czeka na wervfikacie l |          |
|                                                                                                    |                                                                                                    |        | 4           | 274    | czeka na wervfikacie l |          |
|                                                                                                    | 80 (3/128041525<br>10 (24.3)49                                                                                                    |        | 5           | 275    | czeka na weryfikacie l |          |
|                                                                                                    | PO BOX 20042<br>MiNO, NV 69510-3642                                                                                                    |        | 6           | 276    | czeka na weryfikacje l |          |
|                                                                                                    | 6100 HEATDERTIAL BOARD AND TREATERNY HOP6/218.45 12/1-31 31 6778 35                                                                                                    |        | 7           | 277    | czeka na weryfikację l |          |
| and the                                                                                                    |                                                                                                    |        | 8           | 278    | czeka na weryfikację i |          |
| Page 1                                                                                                    |                                                                                                    |        |             | 270    | ozoka na woryfikację i |          |
| Doc. 2                                                                                                    |                                                                                                    |        | 10          | 2/5    | czeka na weryfikację i |          |
| Constrained Box w<br>Constrained Box w<br>Constrained Box Box Box Box Box Box Box Box Box Box                                                                                                    |                                                                                                    |        | 10          | 200    | czeka na werynkację i  |          |
| I DE TRANSFORME E DE TRANSFORME E DE TRANSFORE   |                                                                                                    |        |             |        |                        |          |
| 14 Martin 14 Martin 14 Ma<br>Tarten 14 Martin 14 Martin 14 |                                                                                                    |        |             |        |                        |          |
|                                                                                                    |                                                                                                    |        |             |        |                        |          |
|                                                                                                    |                                                                                                    |        |             |        |                        |          |
|                                                                                                    | 1 1 12/31/12 6779 55 0 00<br>1110479185                                                                                                    | 09     |             |        |                        |          |
| A second second se                                                                                                    | HEWHAR HEPICAID 60837160011 Y Y 677939                                                                                                    |        |             |        |                        |          |
| All States                                                                                                    | MANUER, DAKION 18 69937100011                                                                                                    |        |             |        |                        |          |
| Page 1                                                                                                    |                                                                                                    |        |             |        |                        |          |
| Doc. 3                                                                                                    | 20008393651                                                                                                    |        |             |        |                        |          |
| And the second second s   | 29423                                                                                                    |        |             |        |                        |          |
|                                                                                                    | 1174679135                                                                                                    |        |             |        |                        |          |
| 14 UNIONE 11 1 11                                                                                                    | #2.57 Second Second Se<br>Second Second Second Second Second Second Second Second Second Second Second Second Second Second Second Second Second Second Second Second Second Second Second Second Second Second Second Second Second Second Second Second Second Seco |        |             |        |                        |          |
|                                                                                                    | Desere I thing                                                                                                    |        |             |        |                        |          |
|                                                                                                    | Accts Receivable Coveringtor                                                                                                    |        |             |        |                        |          |
| 2022 D. 11 L.                                                                                                    |                                                                                                    |        |             |        |                        |          |
| Autorith .                                                                                                    |                                                                                                    |        |             |        |                        |          |
| 2,60872                                                                                                    |                                                                                                    |        |             |        |                        |          |
| Page 1                                                                                                    |                                                                                                    |        |             |        |                        |          |
| Doc. 4                                                                                                    |                                                                                                    |        |             |        |                        |          |
|                                                                                                    |                                                                                                    |        |             |        |                        |          |
| - M                                                                                                    |                                                                                                    |        |             |        |                        |          |
|                                                                                                    |                                                                                                    |        | 1           |        |                        | 1        |
|                                                                                                    |                                                                                                    |        |             |        |                        | <u> </u> |

Dodatkowo po zaznaczeniu dokumentu z paczki dostępne jest okno z właściwościami dokumentu. W oknie tym użytkownik może zmienić szablon dokumentu oraz nadać status dokumentowi. W oknie tym nie można zmienić pliku konfiguracyjnego oraz nie można wstrzymać przetwarzania dokumentu. Plik konfiguracyjny oraz opcja wstrzymania dokumentu jest wspólną cechą dla wszystkich dokumentów z paczki. Parametry te można zmienić we właściwościach paczki dokumentów. Dla pojedynczego dokumentu dostępna jest także historia przetwarzania dokumentu.

Po zamknięciu okna z podglądem paczki następuje aktualizacja statusu paczki. Jest ona dokonywana tylko w sytuacji, gdy użytkownik zaakceptował wcześniejsze zmiany we właściwościach dokumentu. Status paczki jest najmniejszym statusem dokumentu z paczki.

### 3.2 WYSZUKIWANIE OBIEKTÓW W BAZIE DANYCH FORMANALYZER

W nowej wersji modułu do administrowania i skanowania dokumentów została dodana nowa funkcja wyszukiwania dokumentów lub paczek w bazie danych systemu FormAnalyzer.

| 📕 ACSYS BSC - FormAnalyzer Scan & Admin                                                                                                    | istrator               |          |                         |                        |          |    |
|----------------------------------------------------------------------------------------------------|------------------------|----------|-------------------------|------------------------|----------|----|
| <u>P</u> lik <u>E</u> dycja <u>W</u> idok <u>N</u> arzędzia Pomo <u>c</u>                                                                                                    |                        |          |                         |                        |          |    |
| 📀 <u>W</u> stecz 💽 📴 😫 🖭 🗄                                                                                                    | Za <u>k</u> ończ 🚽     |          |                         |                        |          |    |
| Eksplorator bazy danych 🛛 🕈                                                                                                    | × Wyniki wyszukiwania  |          |                         |                        |          | Pa |
| Wyszukiwanie                                                                                                    |                        | 1        | 1                       | 1                      | 1        |    |
| O Where had dely ment as Dely ID:                                                                                                    | Nazwa                  | Тур      | Lokalizacja             | Status                 | Stop     |    |
| Wyszukaj dokument po Dok.1D:                                                                                                    | Image: UBN130072000001 | Paczka   | \$\HPC\130107\UB92\UBN\ | czeka na weryfikację I |          |    |
| wyszukaj paczkę po nazwie:                                                                                                    | UBN130072000002        | Paczka   | \$\HPC\130107\UB92\UBN\ | gotowy                 |          | _  |
| O Wyszukaj wartość endorsera:                                                                                                    | UBN130072000003        | Paczka   | \$\HPC\130107\UB92\UBN\ | gotowy                 |          |    |
| u*                                                                                                    | UBN130072000004        | Paczka   | \$\HPC\130107\UB92\UBN\ | gotowy                 |          | _  |
|                                                                                                    | UBN130072000005        | Paczka   | \$\HPC\130107\UB92\UBN\ | gotowy                 |          | _  |
| O Wybierz kryteria wyszukiwana:                                                                                                    | UBN130072000006        | Paczka   | \$\HPC\130107\UB92\UBN\ | gotowy                 |          | _  |
|                                                                                                    | UBN130072000007        | Paczka   | \$\HPC\130107\UB92\UBN\ | gotowy                 |          | _  |
|                                                                                                    | UBN130072000008        | Paczka   | \$\HPC\130107\UB92\UBN\ | gotowy                 |          |    |
|                                                                                                    | UBN130072000009        | Paczka   | \$\HPC\130107\UB92\UBN\ | gotowy                 |          |    |
| Wyszukaj Zaawansowane                                                                                                    | UBN130072000010        | Paczka   | \$\HPC\130107\UB92\UBN\ | gotowy                 |          |    |
|                                                                                                    | UBN130072000011        | Paczka   | \$\HPC\130107\UB92\UBN\ | gotowy                 |          |    |
|                                                                                                    | UBA130072000094        | Paczka   | \$\HPC\130107\UB92\UBA\ | gotowy                 |          |    |
|                                                                                                    | UBA130072000095        | Paczka   | \$\HPC\130107\UB92\UBA\ | gotowy                 |          |    |
|                                                                                                    | UBA130072000096        | Paczka   | \$\HPC\130107\UB92\UBA\ | gotowy                 |          |    |
|                                                                                                    | UBA130072000097        | Paczka   | \$\HPC\130107\UB92\UBA\ | gotowy                 |          |    |
|                                                                                                    | UBA130072000098        | Paczka   | \$\HPC\130107\UB92\UBA\ | gotowy                 |          |    |
|                                                                                                    | UBA130072000099        | Paczka   | \$\HPC\130107\UB92\UBA\ | gotowy                 |          |    |
|                                                                                                    | UBA130072000100        | Paczka   | \$\HPC\130107\UB92\UBA\ | gotowy                 |          |    |
|                                                                                                    | UBA130072000101        | Paczka   | \$\HPC\130107\UB92\UBA\ | gotowy                 |          |    |
|                                                                                                    | UBA130072000102        | Paczka   | \$\HPC\130107\UB92\UBA\ | gotowy                 |          |    |
|                                                                                                    | UBA130072000103        | Paczka   | \$\HPC\130107\UB92\UBA\ | gotowy                 |          | -  |
|                                                                                                    | UBA130072000104        | Paczka   | \$\HPC\130107\UB92\UBA\ | gotowy                 |          | -  |
| Foldery                                                                                                    | UBA130072000105        | Paczka   | \$\HPC\130107\UB92\UBA\ | gotowy                 |          | -  |
|                                                                                                    | UBA130072000106        | Paczka   | \$\HPC\130107\UB92\UBA\ | gotowy                 |          | -  |
| G Foldery wirtualne                                                                                                    | UBA130072000107        | Paczka   | \$\HPC\130107\UB92\UBA\ | gotowy                 |          | -  |
|                                                                                                    | UBA130072000108        | Paczka   | \$\HPC\130107\UB92\UBA\ | gotowy                 |          | -  |
| and an address of the second second s | UBA130072000109        | Paczka   | \$\HPC\130107\UB92\UBA\ | gotow                  |          | -  |
| wyszukiwanie                                                                                                    | UBA130072000110        | Paczka   | \$\HPC\130107\UB92\UBA\ | actow                  |          | +  |
| -                                                                                                    | UBA130072000111        | Paczka   | \$\HPC\130107\UB92\UBA\ | actow                  |          | +  |
| Wolumeny                                                                                                    | UBA130072000112        | Paczka   | \$\HPC\130107\UB92\UBA\ | gotowy                 |          | -+ |
|                                                                                                    | N UBA130072000112      | Paczka   | \$\HPC\130107\UB92\UBA\ | gotowy                 |          | +  |
|                                                                                                    | <                      | I FOLENO | - 5111 C12010/1052105A1 | - dotow                |          | >  |
| aznaczonych elementów: 1                                                                                                    |                        |          |                         | Ca Wysz                | ukiwanie |    |
| *                                                                                                    |                        |          |                         | -00                    | -        |    |

Użytkownik może wykorzystać wyszukania podstawowe: po identyfikatorze dokumentu, nazwie paczki dokument lub wartości endorsera/imprintera.

Dodatkowo użytkownik może zdefiniować zapytanie zaawansowane w którym ma dostęp do najważniejszych informacji dokumentu: identyfikatora/nazwy, endorsera, statusu, szablonu, informacji o stanie weryfikacji. Tak zdefiniowane kryterium poprawności można wykonać lub też można jego definicje zapisać w bazie danych FormAnalyzer. Do zapisu nowego kryterium w bazie danych lub aktualizacji starego wymagane jest uprawnienie 'Autor'.

| Wyszukiwanie zaawansowane                                                                                                    | Wyszukiwanie zaawansowane                                                                                                    | Wyszukiwanie zaawansowane                                                                                                    |
|----------------------------------------------------------------------------------------------------|----------------------------------------------------------------------------------------------------|----------------------------------------------------------------------------------------------------|
| Kyteria wyszukiwania:                                                                                                    | Kryteria wyszukiwania: <nowe></nowe>                                                                                                 | Kyteria wyszukiwania: <nowe></nowe>                                                                                                    |
| Zapisz Ukuń<br>Ogórne Zaawansowane Historia Kwerenda SOL<br>Typ i nazwa oblektów<br>Wyszukaj okument po Dok.ID<br>Wyszukaj paczkę po nazwie<br>Wyszukaj wartość endorsera:<br>Wyszukaj wartość endorsera:<br>Wyszukaj po statusie oblektów:<br> | Zapisz Usuń<br>Ogdine Konfiguracja Zaawansowane Historia Kwerenda SQL<br>Configuration File: ADA.cfg<br>Qoc. template: UE_02_Forms V | Zapisz     Usuń       Ogdine     Zapisz     Usuń       Oddetty błądne     Nie wwagłędniaj strybutu błędu     Wyszukaj tylko w obiektach błędnych       Obiekty wyckoportowane     Nie uwzględniaj strybutu eksportu       Wyszukaj tylko w obiektach niewysksportowanych       Obiekty zarchiwizowane       Nie wwzględniaj strybutu eksportu       Wyszukaj tylko w obiektach niewysksportowanych       Obiekty zarchiwizowane       Nie wwzględniaj strybutu archiwizowanych       Obiekty zarchiwizowanych       Wyszukaj tylko w obiektach niezarchiwizowanych |
| OK Anuluj                                                                                                    | OK Anuluj                                                                                                    | OK Anuluj                                                                                                    |

| Wyszukiwanie zaawansowane                                                                                                    | Wyszukiwanie zaawansowane                                                                                                    |
|----------------------------------------------------------------------------------------------------|----------------------------------------------------------------------------------------------------|
| Kryteria wyszukiwania:                                                                                                    | Kyteria wyszukiwania: <nowe></nowe>                                                                                                    |
| Zapisz Usuń<br>Ogólne Zaawanowane Histofia Kwerenda SQL<br>Akcja: Utworzenie<br>Użytkownk: dba<br>Data od: W 2013-04-04 W do w w<br>Czas (sek): do w w<br>Jakość: do w<br>Dodaj / zmiń Usuń | Zapisz Usuń<br>Ogólne Zaswansowane Histora Kwerenda SQL<br>Wklej nazwę kolumny do okienka edytora:<br>golumna: wer spuality v v v<br>SELECT * FROM Admin.Content WHERE<br>Ver spuality < 50 |
| Akcja Użytkownik Data                                                                                                    |                                                                                                    |
|                                                                                                    |                                                                                                    |

Użytkownik może także wykonać wcześniej zdefiniowane i zapisane kryterium poprawności.

Wynikiem wyszukiwania jest lista maksymalnie 1000 dokumentów lub paczek spełniających zadane kryteria wyszukiwania. W liście wyszukanych obiektów użytkownik ma dostęp do następujących funkcji: wyświetlenie obiektu, przejście do foldera w którym obiekt jest przechowywany, usunięcie obiektu, wyświetlenie właściwości obiektu.

### 3.3 AUTOMATYCZNE ROZPOZNAWANIE PUSTYCH STRON

W nowej wersji modułu do administrowania i skanowania dokumentów została dodana nowa funkcja opcjonalnego rozpoznawania pustych stron. Funkcję tą włącza się w podczas definicji profilu skanowania – zakładka 'Zaawansowane'. Opcja ta wraz ze szczegółową konfiguracją sposobu rozpoznawania pustych stron zapamiętywana jest w bazie danych systemu FormAnalyzer. Każdy profil skanowania może mieć oddzielną definicję rozpoznawania pustych stron.

| CDM - Profil Skanowani                           | 3                                   |                    |                                                         |
|--------------------------------------------------|-------------------------------------|--------------------|---------------------------------------------------------|
| Ogólne Separatory dokum<br>Ustawienia domyślne — | entów Procesor Filtrów Zaawansowane | ]                  |                                                         |
| <u>Plik konfiguracyjny:</u>                      | Niesformalizowane.cfg 🛛 🗸 🗸         |                    |                                                         |
| Sza <u>b</u> lon dokumentu:                      | Rachunek 🗸                          |                    | Blank Page Detection - Settings                         |
| Status dokumentu:                                | czeka na klasyfikację 🗸 🗸           |                    | Detection Mode                                          |
| Ustawienia paczki<br>Prefiks nazwy:              | 🗌 Autonumeracja: 0 👙                |                    | Preset     Ditty Whate     Black Area Ratio     1 0.005 |
| Włącz wykrywanie pus                             | tych stron Konfiguruj               |                    | Margins<br><u>I</u> op: <u>L</u> eft:<br>1 " 1 "        |
|                                                  |                                     |                    | Bottom: Bight:                                          |
|                                                  | OK Anu                              | uj <u>P</u> odgląd | OK Cancel                                               |

Aby uaktywnić opcję automatycznego rozpoznawania pustych stron należy wybrać opcję 'Włącz wykrywanie *pustych* stron', a następnie przejść do szczegółowych opcji – przycisk 'Konfiguruj...'. Na ekranie zostanie wyświetlone okno dialogowe w którym można ustawić dwie grupy opcji:

- definicja pustej strony do wyboru jest płynna definicja współczynnika pustej strony lub wybór definicji pustej strony ('całkowicie pusta', 'z elementami szumu', 'z większym szumem', 'dozwolona 1 linia', 'dozwolone 2 linie')
- definicja marginesów umożliwia określenie rozmiaru marginesu tak, aby algorytm rozpoznający puste strony nie brał pod uwagę szumu i czarnych ramek powstałych w procesie skanowania

Rozpoznane puste strony w procesie skanowania są zapisywane w bazie danych jako integralna część dokumentu, aby w kolejnych etapach przetwarzania dokumentów użytkownik mógł dokonać ewentualnej korekty. Ustawienie strony dokumentu na pustą skutkuje tym, że nie będzie uczestniczyła w procesie rozpoznawania oraz nie będzie eksportowana z systemu FormAnalyzer.

Użytkownik systemu może w dowolnym etapie przetwarzania ustawić lub wyłączyć pustą stronę. W tym celu należy wyświetlić podgląd dokumentu. Następnie zaznaczyć stronę i z menu wybrać funkcję 'Strona->Strona Pusta' (lub analogiczną funkcję z paska narzędzi 🏹). Pusta strona zaznaczana jest ikoną X.

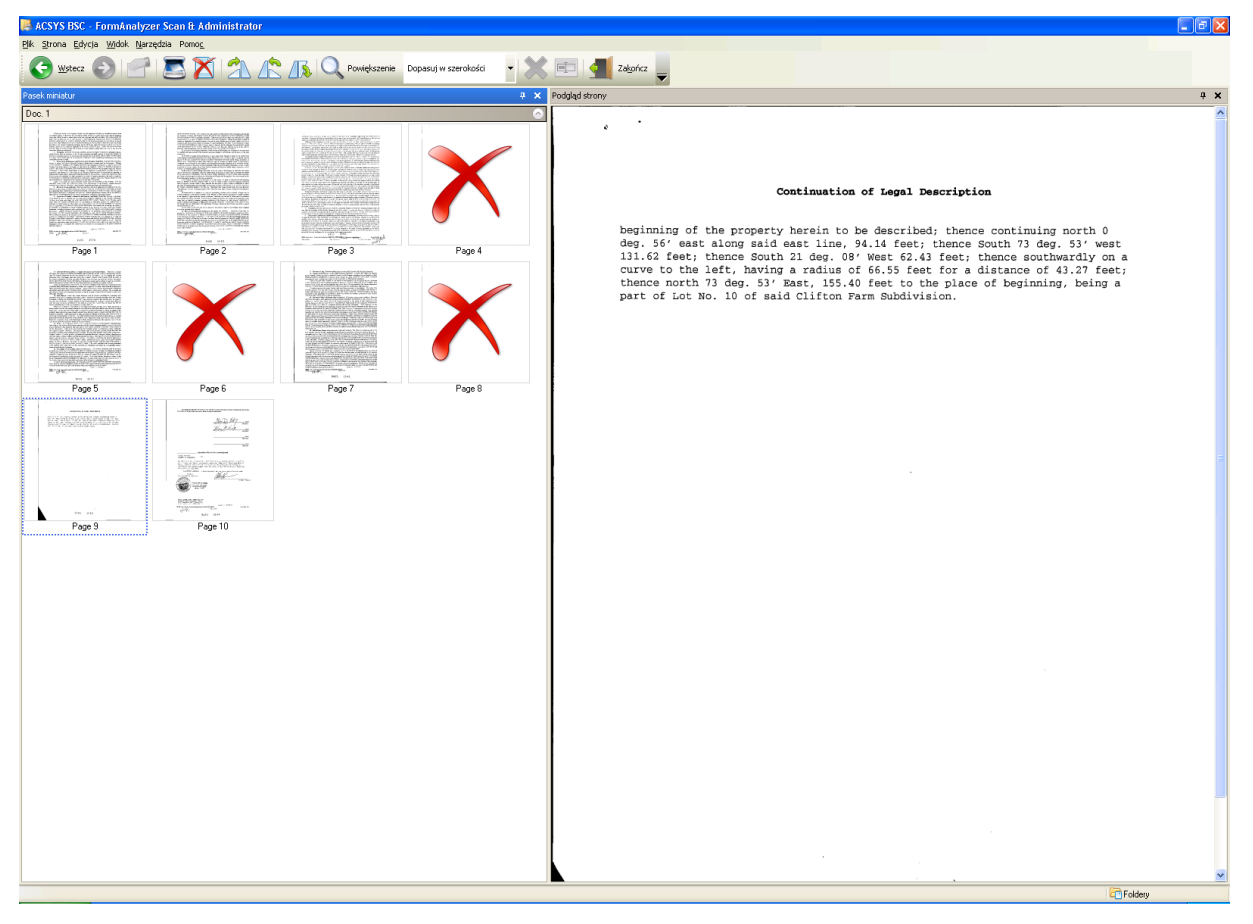

### 4 NOWA FUNKCJONALNOŚĆ W MODULE FORMANALYZER VERIFIER

### 4.1 CECHA POLA "ZAWSZE WIDOCZNE"

Pole dla którego włączono cechę "Zawsze widoczne" jest zawsze pokazywane w module FA Verifier, nie podlega filtracji nawet gdy spełnione są warunki filtracji.

| 🎄 Właściwości pól   |                                 |              |             |              |              |                      |              |
|---------------------|---------------------------------|--------------|-------------|--------------|--------------|----------------------|--------------|
|                     |                                 |              |             | Opcje        | wykorzystywa | ne do weryfikacji do | okumentu 🧟   |
| Wszystkie pola      | Szablon dokumentu: PE           |              |             |              |              |                      | 0/0          |
|                     | Tup Nazwa pola                  | Lokalizacia  | Obowiazkowe | Zanisz niepo | Writez popow | Zawsze widoczne      | Tulko do odc |
|                     |                                 | Indeks       |             | Zupiez nicpo | wpisz ponow  | Edwaze Widoczne      | Tyiko do odc |
| Podstawowe          | Provider NPI                    | Strona1/"PE" |             |              |              |                      |              |
| 09                  | Provider TAX ID                 | Strona1/"PE" |             |              |              |                      |              |
| 200 C               | Document Type                   | Strona1/"PE" | <           |              | 100          |                      |              |
| Weryfikacja         |                                 |              |             |              |              |                      |              |
| 62                  |                                 |              |             |              |              |                      |              |
| 200 C               |                                 |              |             |              |              |                      |              |
| Dodatkowe           |                                 |              |             |              |              |                      |              |
| R                   |                                 |              |             |              |              |                      |              |
| 1                   |                                 |              |             |              |              |                      |              |
| Propagacja wartości |                                 |              |             |              |              |                      |              |
| 2                   |                                 |              |             |              |              |                      |              |
|                     |                                 |              |             |              |              |                      |              |
| Eksport             |                                 |              |             |              |              |                      |              |
|                     |                                 |              |             |              |              |                      |              |
|                     |                                 |              |             |              |              |                      |              |
|                     |                                 |              |             |              |              |                      |              |
|                     |                                 |              |             |              |              |                      |              |
|                     |                                 |              |             |              |              |                      |              |
| Pola wierszy/sekcji |                                 |              |             |              |              |                      |              |
| Pola indeksowe      |                                 |              |             |              |              |                      |              |
| Pismo reczne        |                                 |              |             |              |              |                      |              |
| Pismo drukowane     |                                 |              |             |              |              |                      |              |
| Kod paskowy         | _                               |              |             |              |              |                      |              |
| Pola wyboru         | Wyświetl obiekty w kolejności i | nazw         |             |              |              | OK                   | Anuluj       |

### 4.2 CECHA POLA "WYRÓWNANIE"

W poprzedniej wersji systemu FormAnalyzer wszystkie pola podczas weryfikacji były *"wyrównane"* do lewej strony – zgodnie z ogólnie przyjętymi zasadami pisowni. W nowej wersji użytkownik może zdefiniować sposób wyrównywania pola do lewej, do środka lub do prawej. Domyślnie pola są wyrównywane do lewej strony. Wyrównywanie do prawej strony może być wykorzystywane w przypadku pól numerycznych, lista pól numerycznych staje się wtedy bardziej czytelna.

|                                                                                                    |                                                                                                    |                                                            |                                                                                                    |                                                                                                    | Dodatkow                                                                                                    | e opcje v                                                                                                    | vykorzysty                                                                                                    | wane do we                                                                                                    | eryfikacji d                                                                                                    | okumentu 🏅                                                                                                    |
|----------------------------------------------------------------------------------------------------|----------------------------------------------------------------------------------------------------|------------------------------------------------------------|----------------------------------------------------------------------------------------------------|----------------------------------------------------------------------------------------------------|----------------------------------------------------------------------------------------------------|----------------------------------------------------------------------------------------------------|----------------------------------------------------------------------------------------------------|----------------------------------------------------------------------------------------------------|----------------------------------------------------------------------------------------------------|----------------------------------------------------------------------------------------------------|
| Wszystkie pola                                                                                                    | Szablon dokumentu: PE                                                                                                    |                                                            |                                                                                                    |                                                                                                    |                                                                                                    |                                                                                                    |                                                                                                    | -                                                                                                    |                                                                                                    | 0 🥖                                                                                                    |
|                                                                                                    | T Nazwa pola                                                                                                    | Loka                                                       | ilizacja Has                                                                                             | ło Ro                                                                                                    | ozmiar ed 🟌                                                                                                    | Wyrówna                                                                                                    | anie                                                                                                    | Komentar                                                                                                    | z                                                                                                    | Obrót                                                                                                    |
|                                                                                                    | ICN ICN                                                                                                    | Indeks                                                     |                                                                                                    |                                                                                                    | 0 🖬 0                                                                                                    | Do lewej                                                                                                    |                                                                                                    |                                                                                                    |                                                                                                    | 0* 💌                                                                                                    |
| Podstawowe                                                                                                    | Provider NPI                                                                                                    | Strona1                                                    | /"PE"                                                                                                    |                                                                                                    |                                                                                                    | Do lewej                                                                                                    | -                                                                                                    |                                                                                                    |                                                                                                    | 0* -                                                                                                    |
| 25                                                                                                    | Provider TAX ID     Document Tupe                                                                                                    | Stronal                                                    | / PE                                                                                                    |                                                                                                    |                                                                                                    | Do lewei                                                                                                    | ÷                                                                                                    |                                                                                                    |                                                                                                    | 0.4                                                                                                    |
| Weryfikacja                                                                                                    | C Cocument Type                                                                                                    | ononon                                                     | C 1 In                                                                                                   |                                                                                                    |                                                                                                    | 0101101                                                                                                    |                                                                                                    |                                                                                                    |                                                                                                    | -                                                                                                    |
| 62                                                                                                    |                                                                                                    |                                                            |                                                                                                    |                                                                                                    |                                                                                                    |                                                                                                    |                                                                                                    |                                                                                                    |                                                                                                    |                                                                                                    |
|                                                                                                    |                                                                                                    |                                                            |                                                                                                    |                                                                                                    |                                                                                                    |                                                                                                    |                                                                                                    |                                                                                                    |                                                                                                    |                                                                                                    |
| Dodatkowe                                                                                                    |                                                                                                    |                                                            |                                                                                                    |                                                                                                    |                                                                                                    |                                                                                                    |                                                                                                    |                                                                                                    |                                                                                                    |                                                                                                    |
| A)                                                                                                    |                                                                                                    |                                                            |                                                                                                    |                                                                                                    |                                                                                                    |                                                                                                    |                                                                                                    |                                                                                                    |                                                                                                    |                                                                                                    |
| Propagacia wartaści                                                                                                    |                                                                                                    |                                                            |                                                                                                    |                                                                                                    |                                                                                                    |                                                                                                    |                                                                                                    |                                                                                                    |                                                                                                    |                                                                                                    |
| -ropagacja wartosci                                                                                                    |                                                                                                    |                                                            |                                                                                                    |                                                                                                    |                                                                                                    |                                                                                                    |                                                                                                    |                                                                                                    |                                                                                                    |                                                                                                    |
|                                                                                                    |                                                                                                    |                                                            |                                                                                                    |                                                                                                    |                                                                                                    |                                                                                                    |                                                                                                    |                                                                                                    |                                                                                                    |                                                                                                    |
| Eksport                                                                                                    |                                                                                                    |                                                            |                                                                                                    |                                                                                                    |                                                                                                    |                                                                                                    |                                                                                                    |                                                                                                    |                                                                                                    |                                                                                                    |
|                                                                                                    |                                                                                                    |                                                            |                                                                                                    |                                                                                                    |                                                                                                    |                                                                                                    |                                                                                                    |                                                                                                    |                                                                                                    |                                                                                                    |
|                                                                                                    |                                                                                                    |                                                            |                                                                                                    |                                                                                                    |                                                                                                    |                                                                                                    |                                                                                                    |                                                                                                    |                                                                                                    |                                                                                                    |
|                                                                                                    |                                                                                                    |                                                            |                                                                                                    |                                                                                                    |                                                                                                    |                                                                                                    |                                                                                                    |                                                                                                    |                                                                                                    |                                                                                                    |
|                                                                                                    |                                                                                                    |                                                            |                                                                                                    |                                                                                                    |                                                                                                    |                                                                                                    |                                                                                                    |                                                                                                    |                                                                                                    |                                                                                                    |
|                                                                                                    |                                                                                                    |                                                            |                                                                                                    |                                                                                                    |                                                                                                    |                                                                                                    |                                                                                                    |                                                                                                    |                                                                                                    |                                                                                                    |
| Pola wierszy/sekcii                                                                                                    |                                                                                                    |                                                            |                                                                                                    |                                                                                                    |                                                                                                    |                                                                                                    |                                                                                                    |                                                                                                    |                                                                                                    |                                                                                                    |
| Pola indeksowe                                                                                                    |                                                                                                    |                                                            |                                                                                                    |                                                                                                    |                                                                                                    |                                                                                                    |                                                                                                    |                                                                                                    |                                                                                                    |                                                                                                    |
| Pismo reczne                                                                                                    |                                                                                                    |                                                            |                                                                                                    |                                                                                                    |                                                                                                    |                                                                                                    |                                                                                                    |                                                                                                    |                                                                                                    |                                                                                                    |
| Pismo drukowane                                                                                                    |                                                                                                    |                                                            |                                                                                                    |                                                                                                    |                                                                                                    |                                                                                                    |                                                                                                    |                                                                                                    |                                                                                                    |                                                                                                    |
| Kod paskowy                                                                                                    |                                                                                                    |                                                            |                                                                                                    |                                                                                                    |                                                                                                    |                                                                                                    |                                                                                                    |                                                                                                    |                                                                                                    |                                                                                                    |
| Dolo umboru                                                                                                    | 🚽 🔲 Wuświetl obiektu w ko                                                                                                    | lejności nazw                                              |                                                                                                    |                                                                                                    |                                                                                                    |                                                                                                    |                                                                                                    |                                                                                                    | OK 📘                                                                                                    | Anuluj                                                                                                    |
| aczka TJAN1226820000<br>< Edycja Dokument Stro<br>zystkie szabiony z listy<br>Q (2) (2) (2) (4) (4)                                                                                                    | 01', dok. 1 : 25 (1 poziom weryfi<br>na <u>W</u> dok. Pogoc<br>                                                                                                    | kacji) - ACSYS BSC                                         | : FormAnalyzer Ve                                                                                        | rifier<br>Strong                                                                                                    |                                                                                                    |                                                                                                    |                                                                                                    |                                                                                                    |                                                                                                    |                                                                                                    |
| Pola wybol d<br>Polazka DANI 226820000<br>k. Edycja Dokument Stro<br>zaytški cablory z listy<br>z                                                                                                    | 011, dok. 1 z 25 () poziom weryfi<br>na Wddk Pogoc<br>                                                                                                    | kacji) - ACSYS BSC                                         | C FormAnalyzer Ve                                                                                        | Strona                                                                                                    | Claim Form                                                                                                    |                                                                                                    |                                                                                                    | 2682001                                                                                                    | Ĵ <u>ů</u> 01                                                                                                    |                                                                                                    |
| rola wybord<br>aczka /DAH1226820000<br>k. Edycja Ockment Stro<br>czystkie czabory z lidy<br>. Q. 云 云 44. 44. 译<br>z                                                                                                    | 01', dok. 1 z 25 () poziom wervfil<br>na Wddk Pegec<br>                                                                                                    | kac ji) - ACSYS BSC                                        | : FormAnalyzer Ve                                                                                        | Strona<br>Dental C<br>HEADER II<br>1 Type of II<br>Statement                                                                                                    | Claim Form<br>NFORMATION<br>NFORMATION                                                                                                    | kabit tores)                                                                                                    | O Ans<br>1 2 7                                                                                                    | rat Derta Association                                                                                                    |                                                                                                    |                                                                                                    |
| Pola wyboru<br>Zaczka TUANI (226820000<br>k. Edycja Dokument Stro<br>czystki scabory z hly<br>z z                                                                                                    | 01', dok. 1 z 25 () poziom weryfi<br>na Wodk Pogec<br>                                                                                                    | kacji) - ACSYS BSC                                         | : FormAnalyzer Ve                                                                                        | Strona           Dental C           HEADER II           1. Type of Tr           Statement           PHODTNI                                                                                                    | Claim Form<br>NFORMATION<br>INFORMATION<br>STREAM                                                                                                    | ikabe tores)                                                                                                    | C Ans<br>1 2 2                                                                                                    | ran Dert # Association                                                                                                    |                                                                                                    |                                                                                                    |
| Pole wyboru<br>Zaczka TDANI 226820000<br>k. Edycja: Dokument: Stro<br>copolitik scablowy: Hy<br>c. Q. K. A. A. H<br>z                                                                                                    | 01_dok_1 = 25 (  poctom veryfil<br>na Wddk. Pogoc<br>                                                                                                    | kacji) - ACSYS BSC                                         | C. FormAnalyzer Ve                                                                                       | Strona<br>Dental C<br>HEADER II<br>1. Type of T<br>Stateman<br>2. Predeem                                                                                                    | Claim Form<br>NFORMATION<br>NFORMATION<br>Services<br>Tee XX<br>Tee XX<br>indioxiPre-alt-orcation                                                                                                    | ikabe tores)                                                                                                    | O Anso<br>1 2 7                                                                                                    | can Derif al Association<br>2022/001<br>Presult organism                                                                                                    | 2000<br>0 1<br>POLICYHOLE<br>12 POLICYHOLE<br>12 POLICYHOLE                                                                                                    | DER&UBSCRIBER IM<br>Subcribe Nam (Jac F                                                                                                    |
| Pola wyboru                                                                                                    | 915, dok. 1 z 25 () poziom veryfi<br>na Wddk. Pogoc<br>                                                                                                    | kacji) - ACSYS BSC                                         | C FormiAnalyzer Ve                                                                                       | Strona<br>Strona<br>Dental C<br>HEADER II<br>Stains<br>ESSUIT<br>Pokus<br>INSURAM<br>INSURAM                                                                                                    | Claim Form<br>Nr ORMATION<br>Nr ORMATION<br>Nr ORMATION<br>The XX<br>In an ANT ANT ANT ANT ANT ANT<br>IN ANT ANT ANT ANT ANT ANT<br>CE COMPANY/DEN<br>Din Name, Address, CI                                                                                                    | ikabe lowes)<br>Request<br>Number<br>TTAL BENEFIT<br>TAL SET 20 Cod                                                                                                    | D Anter<br>1 2 1<br>et la Produmir des<br>PLAN INFORMATIN                                                                                                    | Presultorization                                                                                                    | 200<br>90 0 1<br>12 Polytozer<br>108 Am                                                                                                    | DERSUBSCRIBER II<br>Suboritor Name (J.ac. F<br>Allicia<br>othyst Stars                                                                                                    |
| role wyddia<br>aneska TUNH 226620000<br>k. Bylog Bylanest: Stro<br>gwllia nablory Llify<br>g 笑 合 在 五                                                                                                    | 01', dok. 1 = 25 (  pozion veryfi<br>ne Wddk Page<br>                                                                                                    | kanji) - ACSYS BS(                                         | : FormAnalyzer Ve                                                                                        | Strona<br>Strona<br>Dental (<br>HEADER II<br>1. Type of TA<br>Stateman<br>2. Producer<br>1. Organya<br>3. Corpanya<br>1. Corpanya                                                                                                    | Заіт Form<br>Ногизатон<br>Інголиатон<br>Інгализата на Ализ Бачка<br>Так зда<br>напочтива Ализ Бачка<br>Пак За Ализ<br>Пак За Ализ<br>Пак                                                                                                    | icade barros)<br>Number<br>TAL BENEFIT<br>34, State Zo Cod<br>Id HPES                                                                                                    | 0 Ana<br>3 2 2<br>PLAN INFORMATE<br>2                                                                                                    | ra Del presentación<br>P 5 2 0 0 1<br>Presentación                                                                                                    | 2000 Ф 1.<br>12 Риссуноц.<br>Подати<br>Подати<br>North La                                                                                                    | DERSUBSCHIBER II<br>Suborder Name Cast, F<br>Alicia<br>ethyst Stars<br>as Vegas                                                                                                    |
| Pole wyddid<br>Xmeska TDA11 226620000<br>k. Byłca Dokumet Stor<br>grafia nationy siła<br>g                                                                                                    | 01', dok. 1 z 25 (  poziom veryfil<br>na Wddk Pogec                                                                                                    | kacji) – ACSYS BS(                                         | : FormAnalyzer Ve                                                                                        | Strona<br>Dental C<br>HEADER II<br>1. Type IT<br>2. Predetur<br>1. INSURAN<br>3. Corpanyi                                                                                                    | Zalam Form<br>InfoRMATION<br>InfoRMATION<br>InfoRMATION<br>The JR<br>Electrometer and the second<br>Electrometer and the second<br>Nevada Medicas<br>Nevada Medicas<br>P.O. Box 30042<br>Reno                                                                                                    | Rubie tores)<br>Require<br>Number<br>TAL BENEFIT<br>Sy State Zo Cod<br>Id HPES                                                                                                    | 0 Ana<br>1 2 2<br>su to Prostemento<br>PLAN BIF ORMATE<br>NV 89520                                                                                                    | 24 Der på Storeren<br>15 8 2 001<br>Presidentissen<br>N<br>3042                                                                                                    | POLICYHOLL<br>I Policyholar<br>Rosey,<br>Rosey,<br>Noth Li<br>10 pos d the                                                                                                    | DERSUBSCRIBER IN<br>Biscober Inne (Jun /<br>Alicia<br>Nethysi Starts<br>as Vegas<br>(MM000CT)                                                                                                    |
| rula vijulu d<br>marka 10.411 22.6820000<br>k. Bylog Dekunet žeto<br>Q. X. S. A. M. H<br>Q. X. S. M. M. H<br>Z.                                                                                                    | 01', dok. 1 z 25 () poziom weryfi<br>na Wddk Pogoc<br>알 내, 말 관 관 관 사, 4                                                                                                    | xac ji) - ACSYS BSO                                        | FormAnatyzer Ve                                                                                          | Strona<br>Strona<br>Pental C<br>PEADER II<br>1. Type dTa<br>Statement<br>2. Producer<br>INSURANC<br>3. Corpany<br>II<br>1. Type dTa<br>Corpany<br>II<br>0. THER CC                                                                                                    | Zlaim Form<br>HYGRMATION<br>HYGRMATION<br>THE SPR<br>THE SPR<br>DECEMBER<br>DECEMBER<br>Nevada Medicae<br>DE COMPANY/DEN<br>Nevada Medicae<br>DE COMPANY/DEN<br>Nevada Medicae<br>December<br>Nevada Medicae<br>December                                                                                                    | Rubbe tomos)<br>Response<br>Number<br>TTAL BENEFIT<br>TAL BENEFIT<br>ay, State. Zo Costo<br>ind HPES                                                                                                    | 0 Anna     1 2 2                                                                                                    | 24 Del 2400000<br>15 8 2 0 0 1<br>9 Nadio 2001<br>2012<br>2012<br>2012<br>2012<br>2012                                                                                                    | POLCYHOLL<br>12 Polcyholdr<br>Roney,<br>13 Dar y thr<br>Og/1911<br>16 Parces                                                                                                    | DERSOUSCREER III C                                                                                                    |
| rusk vyddia<br>meska DUN1 226820000<br>( 56/sg Duhanet 200<br>grig k de 1.6. A. 1.1<br>2                                                                                                    | 915 dok. 1 2 25 () poziom veryfi<br>na Wddk. Pogoc<br>                                                                                                    | kan ji) - ACSYS ISSO                                       | : formAnalyzer Ve                                                                                        | Strona Strona Pental C PEADER II 1, Type dTa EFSOT 2, Produce INSURAN 3, Corpany 1 0 OTHER CC 4, Oner Ger                                                                                                    | Claim Form<br>MICRAATION<br>MICRAATION<br>The DU<br>The DUTThe DU<br>The DUTTHE DU<br>The DUTTHE DU<br>The DUTTHE DU<br>THE DUTHE DU<br>THE DUTHE DU<br>THE DUTHE DU<br>THE DUTHE DU<br>THE DUTHE DU<br>THE DUTTHE DUTHE DU<br>THE DUTHE DU<br>THE DUTHE DUTHE                                                                                                    | Kade bores)<br>☐ Requir<br>Number<br>TTAL BENEFIT<br>75, State, 20 Cod<br>Id HPES<br>20 Not (Steig<br>11                                                                                                    |                                                                                                    | с <u>и Глуг Ализопр</u><br>Г <mark>Б В 2 U U U</mark><br>Ревлигизоп<br>Эм<br>3042<br>Соловев 511)                                                                                                    | POLICYHOLD<br>POLICYHOLD<br>IZ Parghadeer<br>Roney,<br>100 Am<br>North LI<br>15 Des of bith<br>09/18/11<br>16 Functioner<br>MEDIC/                                                                                                    | DERSUBSCRIBER IN<br>Transition (Let 7)<br>Transition (Let 7)<br>Transition (Let                                                                                                    |
| Pole viguou<br>Anexio TUNI 226820000<br>k. Bylog Delumert: gro<br>gardia actiony: lity<br>2                                                                                                    | 01, dok. 1 - 25 () poziom veryfi<br>ne Wdok. Pogec<br>                                                                                                    | xar ji) _ ACSY'S BSG                                       | FormAnalyzer Ve                                                                                          | Strons<br>Dental C<br>HEADER II<br>1. Type of T<br>Statement<br>INSURAN<br>1. Company<br>1. Company<br>1.                               | Claim Form<br>IN ORBATION<br>Interaction (Mine all aged<br>of Acual Service)<br>The Space<br>The Space<br>Claim Company (Space)<br>Claim Company<br>Claim Company<br>Clai                                                                                                    | ikabe bores)<br>Require<br>Number<br>TTAL BENEFIT<br>y, State 20 Cod<br>Id HPES<br>************************************                                                                                                    |                                                                                                    | са <u>ран Алисира</u><br>Р <del>В 2 0 0 0</del><br>Реалигиски<br>N<br>3042<br>Сонуже 511)                                                                                                    | POLICYHOLD<br>POLICYHOLD<br>12 Policyholder<br>Roney,<br>100 Am<br>North L1<br>13 Das of ten<br>09/18/11<br>14 Franciose<br>MEDICA                                                                                                    | DERSUBSCRIER II<br>DERSUBSCRIER II<br>Danotati Baro (ar. F.<br>Akcia<br>Marco (ar. F.)<br>Marco (ar. F.)                                                                                                    |
| Pole viy do d<br>Ancola (DAH1 226 B20000<br>k. Bylog Dekunet: gro<br>certite autions: bity<br>z<br>z                                                                                                    | 01, dok. 1 = 25 (1 poziom veryfi<br>na wyddk Pegge<br>                                                                                                    | var ji) – ACSYS BSG                                        | : FormAnalyzer Ve                                                                                        | Strons<br>Dental C<br>HEADER II<br>1. Type of T<br>Statement<br>INSURAN<br>3. Company<br>0<br>0<br>0<br>0<br>0<br>0<br>0<br>0<br>0<br>0<br>0<br>0<br>0                                                                                                    | Zaim Form<br>WORMATON<br>Interaction file all special<br>results and a special special<br>results and a special special<br>results and a special special<br>results and a special special<br>results and a special special<br>results and a special special<br>results and a special special<br>results and a special special<br>results and a special special<br>results and a special special special<br>results and a special special special<br>results and a special special special<br>results and a special special special<br>results and a special special special<br>results and a special special special special<br>results and a special special special special special<br>results and a special special special special special special<br>results and a special special special special special special special<br>results and a special special special special special special special<br>results and a special special special special special special special<br>results and a special special special special special special special special special special special special<br>results and a special special sp                                                                                                    | ikuiste bores)<br>☐ Reque<br>Nunister<br>TAL BENEFIT<br>iku (State Zo C<br>kid HPES<br>27 ∑ ko (Stage<br>10                                                                                                    | © Anter<br>1 27<br>21 21<br>21 21<br>21 21<br>21 21<br>21 21<br>21 21<br>21 21<br>21 21<br>21 21<br>21 21<br>21 21<br>21 21<br>21 21<br>21 21<br>21 21<br>21 21<br>21 21<br>21 21<br>21<br>21 21<br>21<br>21<br>21<br>21<br>21<br>21<br>21<br>21<br>21<br>21<br>21<br>21<br>2                                                                                                    | os Del Association<br>PTS 2 U O I<br>Presentorization<br>2N<br>3042<br>Compare 5.11)                                                                                                    | POLCYHOLD<br>D Polcyholae<br>Roney,<br>100 Am<br>North Li<br>S dee d trob<br>Ogriffill<br>McDid/                                                                                                    | DERAUBICABER N<br>Standard Case, F<br>Alacia<br>Alacia<br>National Case, F<br>Alacia<br>National Case, F<br>Alacia<br>National                                                                                                    |
| Pole vi polo di<br>marcina 10.411 22.612.000.00<br>k. Edyca, Eukanet gro<br>Q. St. & A. I. I.<br>2<br>2<br>3<br>5 Suscelle ID<br>5 Pan Nueber<br>5 Pan Nueber                                                                                                    | 01, dok. 1 = 25 () poziom veryfi<br>na wyddk Pogoc<br>                                                                                                    | xac ji) = ACSYS BSG                                        | : FormAnalyzer Ve                                                                                        | Strona  Pental C HEADERN  Type dT  Physe dT  Physe dT  Physe dT  Physe dT  Company  D  Company  C  C  C  C  C  C  C  C  C  C  C  C  C                                                                                                    | Zalam Form<br>IN-DRAMION<br>INFORMATION<br>INFORMATIONI<br>INFORMATIONI<br>INFORMATI                                                                                                    | Robe bores)<br>Nanser<br>TAL BENEFIT<br>NG State 20<br>HPES<br>a7 Na State 20<br>He (Stage<br>10                                                                                                    | © Anno<br>1 2 7<br>2 4 to Prodummadoo<br>PLAN BY ORMATE<br>NV 89520<br>5-11) [ves]                                                                                                    | 24: Dolg Alexandro<br>Presidioresion<br>29<br>3042<br>Congette 5-11)                                                                                                    | POLICYHOLL<br>II Pikiphäer<br>Roney,<br>100 Am<br>North Li<br>Is Desir film<br>Ogriffill<br>If Functions<br>MEDICA                                                                                                    | DEAGUBSCRIBER IN<br>Deacousting Care 7<br>Deacousting Care 7<br>Deacousting Car                                                                                                    |
| role wyddia<br>meska t0Arl 2268/20000<br>k. Byłca Dakunet - gro<br>Q. M. to A. A. A. I<br>Z                                                                                                    | 01, dok. 1 2 25 () pozłom veryfi<br>na Wddk. Pogoc<br>                                                                                                    | AGE [1] _ AGESY'S BSG                                      | : formAnalyzer Ve                                                                                        | Strona<br>Dental C<br>HEADER II<br>1. Type of T<br>2. Peddem<br>INSURAN<br>3. Corpany<br>1. Type of T<br>1. Type of T<br>2. Peddem<br>1. Type of T<br>1. Type of T<br>2. Peddem<br>1. Type of T<br>2. Peddem<br>1. Type of T<br>1. Type of T<br>2. Peddem<br>1. Type of T<br>1. Type of T<br>2. Peddem<br>1. Type of T<br>1. Type of T                                                                            | Zalam Form<br>INCORACION<br>Amateria Marca International<br>Antonio Marca International<br>El COMMANY/DEN<br>El COMMANY/DEN<br>El COMMANY/DEN<br>El COMMANY/DEN<br>El COMMANY/DEN<br>El COMMANY/DEN<br>El COMMANY/DEN<br>El Commany<br>El Commany<br>El Commony<br>El Commany<br>El Commany<br>El Commany<br>El Commany<br>El Commany<br>El                                                                                                    | Reste tores)<br>Reste<br>Number<br>TAL BENEFIT<br>TAL BENEFIT<br>TA                                                                                                    | 0 Array     1 2 2                                                                                                    | An Dell Association           Presultanzan           NN           Status           Complete 5-11)                                                                                                    | POLOVHOLI<br>POLOVHOLI<br>10 Policyholeit<br>Rosphaleit<br>North LI<br>13 Des of tim<br>North LI<br>14 Policyholeit<br>15 Des of tim<br>North LI<br>15 Des of tim<br>MEDICA                                                                                                    | CERSUBSCREER IN<br>Discourse here (Jun, F<br>Allicia<br>unexposition)<br>s Vogas<br>Vogas<br>VD                                                                                                    |
| Pole viy do d<br>Anceko (DM1 226820000)<br>k. Byłca (DAmert: Bro-<br>gardie andifery Edy<br>2<br>2<br>3<br>5 Susceer ID<br>S Fan Nucleor<br>7. Enployer Name<br>2. Eshert D<br>5. Balent D<br>5. Balent D                                                                                                    | 91, dok. 1 - 25 () poziom veryfi<br>na Wdok. Pogoc<br>                                                                                                    | xar ji) _ ASSYS BSG                                        | FormAnalyzer Ve                                                                                          | Strong<br>Dental C<br>HEADER II<br>1 Type of T<br>2 Polderr<br>INSURAN<br>3 Corpany<br>1 Corport                                                                                                    | Zalam Form<br>Interaction (Min all Laged<br>The Space of the Space of the Space<br>The Space of the Space of the Space<br>Interaction (Space of the Space of the Space<br>Newsda Medica<br>Constraints)<br>Co. Data Sold Add<br>The Space of the Space of the Space<br>Newsda Medica<br>Constraints of the Space<br>Newsda Medica<br>Constraints of the Space<br>Newsda Medica<br>Co                                                                                                    | Naite Come)<br>Request to many<br>sy table 76 Concernment<br>sy table 76 Concernment<br>sy                                                                                                    |                                                                                                    | 0450520001<br>Presidenceson<br>2012<br>2012<br>2012<br>2012<br>2012<br>2012<br>2012<br>201                                                                                                    | 00         0         1           POLEVIAL         10         POLEVIAL           10         POLEVIAL         10           10         POLEVIAL         10           10         POLEVIAL         10           10         POLEVIAL         POLEVIAL           10         POLEVIAL         POLEVIAL           10         POLEVIAL         POLEVIAL           10         POLEVIAL         POLEVIAL           10         POLEVIAL         POLEVIAL           10         POLEVIAL         POLEVIAL           10         POLEVIAL         POLEVIAL           10         POLEVIAL         POLEVIAL           10         POLEVIAL         POLEVIAL           10         POLEVIAL         POLEVIAL           10         POLEVIAL         POLEVIAL           10         POLEVIAL         POLEVIAL           10         POLEVIAL         POLEVIAL           11         POLEVIAL         POLEVIAL           12         POLEVIAL         POLEVIAL           13         POLEVIAL         POLEVIAL           14         POLEVIAL         POLEVIAL           15         POLEVIAL         POLEVIA                                                                                                    | DERAUBSCRIER III<br>Statostar bere C.a.F.<br>Alicia<br>Bogo<br>Bogo<br>ND<br>III<br>III<br>III<br>III<br>IIII<br>IIII<br>IIIII<br>IIIII<br>IIII                                                                                                    |
| Pole wyddia<br>Aneska 10M1 226820000<br>k. Bylog Galanest: gro<br>gyrlia cadlory Llify<br>g 🗮 🗢 A. A.      <br>2<br>5 Suacher ID<br>5 Suacher ID<br>5 Pain Hunber<br>7. Engloger Nane<br>3. Paint ID<br>5. Engloger Nane                                                                                                    | 01, dok. 1 = 25 () poziom veryfi<br>na Wddk. Pogec<br>                                                                                                    | xar ji) _ ACSY'S BSC                                       | FormAnalyzer Ve                                                                                          | Strone Strone Strone Control Control C                                                                                                    | Zalam Form<br>Mr GRAATOH<br>metatoo Mide al lagain<br>metatoo Mide al adaa Siroo<br>The JU<br>Mr Abau Siroo<br>De Col Bas 30042<br>Reno<br>Sverande<br>metadod Colomore<br>Sverande<br>metadod Colomore<br>Sverande<br>metadod Colomore<br>Sverande<br>Mr Abau Siroo<br>Sverande<br>Mr Abau Siroo<br>Sverande<br>Mr A                                                                                                    | Notes Cores)<br>☐ Repara<br>Notes<br>Trans. Benefit<br>Sites 76 core Cores<br>promotes Cores<br>promotes                                                                                                    |                                                                                                    | 0 0 0 0 0 0 0 0 0 0 0 0 0 0 0 0 0 0 0                                                                                                    | 00 0 1<br>00.5YH0Le<br>10 Man<br>Noth L<br>10 See of tesh<br>004/81/1<br>16 MyrCleas b<br>MEDIC/                                                                                                    | CERSUBSCREER III<br>Statostar ture C.a. (<br>Statostar ture C.a. (<br>Stat                                                                                                    |
| Pole vi polo di<br>manka 10.411 22.612.0000<br>k. (byłca Dokumet Zero<br>Q. (bil zwate Zero<br>Q. (bil zwate zero)<br>Q. (bil zwate zero)<br>Q. (bil zwate zero)<br>Q. (bil zwate zero)<br>Q. (bil zwate zero)<br>Q. (bil zwate zero)<br>Zero)<br>S. Susceller ID<br>S. Susceller ID<br>S. Pan Nueber<br>Z. Panka zero)<br>Z. Panka zero)<br>Z. Susceller ID<br>S. Susceller ID<br>Zero)<br>Z. Susceller ID<br>Zero)<br>Z. Susceller ID<br>Zero)<br>Z. Susceller ID<br>Zero)<br>Zero)<br>Z | 01, dok. 1 = 25 () poziom veryfi<br>na wyddk Pegge<br>                                                                                                    | kar (j) _ ACSYS BSC<br>∰                                   | р9310<br>р0330                                                                                           | Fiffer<br>Strons<br>Pertal (<br>HeadRH )<br>1 Tyrel 1<br>1 Tyrel 1<br>1 Tyrel | Claim Form<br>Michael Control of Hard<br>International Sectors<br>of Company Control of Company<br>Company Company Control of Company<br>Company Company Company<br>Company Company<br>Company Company Company<br>Company Company Company Company<br>Company Company Company Company<br>Company Company Company Company<br>Company Company Company Company<br>Company Company Company Company<br>Company Company Company Company<br>Company Company Company Company<br>Company Company Company Company<br>Company Company Company Company Company<br>Company Company Company Company Company<br>Company Company Company Company<br>Company Company Company Company Company<br>Company Company Company Company Company Company<br>Company Company Company Company Company Company Company<br>Company Company Company Company Company Company Company<br>Company Company Comp                                                                                                    | Razie toren)<br>☐ Piese<br>Angeland Jones<br>Angeland Jones<br>P Nus (Buell<br>P Nus (Buell<br>P Nus (B Nus (Buell)<br>P Nus (Buell)<br>P N                                                                                                    | 0.000     1.2     2     1.2     1.2     1.2     1.2     1.2     1.2     1.2     1.2     1.2     1.2     1.2     1.2     1.2     1.2     1.2     1.2     1.2     1.2     1.2     1.2     1.2     1.2     1.2     1.2     1.2     1.2     1.2     1.2     1.2     1.2     1.2     1.2     1.2     1.2     1.2     1.2     1.2     1.2     1.2     1.2     1.2     1.2     1.2     1.2     1.2     1.2     1.2     1.2     1.2     1.2     1.2     1.2     1.2     1.2     1.2     1.2     1.2     1.2     1.2     1.2     1.2     1.2     1.2     1.2     1.2     1.2     1.2     1.2     1.2     1.2     1.2     1.2     1.2     1.2     1.2     1.2     1.2     1.2     1.2     1.2     1.2     1.2     1.2     1.2     1.2     1.2     1.2     1.2     1.2     1.2     1.2     1.2     1.2     1.2     1.2     1.2     1.2     1.2     1.2     1.2     1.2     1.2     1.2     1.2     1.2     1.2     1.2     1.2     1.2     1.2     1.2     1.2     1.2     1.2     1.2     1.2     1.2     1.2     1.2     1.2     1.2     1.2     1.2     1.2     1.2     1.2     1.2     1.2     1.2     1.2     1.2     1.2     1.2     1.2     1.2     1.2     1.2     1.2     1.2     1.2     1.2     1.2     1.2     1.2     1.2     1.2     1.2     1.2     1.2     1.2     1.2     1.2     1.2     1.2     1.2     1.2     1.2     1.2     1.2     1.2     1.2     1.2     1.2     1.2     1.2     1.2     1.2     1.2     1.2     1.2     1.2     1.2     1.2     1.2     1.2     1.2     1.2     1.2     1.2     1.2     1.2     1.2     1.2     1.2     1.2     1.2     1.2     1.2     1.2     1.2     1.2     1.2     1.2     1.2     1.2     1.2     1.2     1.2     1.2     1.2     1.2     1.2     1.2     1.2     1.2     1.2     1.2     1.2     1.2     1.2     1.2     1.2     1.2     1.2     1.2     1.2     1.2     1.2     1.2     1.2     1.2     1.2     1.2     1.2     1.2     1.2     1.2     1.2     1.2     1.2     1.2     1.2     1.2     1.2     1.2     1.2     1.2     1.2     1.2     1.2     1.2     1.2     1.2     1.2     1.2     1.2     1.2     1.2     1.2     1.2     1.2     1.2     1                                                                                                    | 0         0           0         0                                                                                                    | POLOVINOL<br>U Protection<br>105 Am<br>North L<br>13 Dave of Bin<br>North L<br>14 Protection<br>MEDIC/                                                                                                    | CERLINSCRIBER IN CAR<br>Advanced Stars<br>Stars<br>Stars |
| r Del vi yolo d<br>marska 10.41 22.68.20000<br>k. Byłca Dokumer Zeo<br>Q. X. So A. A. A. H.<br>Z.<br>S. Susciber ID<br>S. Susciber ID<br>S. Farshkinter<br>Z. Erdogen Nane<br>3. Patern ID<br>Dam I<br>Claim 3.<br>Claim 3.                                                                                                    | 01, dok. 1 2 25 () pozłom veryfi<br>na Wddk. Pogoc                                                                                                    | AGE [1] _ ACSY'S BSG                                       | D9310<br>D0330<br>D7240                                                                                  | Stone Stone                                                                                                    | Claim Form<br>IN ORBATION<br>IN THE ACCOUNT OF THE ADDRESS OF THE ADDRESS OF THE<br>INTERNATION OF THE ADDRESS OF THE ADDRESS OF THE<br>INTERNATION OF THE ADDRESS OF THE ADDRESS OF THE<br>INTERNATION OF THE ADDRESS OF THE ADDRESS OF THE<br>INTERNATION OF THE ADDRESS OF THE ADDRESS OF THE<br>INTERNATION OF THE ADDRESS OF THE ADDRESS OF THE<br>INTERNATION OF THE ADDRESS OF THE ADDRESS OF THE<br>INTERNATION OF THE ADDRESS OF THE ADDRESS OF THE ADDRESS OF THE<br>INTERNATION OF THE ADDRESS OF THE ADDRESS OF THE ADDRESS OF THE<br>INTERNATION OF THE ADDRESS OF THE ADDRESS OF THE ADDRESS OF THE<br>INTERNATION OF THE ADDRESS OF THE ADDRESS OF THE ADDRESS OF THE ADDRESS OF THE<br>INTERNATION OF THE ADDRESS OF THE ADDRESS OF THE ADDRESS OF THE ADDRESS OF THE ADDRESS OF THE ADDRESS OF THE<br>INTERNATION OF THE ADDRESS OF THE ADDRESS OF THE ADD                                                                                                    | Raite Done)<br>Prepare<br>TAL BERETT<br>State of the Characteristics<br>Press State Characteristics<br>Press Stat                                                                                                    | 100     10     10     10     10     10     10     10     10     10     10     10     10     10     10     10     10     10     10     10     10                                                                                                    | 20 20 20 00 00<br>Preakingsson<br>3042<br>0 0<br>0 0                                                                                                    | 00000000000000000000000000000000000000                                                                                                    | CEASUBCREER II<br>Distorte Inne (Jun /<br>Distorte Inne (Jun /<br>Bistorte Inne (Jun /<br>Bistorte Inne (                                                                                                    |
| r Del viy John C<br>narska (JJM1 2268/2000)<br>k. Byko Duhanet group<br>gradie andihory biy<br>gradie andihory biy<br>gradie andihory biy<br>gradie andihory biy<br>gradie and and and and and and and and and and                                                                                                    | 01, dok. 1 - 25 () porion veryin<br>na Widek. Pegec<br>                                                                                                    | AGE [1] ALSEYS BSC                                         | D9310<br>D0330<br>D7240<br>D7240                                                                         | Filter                                                                                                    | Zaim Form<br>MORMATON<br>MORMATON<br>MINISTRATION<br>The Dist<br>Control of the Dist<br>Control of the Dist<br>Control of the Dist<br>Nevelat Medica<br>Control of the Dist<br>Nevelat Medica<br>Control of the Dist<br>Nevelat Medica<br>Control of the Dist<br>Nevelat Medica<br>Control of the Dist<br>Nevelat Medica<br>Control of the Dist<br>Nevelat Medica<br>Control of the Dist<br>Nevelat Medica<br>Control of the Dist<br>Nevelat Medica<br>Control of the Dist<br>Nevelation<br>Control of the Dist<br>Nevelation<br>Co                                                                                                    | Nacio Conei<br>Ineque de la conei<br>ITAL BENEFIT<br>ITAL BENEFIT<br>ITAL BENEFIT<br>ITAL SENETAL<br>ITAL SENETAL<br>ITAL SENET                                                                                                    | 1901     19     10     10     10     10     10     10     10     10     10     10     10     10     10     10     10     10     10     10     10     10     10     10     10     10     10     10     10     10     10     10     10     10     10     10     10     10     10     10     10     10     10     10     10     10     10     10     10     10     10     10     10     10     10     10     10     10     10     10     10     10     10     10     10     10     10     10     10     10     10     10     10     10     10     10     10     10     10     10     10     10     10     10     10     10     10     10     10     10     10     10     10     10     10     10     10     10     10     10     10     10     10     10     10     10     10     10     10     10     10     10     10     10     10     10     10     10     10     10     10     10     10     10     10     10     10     10     10     10     10     10     10     10     10     10     10     10     10     10     10     10     10     10     10     10     10     10     10     10     10     10     10     10     10     10     10     10     10     10     10     10     10     10     10     10     10     10     10     10     10     10     10     10     10     10     10     10     10     10     10     10     10     10     10     10     10     10     10     10     10     10     10     10     10     10     10     10     10     10     10     10     10     10     10     10     10     10     10     10     10     10     10     10     10     10     10     10     10     10     10     10     10     10     10     10     10     10     10     10     10     10     10     10     10     10     10     10     10     10     10     10     10     10     10     10     10     10     10     10     10     10     10     10     10     10     10     10     10     10     10     10     10     10     10     10     10     10     10     10     10     10     10     10     10     10     10     10     10     10     10     10     10     10     10     10     10     10     10     10     10     10                                                                                                    | 0                                                                                                    | 00 0 1<br>00.5YHOL<br>12 Prisphiler<br>Roney,<br>100 Am<br>North L<br>13 norr 4100<br>MEDICA                                                                                                    | CERSUBSCREER IV<br>Biscolar Inne (J. e. F.<br>Alicia<br>By Carlos Inne (J. e. F.<br>Alicia<br>Inne (J. e. F.<br>Alicia<br>Inne (J.                                                                                                    |
| Pole wyddia<br>Aneska 10M1 226820000<br>k. Byfog Galanert: gro<br>gyrlia cadlwyr lwy<br>gyl a a fa a ll i<br>gyl a a a ll i<br>gyl a a a ll i<br>g<br>S Susceler ID<br>S Pain Nusbe<br>S Pain Nusbe<br>S Pain Nusbe<br>S Pain Same<br>Claim 1<br>Claim 1<br>Claim 3<br>Claim 4<br>Claim 5<br>Claim 4                                                                                                    | 01. dok. 1 - 25 () pozion veryfi<br>na Wddk. Pagec<br>                                                                                                    | AGE (1) ACSY'S BSC                                         | р9310<br>р7240<br>р7240                                                                                  | Trifler  Trifler  T                                                                                                    | Zalam Form<br>More Analysis<br>The Space<br>The Space<br>The Space<br>The Space<br>Space<br>S                                                                                                    | Issue town:<br>■Regarder<br>IAA BenK177<br>IAA BENK177<br>IAA BENK177<br>IAA BENK177<br>IIAA BENK177<br>IIAA BENK177<br>IIAA BENK177<br>IIIAA<br>IIIAA BENK177<br>IIIAA<br>IIIAA<br>IIIAA<br>IIIAA<br>IIIAA<br>IIIAA<br>IIIIAA<br>IIIAA<br>IIIIAA<br>IIIAA<br>III                                                                                                    | 21.AN BJ COMAT<br>21.AN BJ COMAT<br>21.AN BJ COMAT<br>511) (1946)<br>511) (1946)<br>511) (194                                                                                                    | Hold Solution           Hold Solution           Head Marganization           Head Marganization <t< td=""><td>00 0 1<br/>00.5YH0LE<br/>10 Man<br/>North Li<br/>10 Ber of Brit<br/>004/81/11<br/>16 Reverses<br/>10 Sector</td><td>DERAUBICOBER II<br/>DERAUBICOBER II<br/>Derote Der Carlor<br/>Alcia<br/>1000<br/>1000</td></t<> | 00 0 1<br>00.5YH0LE<br>10 Man<br>North Li<br>10 Ber of Brit<br>004/81/11<br>16 Reverses<br>10 Sector                                                                                                    | DERAUBICOBER II<br>DERAUBICOBER II<br>Derote Der Carlor<br>Alcia<br>1000<br>1000                                                                                                    |
| Pole wyddi C           Amerika (DA11 2266/20000)           k (Byłca (DA11 2266/20000)           k (Byłca (DA11 2266/20000)           g (Q, Q, Q, Q, Q, Q, Q, Q, Q, Q, Q, Q, Q, Q                                                                                                    | 01_dok_1 2 25 (  pozłom veryfi<br>na wddk. Pegec                                                                                                    | AGE (1) _ ACSYS BSG                                        | D9310<br>D0330<br>D7240<br>D7240<br>D7240<br>D7240<br>D7240                                              | Percent of the second second                                                                                                    | Claim Form<br>MORATION<br>TO TANK SHORE SHORE<br>COMPANY SHORE SHORE<br>COMPANY SHORE SHORE<br>COMPANY SHORE SHORE<br>COMPANY SHORE SHORE<br>COMPANY SHORE SHORE<br>SHORE SHORE SHORE SHORE<br>SHORE SHORE SHORE SHORE SHORE<br>SHORE SHORE SHORE SHORE SHORE SHORE<br>SHORE SHORE SHOR                                                                                                    | Nacie tom)<br>Interest tom)<br>Interest tom<br>Interest tom<br>In                                                                                                    |                                                                                                    | 0         0         0         0         0         0         0         0         0         0         0         0         0         0         0         0         0         0         0         0         0         0         0         0         0         0         0         0         0         0         0         0         0         0         0         0         0         0         0         0         0         0         0         0         0         0         0         0         0         0         0         0         0         0         0         0         0         0         0         0         0         0         0         0         0         0         0         0         0         0         0         0         0         0         0         0         0         0         0         0         0         0         0         0         0         0         0         0         0         0         0         0         0         0         0         0         0         0         0         0         0         0         0         0         0         0         0                                                                                                            | POLCYHOL<br>12 Pringhalar<br>Rongy,<br>North L<br>13 David Barry<br>MCDIC/                                                                                                    | CEREVISCOURCE I I I I I I I I I I I I I I I I I I I                                                                                                    |
| Pole wyddi C           Arcylar (DA11 2266 20000)           k. (byto, Dawnerk - grocurent - grocurent - grocuren                                                                                                    | 01, dok. 1 2 25 () pozion veryi<br>na Wddk. Pogec<br>                                                                                                    | Are ji) _ ACSY'S BSG                                       | D9310<br>D0330<br>D7240<br>D7240<br>D7241<br>D9241                                                       | Titler  Trans  Trans                                                                                                    | Zalam Form<br>IN ORBATION<br>IN ORBATION<br>Tes NE<br>Tes NE<br>I COMPANY DEL<br>Revolta Medica Comment<br>Revolta Medica<br>Revolta Medica<br>Revolta Me                                                                                                    | Rich David<br>Prepare<br>UTAL BENEFIT<br>(9 Base Could be and<br>of UPCS)                                                                                                    | LAN INFORMATION 2015<br>180.00<br>150.0<br>500.0<br>500.0 | 2012/2010/01<br>Preadingestion<br>3042<br>Concerne 5111                                                                                                    | POLOVIOL           POLOVIOL           10 Polovi           Roney,           100 Am           North L           10 Der Hot           10 Der Hot           10 Der Hot           MEDICA                                                                                                    | CERSUBSCRIBER IN<br>Districtions mark (Jun /<br>Districtions mark) (Jun /<br>Bis Vegats<br>Bis Vegats<br>ND 7 2 2                                                                                                    |
| Pole wyddia<br>Ancyka (DAH 2268/20000)<br>k. Bylyg Dolumeth gro<br>gynthe andifyng Llyg<br>gyl a a A A A I<br>x<br>x<br>x<br>x<br>x<br>x<br>x<br>x<br>x<br>x<br>x<br>x<br>x                                                                                                    | 01. dok. 1 - 25 () porion veryin<br>ne widek. Pegec<br>                                                                                                    | xar ji) ASSYS BSG<br>→ → → → → → → → → → → → → → → → → → → | D9310<br>D9310<br>D0330<br>D7240<br>D7240<br>D7241<br>D9241<br>D9241<br>D9242<br>D9262                   | Friter       Stone       Period 20 million       Pack 20 million       Pack 20 million                                                                                                    | Zaim Form<br>MORMATON<br>MINIMATION<br>The Type<br>The Type<br>Control of the Type<br>Control of the Type<br>Control of the Type<br>Newsda Medica<br>Control of the Type<br>Newsda Medica<br>Control of the Type                                                                                                    | suse town)<br>□ Payage<br>TAL Senter(T)<br>(a) Sus 7 co do<br>(b) Sus 7 co do<br>(c) Sus 7 co do<br>(c                                                                                                    | 180.0     150.0     500.0     500.0     500.0     500.0     500.0     500.0     500.0     500.0     500.0     500.0     500.0     500.0     500.0     500.0     500.0     500.0     500.0     500.0     500.0     500.0     500.0     500.0     500.0     500.0     500.0     500.0     500.0     500.0     500.0     500.0     500.0     500.0     500.0     500.0     500.0     500.0     500.0     500.0     500.0     500.0     500.0     500.0     500.0     500.0     500.0     500.0     500.0     500.0     500.0     500.0     500.0     500.0     500.0     500.0     500.0     500.0     500.0     500.0     500.0     500.0     500.0     500.0     500.0     500.0     500.0     500.0     500.0     500.0     500.0     500.0     500.0     500.0     500.0     500.0     500.0     500.0     500.0     500.0     500.0     500.0     500.0     500.0     500.0     500.0     500.0     500.0     500.0     500.0     500.0     500.0     500.0     500.0     500.0     500.0     500.0     500.0     500.0     500.0     500.0     500.0     500.0     500.0     500.0     500.0     500.0     500.0     500.0     500.0     500.0     500.0     500.0     500.0     500.0     500.0     500.0     500.0     500.0     500.0     500.0     500.0     500.0     500.0     500.0     500.0     500.0     500.0     500.0     500.0     500.0     500.0     500.0     500.0     500.0     500.0     500.0     500.0     500.0     500.0     500.0     500.0     500.0     500.0     500.0     500.0     500.0     500.0     500.0     500.0     500.0     500.0     500.0     500.0     500.0     500.0     500.0     500.0     500.0     500.0     500.0     500.0     500.0     500.0     500.0     500.0     500.0     500.0     500.0     500.0     500.0     500.0     500.0     500.0     500.0     500.0     500.0     500.0     500.0     500.0     500.0     500.0     500.0     500.0     500.0     500.0     500.0     500.0     500.0     500.0     500.0     500.0     500.0     500.0     500.0     500.0     500.0     500.0     500.0     500.0     500.0     500.0     500.0     500.0     5                                                                                                    | 0         0         0         0         0         0         0         0         0         0         0         0         0         0         0         0         0         0         0         0         0         0         0         0         0         0         0         0         0         0         0         0         0         0         0         0         0         0         0         0         0         0         0         0         0         0         0         0         0         0         0         0         0         0         0         0         0         0         0         0         0         0         0         0         0         0         0         0         0         0         0         0         0         0         0         0         0         0         0         0         0         0         0         0         0         0         0         0         0         0         0         0         0         0         0         0         0         0         0         0         0         0         0         0         0         0         0                                                                                                            | 200 0 1<br>POLSYHOL<br>12 Prisputer<br>Roney,<br>100 Am<br>North L<br>13 norr Hollow<br>MEDICA                                                                                                    | CERSUBSCREER III<br>DERSUBSCREER III<br>Discoste have (J.a.F.<br>Alicia<br>By Vegas<br>ND<br>17 E<br>ND<br>17 E<br>1<br>1<br>1<br>1<br>1<br>1<br>1<br>1<br>1<br>1<br>1<br>1<br>1                                                                                                    |
| Pole wyddi C           Amerika 10A11 22/6/20000           k Byłca Cabarett 2           ga ga ga ga ga ga ga ga ga ga ga ga ga g                                                                                                    | 01. dok. 1 - 25 (1 pozion veryfi<br>ne Wddk. Page:<br>                                                                                                    | AGE (1) ACSY'S BSC                                         | D9310<br>D7240<br>D7240<br>D7241<br>D9241<br>D9242<br>D9612                                              | Yitler           Descipit         Clinitian           1 Taped 1         Taped 2           2 Strong         Iteration           3 Strong         Iteration           1 Taped 1         Iteration           2 Strong         Iteration           3 Strong         Iteration           1 Taped 1         Iteration           2 Strong         Iteration           2 Strong         Iteration                                                                                                    | Zalam Form<br>More Analysis<br>The Space<br>The Space<br>The Space<br>Space<br>Space                                                                                                    | Name Correll<br>Margaret<br>Name<br>Name |                                                                                                    | 0         0         0         0         0         0         0         0         0         0         0         0         0         0         0         0         0         0         0         0         0         0         0         0         0         0         0         0         0         0         0         0         0         0         0         0         0         0         0         0         0         0         0         0         0         0         0         0         0         0         0         0         0         0         0         0         0         0         0         0         0         0         0         0         0         0         0         0         0         0         0         0         0         0         0         0         0         0         0         0         0         0         0         0         0         0         0         0         0         0         0         0         0         0         0         0         0         0         0         0         0         0         0         0         0         0         0                                                                                                            | POLICYHOL<br>U POLICYHOL<br>U POLICYHOL<br>U POLICYHOL<br>U POLICYHOL<br>U POLICH<br>North L<br>U Des of ten<br>North L<br>U POLICY<br>I POLICIA<br>U POLICIA<br>North L<br>U POLICYHOL<br>U POLICYHOL<br>U POL | DEDAUBLOEDER IN     DEDAUBLOEDER IN     D                                                                                                    |
| Pole wyddi G           Arreylau (DA11 2266/20000)           k (Bylca (DA11 2266/20000)           k (Bylca (DA11 2266/20000)           g (Q, Q, Q, Q, Q, Q, Q, Q, Q, Q, Q, Q, Q, Q                                                                                                    | 01_dok_1 2 /2 (  porton veryin<br>na Wddk Penge<br>4571190001<br>4571190001<br>09-17-2012<br>09-17-2012<br>09-17-2012<br>09-17-2012<br>09-17-2012<br>09-17-2012<br>09-17-2012<br>09-17-2012<br>09-17-2012<br>09-17-2012 | AGE [1] - ACSYS BSG                                        | D9310<br>D9310<br>D0330<br>D7240<br>D7240<br>D7240<br>D7240<br>D7241<br>D9241<br>D9241<br>D9242<br>D9612 | Partial C       Partial C       READED IN       READED IN       COME C       COME C       V       V                                                                                                    | Zaim Form<br>MORATION<br>INTO A LANGE AND A LANGE<br>INTO A LANGE AND A LANGE<br>INTO A LANGE AND A LANGE<br>INTO A LANGE AND A LANGE<br>P. O. Box 30042<br>P. O. Box 30042<br>P. O. Box 30042<br>INTO A LANGE AND A LANGE<br>INTO A LANGE AND A LANGE<br>INTO A LANGE AND A LANGE<br>INTO A LANGE AND A LANGE<br>INTO A LANGE AND A LANGE AND A LANGE<br>INTO A LANGE AND A LANGE AND A LANGE<br>INTO A LANGE AND A LANGE AND A LANGE<br>INTO A LANGE AND A LANGE AND A LANGE<br>INTO A LANGE AND A LANGE AND A LANGE AND A LANGE<br>INTO A LANGE AND A LANGE AND A LANGE AND A LANGE AND A LANGE<br>INTO A LANGE AND A LANGE AND A LA                                                                                                    | Same tonet<br>☐ Regue<br>Nutrice<br>10 (1945)<br>10 (1945)<br>10                                                                                                    | 2 2 2     2 2 2     2 2 2     2 2 2     2 2 2     2 2 2 2     2 2 2 2     2 2 2     2 2 2     2 2 2     2 2 2     2 2 2     2 2     2 2     2 2     3 2     2 2     3 2     2 2     3 2     2 2     3 2     2 2     3 2     2     3 2     3                                                                                                    | 0         0         0         0         0         0         0         0         0         0         0         0         0         0         0         0         0         0         0         0         0         0         0         0         0         0         0         0         0         0         0         0         0         0         0         0         0         0         0         0         0         0         0         0         0         0         0         0         0         0         0         0         0         0         0         0         0         0         0         0         0         0         0         0         0         0         0         0         0         0         0         0         0         0         0         0         0         0         0         0         0         0         0         0         0         0         0         0         0         0         0         0         0         0         0         0         0         0         0         0         0         0         0         0         0         0         0                                                                                                            | POLSYHOL<br>12 Protycholar<br>Rongy,<br>North L<br>13 Date of this<br>MEDICA                                                                                                    | CERCUESCREER #     CERCUESCREER #     CERCUESC                                                                                                    |
| Poils wybold                                                                                                    | 01. dok. 1 - 25 () pozion veryin<br>na Wddk. Pogec<br>                                                                                                    | Are iji _ ACSY'S BSC                                       | D9310<br>D0330<br>D7240<br>D7240<br>D7242<br>D9241<br>D9241<br>D9241<br>D9242<br>D9612                   | Filter  From Filter  From Filter  Filter Filter Filter  Filter  Filter  Filter Filter  Filter  Filter  Filter Filter Filter  Filter  Filter  Filter  Filter  Filter                                                                                                    | Zalam Form<br>IN ORBATION<br>IN ORBATION<br>I Ton NI<br>Ton NI<br>Ton NI | Reine Ione?                                                                                                    | LAN INFORMATION 49520<br>180 - CC<br>511) Veri<br>180 - CC<br>500 - CC<br>500 - CC<br>500 - CC<br>500 - CC<br>500 - CC<br>500 - CC<br>500 - CC<br>500 - CC<br>500 - CC<br>500 - CC                                                                                                    | 200 20 20 00 00<br>Preasingerson<br>3042<br>500000 5110<br>0<br>0<br>0<br>0<br>0<br>0<br>0<br>0<br>0                                                                                                    | POLOVIOL           POLOVIOL           10 Polovi           Roney,           100 Arm           North L           10 Der Holt           10 Der Holt           10 Der Holt           10 Der Holt           10 Der Holt                                                                                                    | DERASUBSCRIER III<br>Distorte Inne (J. R. /<br>Alicia<br>Ba Vogas<br>Ba Vogas<br>ND 17 E<br>ND 17 E                                                                                                    |

### 4.3 CECHA POLA "ROZMIAR EDYTORA"

W poprzedniej wersji systemu FormAnalyzer wszystkie pola tekstowe miały maksymalną szerokość odpowiadającą dostępnej przestrzeni roboczej. W nowej wersji użytkownik może określić optymalny rozmiar edytora. Domyślnie rozmiar wynosi *0*, co oznacza, że szerokość edytora będzie taka, jak szerokość obszaru roboczego. Wartość większa od od *0* oznacza szerokość edytora wyrażona w liczbie znaków, które mają pojawiać się w edytorze. Wartość z przedziału -100 do 0 oznacza procentową szerokość pola w stosunku do szerokości całego obazaru edycji. Może to być wygodne dla pól, które mają mieć określoną liczbę znaków np. daty. Zdefiniowanie rozmiaru edytora determinuje tylko szerokość edytora, nie ma natomiast wpływu na kryteria poprawności (maksymalną liczbę znaków w polu).

| Wszystkie pola                                                                                                    |                                                                                         |                                                                                                    |                                                                                                    |                                                                              |                                                                                                    |                                         |                                                     |                    |
|----------------------------------------------------------------------------------------------------|-----------------------------------------------------------------------------------------|----------------------------------------------------------------------------------------------------|----------------------------------------------------------------------------------------------------|------------------------------------------------------------------------------|----------------------------------------------------------------------------------------------------|-----------------------------------------|-----------------------------------------------------|--------------------|
| Wszystkie pola                                                                                                    |                                                                                         |                                                                                                    |                                                                                                    | Dodatkow                                                                     | e opcje wyko                                                                                                    | rzysty                                  | wane do weryfikacji d                               | okumentu           |
| Podstawowe                                                                                                    | Szablon dokumentu: ADA                                                                  |                                                                                                    |                                                                                                    |                                                                              |                                                                                                    |                                         | <u> </u>                                            | 0 🥖                |
| Podstawowe                                                                                                    | T Nazwa pola                                                                            | Lokalizacja                                                                                                    | Hasło                                                                                                    | Rozmiar edyto                                                                | ra Wyrówr                                                                                                    | anie                                    | Komentarz                                           | Ob                 |
| Podstawowe                                                                                                    | ICN                                                                                     | Indeks                                                                                                    |                                                                                                    |                                                                              | Do lewej                                                                                                    | -                                       |                                                     |                    |
| 00                                                                                                    | 02. Predetermination Number                                                             | Strona1/"ADA2                                                                                                    |                                                                                                    |                                                                              | Do lewej                                                                                                    | •                                       |                                                     |                    |
|                                                                                                    | 💷 12. Policyholder Full Name                                                            | Strona1/"ADA2                                                                                                    |                                                                                                    | 1                                                                            | Do lewej                                                                                                    | -                                       |                                                     |                    |
|                                                                                                    | 12. Policyholder Address 1                                                              | Strona1/"ADA2                                                                                                    |                                                                                                    | 1                                                                            | Do lewej                                                                                                    | -                                       |                                                     |                    |
| Weryfikacja                                                                                                    | 12. Policyholder Address 2                                                              | Strona1/"ADA2                                                                                                    |                                                                                                    |                                                                              | Do lewej                                                                                                    | -                                       |                                                     |                    |
|                                                                                                    | 🛲 15. Suscriber ID                                                                      | Strona1/"ADA2                                                                                                    |                                                                                                    | 15                                                                           | 5 Do lewej                                                                                                    | -                                       |                                                     |                    |
|                                                                                                    | 📼 16. Plan Number                                                                       | Strona1/"ADA2                                                                                                    |                                                                                                    |                                                                              | Do lewei                                                                                                    | -                                       |                                                     |                    |
| Dodatkowe                                                                                                    | 17 Employer Name                                                                        | Strona1/"ADA2                                                                                                    |                                                                                                    |                                                                              | Do lewei                                                                                                    | -                                       |                                                     |                    |
| -                                                                                                    | 23 Patient ID                                                                           | Strona1/"6D62                                                                                                    |                                                                                                    |                                                                              | Do lewei                                                                                                    | -                                       |                                                     |                    |
|                                                                                                    | 35 Bemarks                                                                              | Strona1/"6D62                                                                                                    |                                                                                                    | 1                                                                            | Do lewei                                                                                                    | -                                       |                                                     |                    |
|                                                                                                    | 48 Billia Dentist ZIP                                                                   | Strona1/"ADA2                                                                                                    |                                                                                                    | -                                                                            |                                                                                                    |                                         |                                                     |                    |
| upagacja wartusci                                                                                                    |                                                                                         | Chanal PADA2                                                                                                    |                                                                                                    |                                                                              |                                                                                                    |                                         |                                                     |                    |
|                                                                                                    |                                                                                         | Stund / ADA2                                                                                                    |                                                                                                    |                                                                              |                                                                                                    |                                         |                                                     |                    |
|                                                                                                    | 54. NP1                                                                                 | Stronal/ ADA2                                                                                                    |                                                                                                    | -                                                                            | Do lewel                                                                                                    | 1000                                    |                                                     |                    |
| Eksport                                                                                                    | 56. Treating Dentist ZIP                                                                | Stronal/ AUA2                                                                                                    |                                                                                                    | -                                                                            | De lewel                                                                                                    |                                         |                                                     |                    |
|                                                                                                    |                                                                                         |                                                                                                    |                                                                                                    |                                                                              |                                                                                                    |                                         |                                                     |                    |
|                                                                                                    |                                                                                         |                                                                                                    |                                                                                                    |                                                                              |                                                                                                    |                                         |                                                     |                    |
| Pola wierszy/sekcji                                                                                                    |                                                                                         |                                                                                                    |                                                                                                    |                                                                              |                                                                                                    |                                         |                                                     |                    |
| Pola indeksowe                                                                                                    |                                                                                         |                                                                                                    |                                                                                                    |                                                                              |                                                                                                    |                                         |                                                     |                    |
| Pismo reczne                                                                                                    |                                                                                         |                                                                                                    |                                                                                                    |                                                                              |                                                                                                    |                                         |                                                     |                    |
|                                                                                                    |                                                                                         |                                                                                                    |                                                                                                    |                                                                              |                                                                                                    |                                         |                                                     |                    |
| Pismo drukowane                                                                                                    |                                                                                         |                                                                                                    |                                                                                                    |                                                                              |                                                                                                    |                                         |                                                     |                    |
| Kod paskowy                                                                                                    | - And adviced advictation to define the                                                 |                                                                                                    |                                                                                                    |                                                                              |                                                                                                    |                                         | OK                                                  | Auchol             |
| Fold wybord                                                                                                    |                                                                                         |                                                                                                    |                                                                                                    |                                                                              |                                                                                                    |                                         |                                                     | -                  |
| cystice szabiony z ksty<br>Q II II II II II<br>III II II                                                                                                    | -   [2]   25   21   25   29   39   39   39   39   39   39   39                          |                                                                                                    | × Stro                                                                                                    | ma                                                                           |                                                                                                    |                                         |                                                     |                    |
|                                                                                                    |                                                                                         |                                                                                                    | Preda                                                                                                    | Nemination/Preauthorization                                                  | MAGELLAN M<br>P.O. BOX 3<br>RENO, NV                                                                                                    | EDICAI<br>0042 M<br>895203              | D ADMINISTRATIO<br>EDICAID<br>042                   |                    |
|                                                                                                    |                                                                                         |                                                                                                    |                                                                                                    |                                                                              | POLICYHOLDER/S                                                                                                    | UBSCRIBER                               | RINFORMATION (For Insurance Compa                   | iny Named in #3)   |
|                                                                                                    |                                                                                         |                                                                                                    |                                                                                                    | RMATION                                                                      | 12. Policyholder/Subsc<br>MTLAN, TAT                                                                                                    | ber Name (La<br>MADGE                   | st, First, Middle Initial, Sutta), Address, Oity, S | tate, Zip Code     |
| 000010                                                                                                    | 6906                                                                                    |                                                                                                    | aros                                                                                                    | MATION                                                                       | 181 W. BUI                                                                                                    | LION R                                  | D #1                                                |                    |
|                                                                                                    | 0300                                                                                    |                                                                                                    | ATI                                                                                                    | 0                                                                            | ELKO, NV                                                                                                    | 89801                                   |                                                     |                    |
| 000012                                                                                                    |                                                                                         | -                                                                                                    |                                                                                                    |                                                                              | 13. Date of Bith (MM/                                                                                                    | DICCYN                                  | 14. Gender 15. Policyholder/Subsork                 | or ID (95N or ID4) |
| 000012                                                                                                    |                                                                                         |                                                                                                    |                                                                                                    |                                                                              | 03-06-1994                                                                                                    |                                         | XM . # 00000126906                                  |                    |
| 000012                                                                                                    |                                                                                         |                                                                                                    |                                                                                                    | 51                                                                           |                                                                                                    | r   1                                   | A BOOK AND                                          |                    |
| 000012                                                                                                    |                                                                                         |                                                                                                    | /////                                                                                                    | X Yes (Complete 5-11)                                                        | 16. Plan/Group Numbe                                                                                                    | 1                                       | IDD'L CHAD                                          |                    |
| 000012                                                                                                    |                                                                                         |                                                                                                    | tial, 2                                                                                                    | Yes (Complete 5-11)<br>Suffix)                                               | PATIENT INFORMA                                                                                                    | TION                                    |                                                     |                    |
| 000012                                                                                                    |                                                                                         |                                                                                                    | Hal, 8                                                                                                    | Vee (Complete 5-11)<br>Suffix)                                               | 16. Plan/Group Number<br>PATIENT INFORMA<br>18. Relationship to Pol                                                                                                    | TION                                    | orber in #12 Above 19. Sta                          | ident Statue       |
| 000012                                                                                                    |                                                                                         |                                                                                                    | ksal, 2                                                                                                    | X Yes (Complete 5-11)<br>Suffix)                                             | 14. Plan/Group Number<br>PATIENT INFORMA<br>18. Relationship to Pol                                                                                                    | TION                                    | riber in #12 Above 18. Bis                          | ident Status       |
| Policyholder Address 2                                                                                                    | ELKO, NV 89801                                                                          |                                                                                                    | bial, 2                                                                                                    | Yes (Complete 5-11)                                                          | 16. Plan/Group Number<br>PATIENT INFORMA<br>18. Relationship to Pol                                                                                                    | TION                                    | xiber in P12 Above 18. Bis                          | ident Status       |
| Policyholder Address 2<br>Suscriber ID                                                                                                    | ELKO, NV 89801<br>00000126906                                                           |                                                                                                    | tai t                                                                                                    | Yes (Complete 5-11)<br>Suffix)                                               | 16. Plan/Group Numbe<br>PATIENT INFORM/<br>18. Relationship to Pol                                                                                                    | TION                                    | rbar in #12 Acces [18, Bis                          | ident Status       |
| Polcyholder Address 2<br>Suscifier ID<br>Plan Number                                                                                                    | ELKO, NV 89801<br>00000126906                                                           |                                                                                                    | tai t                                                                                                    | X Yes (Complete 5-11)<br>Suffa)                                              | 18. Plan Group Number<br>PATIENT INFORMA<br>18. Relationaria to Pol                                                                                                    | TION                                    | rber in 912 Acove 19. Ba                            | ident Status       |
| Folsyholder Address 2<br>Suscriber ID<br>Flarn Number<br>Engingen Hame                                                                                                    | ELKO, NV 89801<br>00000126906                                                           |                                                                                                    | Hai, S                                                                                                    | X Yes (Complete 5-11)                                                        | 18. Plan Group Number<br>PATIENT INFORMA<br>18. Relationship to Pol                                                                                                    | TION                                    | riber in fil Above 19. ĝis<br>Hi                    | ident Statue       |
| Polsyholder Address 2<br>Sourcher ID<br>Flan Nurcher<br>Enrokyer Name<br>Perez ID                                                                                                    | ELKO, NV 89801<br>00000126906<br>MEIJI LAI U<br>00002125205                             |                                                                                                    |                                                                                                    | X Yes (Complete 5-11)                                                        | 18. Plan Group Number<br>PATIENT INFORM<br>18. Relationarity to Pol                                                                                                    | TION<br>typedderi\$ube                  | Juli - F12 Acove 14. Bis                            | cóert Status       |
| Polsyholder Address 2<br>Suscriber ID<br>Employer Name<br>Employer Name                                                                                                    | ELKO, NV 89801<br>00000126906<br>MEIJI LAI U<br>00000126906                             |                                                                                                    | kan, t                                                                                                    | (∑) Yes (Complete 5-11)                                                      | 18. PlantGroup Number<br>PATIENT INFORMU<br>18. Relationerip to Pol                                                                                                    | TRON<br>symodderiSuber                  | III - Star in 12 Acros III - Sta<br>III             | rdent Statue       |
| Polsyholder Address 2<br>Susciber ID<br>Flan Nunber<br>Enelsyhout Name<br>Palerker ID<br>me<br>ter 1                                                                                                    | ELKO, NV 89801<br>00000126906<br>MEIJI LAI U<br>00000126906                             |                                                                                                    |                                                                                                    | (∑ va (Corplets 5-11)<br>bufus)                                              | 18. Plani Grupp Numbh<br>PATIENT INFORM/<br>18. Registerarije to Pol                                                                                                    | TION<br>synchiser(\$utor                | The in FI Acros 14. But                             | ident Status       |
| Polcyholder Address 2<br>Suarcher ID<br>Parker ID<br>Parker ID<br>Pa                                                                                                    | ELKO, NV 89801<br>00000126906<br>MEIJI LAI U<br>00000126906<br>10-27-2011               | 18   D;                                                                                                    | 2950                                                                                                    | (∑ vs (Corplets 5-11)                                                        | 13. Plani Grupp Numbh<br>PATIENT INFORM<br>18. Registerarig to Pol                                                                                                    | TION<br>specifier(Subport               | 0                                                   | ident Stelus       |
| Poksyholdet Address 2<br>Suentiere ID<br>Pflan Number<br>Patiert ID<br>Patiert ID<br>ne<br>aain 1<br>lain 2                                                                                                    | ELKO, NV 89801<br>00000126906<br>MEIJI LAI U<br>00000126906<br>10-27-2011<br>10-27-2011 | 18 D2<br>18 D2                                                                                                    | 2950 ·<br>3330 ·                                                                                           | (∑ %s Complete 5-11)<br>(May)                                                | A. Park Guyp Number     Annone State State State     Annone State State State State State     Annone State State State State State State     Annone State State Sta | TION<br>yreiserSubp<br>183.0<br>759.0   | 0<br>0                                              | rdent Status       |
| Polyholder Address 2<br>Susciber ID<br>Flan Number<br>Eindoper Name<br>Parter ID<br>me<br>ain 1<br>Liain 2<br>Liain 3                                                                                                    | ELKO, NV 89801<br>00000126906<br>MEIJI LAI U<br>00000126906<br>10-27-2011<br>10-27-2011 | 18 D2<br>18 D2<br>18 D2                                                                                                    | 2950 *<br>3330 *                                                                                           | 2 Tel (Congress 6-11)                                                        | AntiGoup Number     AntiGoup Number     AntiGoup Number     Anti-AntiGoup Number     Anti-AntiGoup Number     Anti-Anti-Anti-Anti-Anti-Anti-Anti-Anti-                                                                                                    | TION<br>TION<br>183.0<br>759.0          | 0<br>0                                              | ident Brahus       |
| Policyholder Address 2<br>Suncher ID<br>Plan Nurber<br>Renkyest Name<br>Polieri ID<br>me<br>Iain 1<br>Lain 2<br>Lain 3<br>Lain 4                                                                                                    | ELKO, NV 89801<br>00000126906<br>MEIJI LAI U<br>00000126906<br>10-27-2011<br>10-27-2011 | 18 D;<br>18 D;<br>18 D;                                                                                                    | 2950 ·                                                                                                    | Z Tel Complex 5-11                                                           | ApartGoup Number     ApartGoup Number     PATIENT INFORMAT     B. Relationship to Pol                                                                                                    | TTON<br>TTON<br>183.0<br>759.0          | 0<br>0                                              | der Gate           |
| Poloyholder Address 2<br>Susciber ID<br>Paler Nuber<br>Prolert ID<br>Palert ID<br>Palert ID<br>ne<br>aim 1<br>aim 1<br>aim 2<br>aim 3<br>aim 4<br>aim 5                                                                                                    | ELKO, NV 89801<br>00000126906<br>MEIJI LAI U<br>00000126906<br>10-27-2011<br>10-27-2011 | 18 D:                                                                                                    | 2950 -<br>3330 -                                                                                           | 2 (2) (2) (2) (2) (2) (2) (2) (2) (2) (2                                     | A.P.BAIGup Number     A.P.BAIGup Number     PATIENT INFORMAL     Restorants to Pol                                                                                                    | L83.0                                   | 0<br>0                                              | der Bate           |
| Polojholder Address 2<br>Soncher ID<br>Fenk Nucho<br>Engloyer Name<br>Patert ID<br>me<br>tain 1<br>Lain 2<br>Lain 3<br>Lain 4<br>Lain 5<br>Lain 5<br>Lain 5                                                                                                    | ELKO, NV 89801<br>00000126906<br>MEIJI LAI U<br>00000126906<br>10-27-2011<br>10-27-2011 |                                                                                                    | 2950 ·<br>3330 ·                                                                                           | 2 2 2 2 2 2 2 2 2 2 2 2 2 2 2 2 2 2 2                                        | A PATIENT INFORMATION     PATIENT INFORMATION     Restauring to Pol                                                                                                    | L83.0                                   | 0<br>0                                              | den Esta           |
| Polsyholder Address 2<br>Suncher ID<br>Plan Number<br>Paler ID<br>Paler ID<br>Inniyeet Name<br>Palert ID<br>Inni 2<br>Iain 1<br>Iain 2<br>Iain 3<br>Iain 4<br>Iain 5                                                                                                    | ELKO, NV 89801<br>00000126906<br>MEIJI LAI U<br>00000126906<br>10-27-2011<br>10-27-2011 | 18 D:<br>18 D:<br>18 D: | 2950 · ·<br>3330 · ·                                                                                       | 2 2 2 2 2 2 2 2 2 2 2 2 2 2 2 2 2 2 2                                        | Antibus Nation     Antibus Nation     Antibus Nation     Antibus Nation     Antibus Nation                                                                                                    | L83.0                                   |                                                     | dort Batu          |
| Poksyholder Address 2<br>Suociber ID<br>Plan Number<br>Enployee Name<br>Pater ID<br>Bahan<br>Jahan 4<br>Jahan 5<br>Jahan 6<br>Jahan 7                                                                                                    | ELKO, NV 89801<br>00000126906<br>MEIJI LAI U<br>00000126906<br>10-27-2011<br>10-27-2011 |                                                                                                    | 2950 -<br>3330 -<br>-<br>-<br>-<br>-                                                                       | Z 2 Conserve 5-11                                                            | Antibus Nation     Antibus Nation     Antibus Nation     Antibus Nation     Antibus Nation                                                                                                    | L83.0                                   |                                                     | der Carl           |
| Polsyholder Address 2<br>Suncher ID<br>Plan Number<br>Endyselt Name<br>Polert ID<br>na<br>Endyselt Name<br>Polert ID<br>na<br>Iain 1<br>Iain 2<br>Iain 3<br>Iain 4<br>Iain 5<br>Iain 4<br>Iain 5<br>Iain 6                                                                                                    | ELKO, NV 89801<br>00000126906<br>MEIJI LAI U<br>00000126906<br>10-27-2011<br>10-27-2011 | 18 D2<br>18 D2<br>18 D2                                                                                                    | 2950 -<br>3330 -<br>-<br>-<br>-<br>-<br>-                                                                  | 2<br>2<br>2<br>4<br>4<br>4<br>4<br>4<br>4<br>4<br>4<br>4<br>4<br>4<br>4<br>4 | I ANDOLO MOD                                                                                                    | 100N<br>100N<br>183.0<br>759.0          |                                                     | odere Basta        |
| Poksyhalder Address 2<br>Staceber ID<br>Pen Nutber<br>Enchyser Name<br>Patiert ID<br>ne<br>Enchyser Name<br>Patiert ID<br>ne<br>Enchyser Name<br>Patiert ID<br>ne<br>Enchyser Name<br>Patiert ID<br>ne<br>Enchyser Name<br>Patiert ID<br>Iain 1<br>Iain 2<br>Iain 3<br>Iain 4<br>Iain 5<br>Iain 5<br>Iain 8<br>Iain 7<br>Iain 7                                                                                                    | ELKO, NV 89801<br>00000126906<br>MEIJI LAI U<br>00000126906<br>10-27-2011<br>10-27-2011 | 18 D:<br>18 D:<br>18 D: | 2950 •<br>3330 •<br>•                                                                                      | 2 2 2 2 2 2 2 2 2 2 2 2 2 2 2 2 2 2 2                                        |                                                                                                    | 183.0<br>759.0                          |                                                     | uden Easta         |
| Policyholder Address 2<br>Suorcher ID<br>Pahr Nurabe<br>Pahrer ID<br>Pahr Narae<br>Pahrer ID<br>Pahr ID<br>Tain 2<br>Liain 3<br>Liain 5<br>Liain 5<br>Liain 5<br>Liain 7<br>Liain 2<br>Liain 7                                                                                                    | ELKO, NV 89801<br>00000126906<br>MEIJI LAI U<br>00000126906<br>10-27-2011<br>10-27-2011 |                                                                                                    | 2950 =<br>3330 =<br>-<br>-<br>-<br>-<br>-                                                                  | 2 2 2 2 2 2 2 2 2 2 2 2 2 2 2 2 2 2 2                                        |                                                                                                    | 100 III IIII IIII IIIII IIIIIIIIIIIIIII |                                                     | oler Bau           |
| Polsyholder Address 2<br>Suncher ID<br>Plan Number<br>Ennigent Number<br>Falerz ID<br>ne<br>Ennigent Number<br>Falerz ID<br>Isain 2<br>Isain 3<br>Isain 5<br>Isain 6<br>Isain 6<br>Isain 6<br>Isain 8<br>Isain 8<br>Isain 8<br>Isain 9<br>Isain 9<br>Is | ELKO, NV 89801<br>00000126906<br>MEIJI LAI U<br>00000126906<br>10-27-2011<br>10-27-2011 |                                                                                                    | 2950 •<br>3330 •<br>•<br>•<br>•                                                                            | 2                                                                            |                                                                                                    | 100 III IIII IIII IIIII IIIIIIIIIIIIIII |                                                     | der Gene           |
| Poksyhalder Address 2<br>Susciber ID<br>Flein Number<br>Enelypeer Nume<br>Partert ID<br>no<br>Reinger Nume<br>Enelypeer Nume<br>Rains 1<br>Iains 3<br>Iains 4<br>Iains 5<br>Iains 6<br>Iains 7<br>Iains 6<br>Iains 7<br>Iains 8<br>Iains 10<br>Iains 10<br>Iains 1                                                                                  | ELKO, NV 89801<br>00000126906<br>MEIJI LAI U<br>00000126906<br>10-27-2011<br>10-27-2011 |                                                                                                    | 2950 -<br>3330 -<br>-<br>-<br>-<br>-<br>-<br>-<br>-<br>-<br>-<br>-<br>-<br>-<br>-<br>-<br>-<br>-<br>-<br>- | 2 2 2 2 2 2 2 2 2 2 2 2 2 2 2 2 2 2 2                                        |                                                                                                    | 183.0<br>759.0                          |                                                     | olen ( Gala        |

### 4.4 CECHA POLA "NIEDOSTĘPNE DLA OPERATORA"

Włączenie dla pola *"Niedostępne dla operatora"* powoduje, że pole takie nigdy nie będzie dostępne w procesie weryfikacji (także po wyłączeniu filtracji pól). Pole takie może podlegać rozpoznawaniu, może być wykorzystywane jako źródło rozpoznanej treści dla innych pól dokumentów, może być eksportowane.

| Właściwości pól     |     |                                  |                |              |              |              |                         |              |
|---------------------|-----|----------------------------------|----------------|--------------|--------------|--------------|-------------------------|--------------|
| Wszystkie pola      | Sz  | ablon dokumentu: ADA             |                |              | Podstawov    | ve opcje d   | otyczące przetwarzania  | dokumentu 📄  |
|                     | Тур | Nazwa pola                       | Lokalizacja    | Rozpoznaw    | Weryfikacja  | Kontrola     | Niedostępne dla operato | ra Wbudowany |
| <u>=:</u> ;;;       | I   | ICN                              | Indeks         | 10000        |              | $\checkmark$ | ~                       |              |
| Podstawowe          | 1   | 02. Predetermination Number      | Strona1/"ADA2" | $\checkmark$ | $\checkmark$ | $\checkmark$ |                         | -            |
| 62                  | 1   | 12. Policyholder Full Name       | Strona1/"ADA2" | $\checkmark$ | $\checkmark$ | $\checkmark$ |                         |              |
| <u> </u>            | 1   | 12. Policyholder Address 1       | Strona1/"ADA2" | $\checkmark$ | $\checkmark$ | $\checkmark$ |                         |              |
| Weryfikacja         | I   | 12. Policyholder Address 2       | Strona1/"ADA2" | $\checkmark$ | $\checkmark$ | $\checkmark$ |                         |              |
| 62                  | I   | 15. Suscriber ID                 | Strona1/"ADA2" | $\checkmark$ | $\checkmark$ | $\checkmark$ |                         |              |
| 200 C               | I   | 16. Plan Number                  | Strona1/"ADA2" | $\checkmark$ | $\checkmark$ | $\checkmark$ |                         |              |
| Dodatkowe           | I   | 17. Employer Name                | Strona1/"ADA2" | $\checkmark$ | $\checkmark$ | $\checkmark$ |                         |              |
| E S                 | I   | 23. Patient ID                   | Strona1/"ADA2" | $\checkmark$ | $\checkmark$ | $\checkmark$ |                         |              |
|                     |     | Claims                           | Strona1/"ADA2" | $\checkmark$ | $\checkmark$ | $\checkmark$ |                         |              |
| Propagacja wartości | E   | 35. Remarks                      | Strona1/"ADA2" |              |              |              |                         |              |
|                     | I   | 48. Billig Dentist ZIP           | Strona1/"ADA2" | $\checkmark$ |              | $\checkmark$ |                         |              |
|                     | I   | 49. NPI                          | Strona1/"ADA2" | $\checkmark$ | <b>V</b>     | $\checkmark$ |                         |              |
| Eksport             | 1   | 54. NPI                          | Strona1/"ADA2" | $\checkmark$ | $\checkmark$ | $\checkmark$ |                         |              |
|                     | 1   | 56. Treating Dentist ZIP         | Strona1/"ADA2" | $\checkmark$ |              | $\checkmark$ |                         |              |
|                     | I   | 56A. Provider Code               | Strona1/"ADA2" | $\checkmark$ | $\checkmark$ | $\checkmark$ |                         |              |
|                     |     |                                  |                |              |              |              |                         |              |
| Pola wierszy/sekcji |     |                                  |                |              |              |              |                         |              |
| Pola indeksowe      |     |                                  |                |              |              |              |                         |              |
| Pismo ręczne        |     |                                  |                |              |              |              |                         |              |
| Pismo drukowane     |     |                                  |                |              |              |              |                         |              |
| Kod paskowy         | -   |                                  |                |              |              |              |                         |              |
| Pola wyboru         |     | Wyświetl obiekty w kolejności na | 32W            |              |              |              | OK                      | Anuluj       |

### 4.5 CECHA POLA "WIELOLINIOWE"

Zdefiniowanie atrybutu "Wieloliniowe" dla pola tekstowego skutkuje tym, że w procesie klasyfikacji, weryfikacji i kontroli użytkownik będzie mógł wpisywać dane zawierające znak nowej linii. W module FA Designer można zdefiniować ile linii tekstu będzie wyświetlanych podczas wpisywania danych. Wpisanie wartości 0 oznacza, że będzie to pole bez możliwości wpisanie znaku nowej linii. Wpisanie wartości 1 oznacza, że wyświetlana będzie 1 linia, jednak użytkownik będzie mógł wpisywać dowolną liczbę linii.

Podczas edycji pola wieloliniowego naciśnięcie klawisza ENTER skutkuje stworzeniem nowej linii tekstu. Aby przejść na kolejne pole z dokumentu należy nacisnąć klawisz tabulacji.

Pole wielololiniowe może być eksportowane. Podczas eksportu pola wieloliniowego do pliku TXT wszystkie znaki oznaczające nową linię zamieniane są na '*Symbol błędu*' zdefiniowany w opcjach eksportu. W takim przypadku zaleca się stosować format XML.

| a)                                          |                             |              |       |            |              |                |                       |               |
|---------------------------------------------|-----------------------------|--------------|-------|------------|--------------|----------------|-----------------------|---------------|
| 🍇 Właściwości pól                           |                             |              |       |            |              |                |                       |               |
|                                             |                             |              |       |            | Dodatkowe    | opcje wykorzy: | stywane do weryfikacj | i dokumentu 🎊 |
| Wszystkie pola                              | Szablon dokumentu: Rack     | iunek        |       |            |              |                | •                     | 0             |
|                                             | T Nazwa pola                | Lokalizacja  | Hasło | Rozmiar e. | Wieloliniowe | Wyrównanie     | Komentarz             | Obrót         |
| <u> </u>                                    | 💷 Kategoria                 | Indeks       |       | 0 🚍        |              | Dolewej 💌      |                       | 0* 💌          |
| Podstawowe                                  | Podkategoria                | Indeks       |       | 0 🛨        | 0 🛨          | Dolewej 💌      |                       | 0* 💌          |
| 02                                          | Numer rachunku              | Indeks       |       | 0          | 0            | Dolewej 💌      |                       | 0* 💌          |
| <u> </u>                                    | Kompletny                   | Indeks       |       | 0          | 0            | Dolewej 💌      |                       | 0* 💌          |
| Weryfikacja                                 | C Opis                      | Indeks       |       | 0          | 5            | Dolewej 💌      |                       | 0* 💌          |
| Dodatkowe<br>Propagacja wartości<br>Eksport |                             |              |       |            |              |                |                       |               |
| Pola wewnętrzne                             |                             |              |       |            |              |                |                       |               |
| Pola indeksowe                              |                             |              |       |            |              |                |                       |               |
| Pismo reczne                                |                             |              |       |            |              |                |                       |               |
| Pismo drukowane                             |                             |              |       |            |              |                |                       |               |
| Kod paskowy                                 |                             |              |       |            |              |                |                       |               |
| Pola wyboru                                 | 🗌 🗌 Wyświetl obiekty w kole | ejności nazw |       |            |              |                | OK                    | Anuluj        |

Definicja pola wieloliniowego w module FA Designer

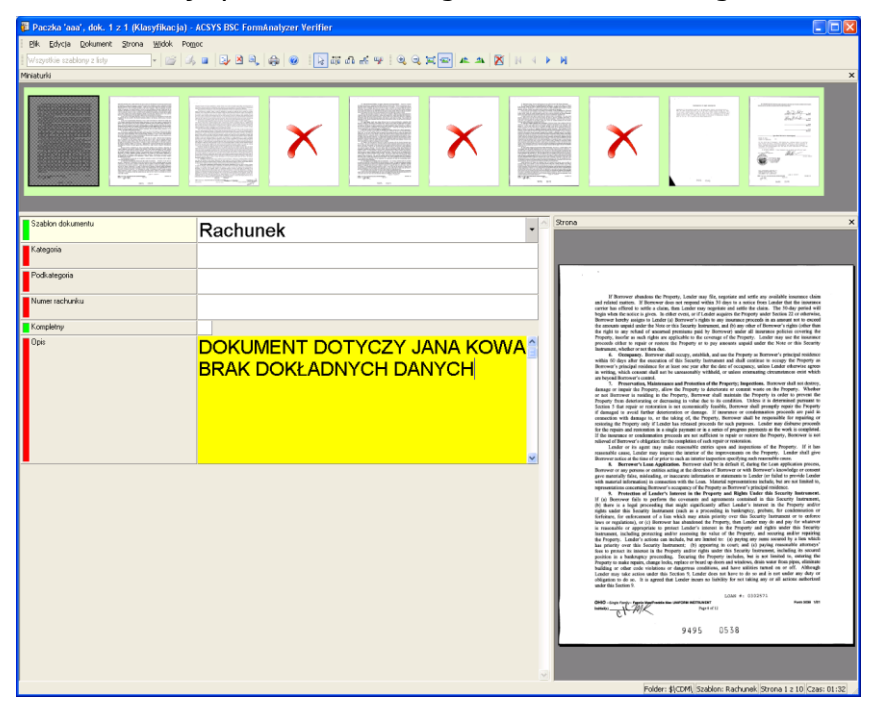

Pole wieloliniowe w module weryfikacji

### 4.6 FUNKCJA AUTOMATYCZNEGO ZWIĘKSZANIA ROZMIARU PODGLĄDU POLA O STAŁY MARGINES

Funkcja ta umożliwia zwiększenie rozmiaru podglądu pola o zadany margines wyrażony w centymetrach. Funkcja ta dotyczy wszystkich weryfikowanych pól. Ustawione wartości zapisywane są w rejestrze systemu Windows.

| Dok. 20 (I poziom weryfikacji) | ) - ACSYS BSC FormAnalyzer Ver | ifier                                   |       |                                   |                                |                         |                                             |  |  |
|--------------------------------|--------------------------------|-----------------------------------------|-------|-----------------------------------|--------------------------------|-------------------------|---------------------------------------------|--|--|
| Bik Edycja Dokument Strona     | <u>Widok</u> Pomoc             |                                         |       |                                   |                                |                         |                                             |  |  |
| Wszystkie szablory z listy     | · 📴 J, 🖬 🔄 🖄 🔍 😂               | 0                                       |       |                                   |                                |                         |                                             |  |  |
| III EA GK D                    | ≥ W                            |                                         |       |                                   |                                |                         |                                             |  |  |
| Obraz                          |                                |                                         | ×     | Strona                            |                                |                         |                                             |  |  |
|                                |                                |                                         |       |                                   | P.O. BOX 30042                 | ID ADMINIS              | TRATIO                                      |  |  |
|                                |                                |                                         |       | Predelarmination/Preauthorization | RENO, NV 89520                 | 3042                    |                                             |  |  |
|                                |                                |                                         |       |                                   | POLICYHOLDER/SUBSCRIB          | ER INFORMATION          | N (For Insurance Company Named in #3)       |  |  |
|                                |                                | /////////////////////////////////////// |       | FORMATION                         | MILAN, TALMADGE                | Last, First, Middle Ini | Ial, Buffix), Address, City, State, Zp Code |  |  |
| 0000012                        | 6906                           |                                         |       |                                   | 181 W. BULLION                 | RD #1                   |                                             |  |  |
| 0000012                        | 0000                           |                                         |       | ATIO                              | ELKO, NV 89801                 |                         |                                             |  |  |
|                                |                                |                                         |       |                                   | 13. Date of Birth (MM/DD/CCYY) | 14. Gender              | 15. Policyteiden'Subscriber ID (SSN or ID#) |  |  |
|                                |                                |                                         |       |                                   | 18. PlantGroup Number          | V. Epsing Net           | 00000120900                                 |  |  |
|                                |                                |                                         |       | X Yes (Complete 5-11)             |                                | MEDICALD                |                                             |  |  |
|                                |                                |                                         |       | Inal, Burbo)                      | PATIENT INFORMATION            | moltar in #12 About     | 18 Bacting Bridge                           |  |  |
|                                |                                |                                         |       | ¢                                 |                                | -                       | 1                                           |  |  |
| 12. Policyholder Address 2     | ELKO, NV 898                   | 801                                     |       |                                   |                                |                         |                                             |  |  |
| 15. Suscriber ID               | 00000126906                    |                                         |       |                                   |                                |                         |                                             |  |  |
| 16. Plan Number                |                                |                                         |       |                                   |                                |                         |                                             |  |  |
| 17. Employer Name              | MEIJI LAI U                    |                                         |       |                                   |                                |                         |                                             |  |  |
| 23. Patient ID                 | 00000126906                    |                                         |       |                                   |                                |                         |                                             |  |  |
| Claims                         |                                |                                         |       |                                   |                                |                         |                                             |  |  |
| Claim 1                        | 10-27-2011                     | 18                                      | D2950 | -                                 | 183.                           | 00                      |                                             |  |  |
| Claim 2                        | 10-27-2011                     | 18                                      | D3330 | •                                 | 759.                           | 00                      |                                             |  |  |
| Claim 3                        |                                |                                         |       | •                                 |                                | 3                       |                                             |  |  |
| Claim 4                        |                                |                                         |       | •                                 |                                | 8                       |                                             |  |  |
| Claim 5                        |                                |                                         | 1     | •                                 |                                |                         |                                             |  |  |
| Claim 6                        |                                |                                         |       | •                                 |                                |                         |                                             |  |  |
| Claim 7                        |                                |                                         |       | -                                 |                                |                         |                                             |  |  |
| Claim 8                        |                                |                                         |       | •                                 |                                |                         |                                             |  |  |
| Claim 9                        |                                |                                         |       | •                                 |                                |                         |                                             |  |  |
| Claim 10                       |                                |                                         |       | -                                 |                                |                         |                                             |  |  |
| Claim Other Fee                |                                |                                         |       |                                   |                                |                         |                                             |  |  |
| Claim Total Fee                |                                |                                         |       |                                   | 11.:                           | 24                      |                                             |  |  |
|                                |                                |                                         |       |                                   |                                |                         |                                             |  |  |

Podgląd obrazu pola bez zwiększania rozmiaru

| Ogólne       | Pokaż minimalny obszar obejmujący wszystkie pola wyboru | Tak      |
|--------------|---------------------------------------------------------|----------|
| Indeks       | Pokaż minimalny (niepusty) obszar dla pól tekstowych    | Nie      |
| 🕹 Obraz pola | Margines w poziomie (cm)                                | 0.500000 |
| Zaawansowane | Margines w pionie (cm)                                  | 0.500000 |
| Czcionki     | Kolor zaznaczenia pola na obrazie                       | OOffff   |
|              |                                                         |          |
|              |                                                         |          |

Definiowanie marginesów pól na 0,5 cm w pionie i poziomie

| Bok. 20 (I poziom weryfika | cji) - ACSYS BSC FormAnalyzer Ver | ifier        |       |                                   |                                                 |                                                                                                    |           |
|----------------------------|-----------------------------------|--------------|-------|-----------------------------------|-------------------------------------------------|----------------------------------------------------------------------------------------------------|-----------|
| Blk Edycja Dokument Strona | a <u>Wi</u> ldok Po <u>m</u> oc   |              |       |                                   |                                                 |                                                                                                    | -         |
| Wszystkie szabiony z ksty  | - 📨 J, 🖬 🔂 🖄 🔍 🌧                  | 0            |       |                                   |                                                 |                                                                                                    |           |
| N a a a g g g              | 4 × H                             |              |       | 1                                 |                                                 |                                                                                                    |           |
| itra2                      |                                   |              | ×     | Strona                            | -                                               | -                                                                                                    | -         |
|                            |                                   |              |       |                                   | P.O. BOX 30042                                  | MEDICAID                                                                                                    |           |
|                            |                                   |              |       | Prodelawrination/Preauthorization | RENO, NV 89520                                  | 3042                                                                                                    |           |
| AF Dellester               | des/Dubeedhes ID (O               | Chi az 10.40 |       |                                   | POLICYHOLDER/SUBSCRIB                           | ER INFORMATION (For insurance Company Named in                                                                                                    | 1 #3)     |
| 15. Policynol              | iden/Subscriber ID (S             | SN OF IU#)   |       | EDBMATION                         | 12. Pokytoker/Subsorber Name<br>MILAN, TALMADGE | (Last, First, Middle Initial, Suffix), Address, City, State, Zp Code                                                                                                    | 1000      |
| . 000001                   | 126906                            |              |       |                                   | 181 W. BULLION                                  | RD #1                                                                                                    | - 17      |
| 000003                     | 20500                             |              |       | ATIO                              | ELKO, NV 89801                                  |                                                                                                    | 11        |
| ne                         |                                   |              |       |                                   | 13. Date of Birth (MMOD/CCVV)                   | 14. Gender 15. Policyteiden Subscriber ID (SSN or                                                                                                    | ID#)      |
| 5                          |                                   |              |       |                                   | 18. Pan/Group Number                            | 1250925 WR*                                                                                                    | -1        |
|                            |                                   |              |       | Yes (Complete 5-11)               | PATIENT INFORMATION                             |                                                                                                    | -11       |
|                            |                                   |              |       |                                   | 18. Relationship to PolicyholdenSu              | Ascriber in #12 Above 18. Student Status                                                                                                    | -1        |
|                            |                                   |              |       | IC.                               |                                                 | The second second secon |           |
| 12. Policyholder Address 2 | ELKO, NV 898                      | 301          |       |                                   |                                                 |                                                                                                    |           |
| 15. Suscriber ID           | 00000126906                       |              |       |                                   |                                                 |                                                                                                    |           |
| 16. Plan Number            |                                   |              |       |                                   |                                                 |                                                                                                    |           |
| 17. Employer Name          | MEIJI LAI U                       |              |       |                                   |                                                 |                                                                                                    |           |
| 23. Patient ID             | 00000126906                       |              |       |                                   |                                                 |                                                                                                    |           |
| Claims                     |                                   |              |       |                                   |                                                 |                                                                                                    |           |
| Claim 1                    | 10-27-2011                        | 18           | D2950 | -                                 | 183.                                            | 00                                                                                                    |           |
| Claim 2                    | 10-27-2011                        | 18           | D3330 | •                                 | 759.                                            | 00                                                                                                    |           |
| Claim 3                    |                                   |              |       | •                                 |                                                 |                                                                                                    |           |
| Claim 4                    |                                   |              |       | -                                 |                                                 |                                                                                                    |           |
| Claim 5                    |                                   |              |       | -                                 |                                                 |                                                                                                    |           |
| Claim 6                    |                                   |              |       | -                                 |                                                 |                                                                                                    |           |
| Claim 7                    |                                   |              |       | -                                 |                                                 |                                                                                                    |           |
| Claim 8                    |                                   |              |       | •                                 |                                                 |                                                                                                    |           |
| Claim 9                    |                                   |              |       | -                                 |                                                 |                                                                                                    |           |
| Claim 10                   |                                   |              |       | -                                 |                                                 |                                                                                                    |           |
| Claim Other Fee            |                                   |              |       |                                   |                                                 |                                                                                                    |           |
| Claim Total Fee            |                                   |              |       |                                   | 11.                                             | 24                                                                                                    |           |
| 35. Remarks                | ~~                                |              |       |                                   |                                                 |                                                                                                    |           |
|                            |                                   |              |       |                                   | Folder: \$                                      | Hp_claims(ADA) Szablon: ADA Strona 1 z 1 K                                                                                                    | Zas: 30:4 |

Podgląd obrazu pola o zadany margines

### 4.7 FUNKCJA WYŚWIETLANIA DODATKOWEGO TŁA PODCZAS WERYFIKACJI DOKUMENTU

Funkcja ta umożliwia wyświetlanie dodatkowego tła – obrazu na podglądzie weryfikowanej strony. Tło definiuje się w module FA Designer. Po zdefiniowaniu tła, od decyzji weryfikatora zależy czy chce widzieć tło, czy tylko oryginał strony. Funkcja wyświetlania tła dostępna jest z menu *"Strona->Wyświetl tło"* oraz ze skrótu klawiszy *"Ctrl+B"*. Funkcja może być szczególnie wygodna w przypadku przetwarzania dokumentów, które skanowane są z włączoną funkcją *"color dropout"*.

| OLAN                            |                       |
|---------------------------------|-----------------------|
|                                 | U stopni              |
| Tryb <u>r</u> ozpoznawania:     | Standardowy           |
| Tryb usuwania <u>p</u> rzekosu: | Na podstawie obrazu 💌 |
| The w werufik acii:             |                       |
| ub04.tif                        |                       |
|                                 |                       |
| Onio                            |                       |

Definiowanie tła weryfikacji w FA Designer

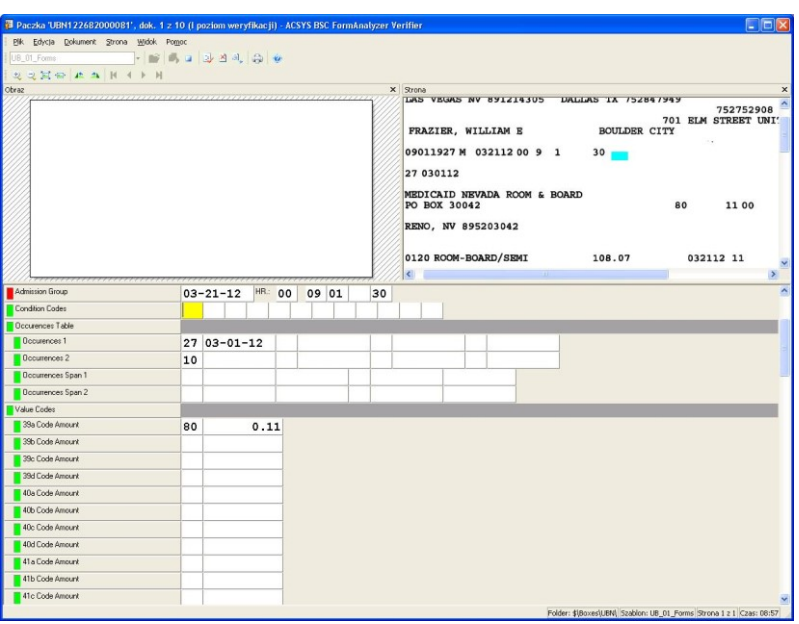

Wyświetlanie weryfikowanej strony z wyłączonym tłem

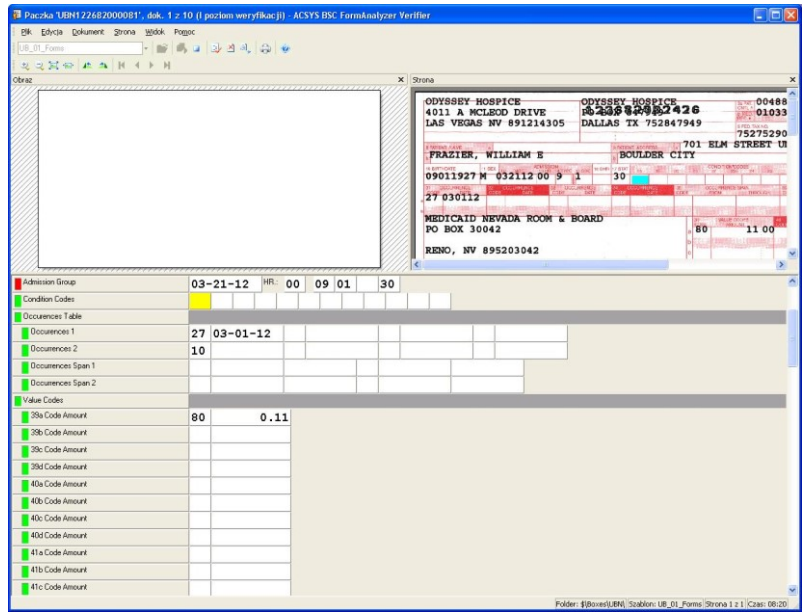

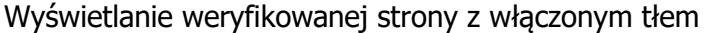

### 4.8 FUNKCJA ZAZNACZANIA \ ODZNACZANIA PUSTYCH STRON DOKUMENTU

Funkcja ta umożliwia korektę rozpoznania pustych stron. Funkcja dostępna jest na każdym etapie weryfikacji (klasyfikacja, weryfikacja i kontrola). Puste strony zaznaczane są ikoną × w oknie miniatur stron dokumentu oraz na podglądzie aktualnie zaznaczonej strony. Użytkownik ustawić lub wyłączyć pustą stronę. W tym celu należy zaznaczyć stronę i z menu wybrać funkcję 'Strona->Strona pusta' (lub analogiczną funkcję z paska narzędzi 🛛).

Włączenie lub wyłączenie pustej strony skutkuje w procesie weryfikacji tym, że rozpoznawane pola z następnych stron będą odnosiły się do następnych lub poprzednich stron np. jeżeli wyłączymy 2 stronę jako pustą to wszystkie pola rozpoznawane ze stron o indeksie większym od 2 będą dotyczyć stron wcześniejszych.

Puste strony nie są uwzględniane w rozmiarze dokumentu zdefiniowany w pliku konfiguracyjnym (szablon dokumentu). Każdy akceptowany-ważny dokument musi zawierać tyle niepustych stron ile zdefiniowano w szablonie dokumentu w pliku konfiguracyjnym.

| aczka 'aaa', dok. 1 z 1 (Kla | syfikacja) - ACSYS BSC FormAnalyzer Verif | ier               |                                                                                                    |   |  |
|------------------------------|-------------------------------------------|-------------------|----------------------------------------------------------------------------------------------------|---|--|
| k Edycja Dokument Strona     | Widok Pomoc                               | Jana zwie o waa w |                                                                                                    |   |  |
| turki                        |                                           |                   |                                                                                                    |   |  |
|                              |                                           |                   | <ul> <li>Berger and State of the State of the State o</li></ul> |   |  |
| zabion dokumentu             | Rachunek                                  | Strona            |                                                                                                    |   |  |
| ategoria                     |                                           |                   |                                                                                                    |   |  |
| odkategoria                  |                                           |                   |                                                                                                    |   |  |
| umer rachunku                |                                           |                   |                                                                                                    |   |  |
| mpletny                      |                                           |                   |                                                                                                    |   |  |
|                              |                                           |                   | 2                                                                                                    | × |  |
|                              |                                           |                   |                                                                                                    |   |  |

Wyświetlanie pustych stron w module do weryfikacji danych.

### 5 NOWA FUNKCJONALNOŚĆ W MODULE FORMANALYZER ENGINE

### 5.1 NOWA CECHA PÓL "FILTRY IP"

W poprzedniej wersji systemu FormAnalyzer, system umożliwiał przetwarzanie wycinka obrazu dokumentu z wykorzystaniem 3 predefiniowanych funkcji: *"Usuwanie szumu"*, *"Usuwanie linii"* i *"Wygładzanie"*. W nowej wersji systemu została dodana nowa funkcja *"Filtry IP"*, która umożliwia bardziej zaawansowane przetwarzanie obrazu. Wybierając funkcję *"Filtry IP"*, a następnie uruchamiając *"Szczegóły..."*, zostaje wyświetlone okno dialogowe do definicji listy filtrów, które mają być wykonywane na zaznaczonym wycinku obrazu. Funkcja *"Filtry IP"* działa tak samo jak funkcja *"Pilk->Przetwarzanie wstępne..."*. Różnica polega na tym, że nowa funkcja jest wykonywana na wycinku obrazu dla konkretnego pola szablonu dokumentu, natomiast stara funkcja jest wykonywana dla wszystkich stron z konkretnego pliku konfiguracyjnego.

Pierwsza funkcja może być wykorzystana do poprzedzenia rozpoznania pola przez użycie lokalnego filtru usuwania szumu, usuwania linii lub usuwania ramek formularza. Druga funkcja może być wykorzystana do przygotowania przetwarzanych stron dokumentu do rozpoznawania przez konwersję stron kolorowych do czarno-białych lub przez usunięcie szumu.

Obie funkcje mają wpływ jedynie na proces rozpoznawania dokumentu. Zmiany dokonane na stronie dokumentu są tymczasowe, zmiany nie są zapisywane w oryginalnych stronach dokument.

| Właściwości pola 🛛 🕅                                                                                                    | Właściwości pola 🛛 🚺                                                                                                    |
|----------------------------------------------------------------------------------------------------|----------------------------------------------------------------------------------------------------|
| Iyp pola:         Przetwarzanie wstępne         OK           Nazwa pola:         None         Anuluj                                                                       | Iyp pola:         Druk         Image: Constraint of the second second sec |
| Ogólne<br>Typ<br>Usuwanie szumu<br>Rozmiar znaku: 8 - 15<br>Usuwanie fini<br>Rodzaj linit: sistka<br>Usuwanie tra<br>Usuwanie tra<br>Vygładzanie<br>Filtry IP<br>Szczegóły | Ogólne       Przetwarzanie wstępne       Przetwarzanie końcowe         Typ       Usuwanie gzumu         Rozmiar znaku:       5       15         Usuwanie jinii       Rodzaj linii:       ciągła         Usuwanie tła       Wygładzanie       ✓         Filtry IP       Szczegóły                                                                                                    |

Definiowanie pola *"Przetwarzanie wstępne"* i przetwarzania wstępnego dla rozpoznawanego pola w FA Designer

| Available <u>F</u> ilters                                                                                                    |        |                                   | S <u>e</u> lected Filters |                  |
|----------------------------------------------------------------------------------------------------|--------|-----------------------------------|---------------------------|------------------|
| Background Dropout<br>Barcode Detection<br>Binary Crop<br>Black Overscan Removal<br>Black Page Detection<br>Border Removal<br>Color Auto Detection<br>Color Code Detection<br>Color Content<br>Color Content<br>Color Content<br>Color Dopout<br>Deskew<br>Deskew<br>Diation<br>Erosion<br>Erosion<br>Detection<br>Diation |        | Add-><br><-Elemove<br><-Remove ∆l | Line Removal 1            | <u>Configure</u> |
| Hole Removal<br>Invert Image<br>Line Removal<br>Noise Removal<br>Patchcode Detection                                                                                                    | -<br>- |                                   |                           |                  |

Definiowanie filtrów IP w FA Designer

| <u>S</u> trona <u>Wi</u> dok                                                                                    |        |                                                                                                    |                                                             |                                                                |                                                        |                                  |                                                              |                                       |                                          |                                                       |                                                         |          |                        |            |        |            |            |          |           |        |                  |                                                                   |                 |
|----------------------------------------------------------------------------------------------------|--------|----------------------------------------------------------------------------------------------------|-------------------------------------------------------------|----------------------------------------------------------------|--------------------------------------------------------|----------------------------------|--------------------------------------------------------------|---------------------------------------|------------------------------------------|-------------------------------------------------------|---------------------------------------------------------|----------|------------------------|------------|--------|------------|------------|----------|-----------|--------|------------------|-------------------------------------------------------------------|-----------------|
|                                                                                                    | Po     | większenie Dopi                                                                                                    | asuj w                                                      | szerok                                                         | ości                                                   | -                                | 4                                                            |                                       | Za <u>m</u> ki                           | nij 🗲                                                 |                                                         |          |                        |            |        |            |            |          |           |        |                  |                                                                   |                 |
| Miniatur 🛛 🕂 🗙                                                                                                  | Wido   | Strony                                                                                                    |                                                             |                                                                |                                                        |                                  |                                                              |                                       |                                          |                                                       |                                                         |          |                        |            |        |            |            |          |           |        |                  |                                                                   |                 |
| The second second second second second second second second second second second second second second second se | H      |                                                                                                    |                                                             | L.JM                                                           | LJF                                                    | 1                                |                                                              |                                       |                                          |                                                       |                                                         | 20       | Name (Las              | at, First, | Middle | Initial, S | Suffix), a | Addres   | is, City, | State, | Zip Cod          |                                                                   |                 |
|                                                                                                    | 9      | 9. Plan/Group Number 10. Patient's Relationship to Person Nemed in #5                                                                         |                                                             |                                                                |                                                        |                                  |                                                              |                                       | Other                                    |                                                       |                                                         |          |                        |            |        |            |            |          |           |        |                  |                                                                   |                 |
| Participante internet                                                                                           | 1      | 11. Other Insurance Company/Denial Benefit Plan Name, Address, City, State, Zp Code                                                           |                                                             |                                                                |                                                        |                                  |                                                              |                                       |                                          | 1                                                     |                                                         |          |                        |            |        |            |            |          |           |        |                  |                                                                   |                 |
|                                                                                                    |        |                                                                                                    |                                                             |                                                                |                                                        |                                  |                                                              |                                       |                                          |                                                       |                                                         | 21       | Date of Bir            | th (MM     | DDVCC  | 2003       | 22. G      | ender    | F         | 23 Pi  | atient ID/4      | Account # (Assign                                                 | red by Dentist) |
| CECT                                                                                                    | R      | ECORD OF SERVICE                                                                                                    | ES PRO                                                      | VIDED                                                          | 1                                                      |                                  |                                                              |                                       |                                          |                                                       |                                                         |          |                        |            |        |            |            | _        | _         |        |                  |                                                                   |                 |
|                                                                                                    | Π      | 24. Procedure Date<br>(MM/DD/CCYY)                                                                                                    | 25 Arts<br>of Oral<br>Centy                                 | 26<br>Todh<br>System                                           | 27                                                     | Tooth<br>or Lei                  | Number<br>Iter(s)                                            | (8)                                   | 2                                        | B Tooth<br>Surface                                    | 29. Proce<br>Code                                       | ture     |                        |            |        |            | 30. D      | oscripti | ion       |        |                  |                                                                   | 31. Fee         |
| Page 1                                                                                                    | 1      | 11/18/2011                                                                                                    |                                                             | JP                                                             | 22                                                     |                                  |                                                              |                                       |                                          |                                                       | D7210                                                   |          | Extracti               | ion-si     | uraic  | al/eru     | upt to     | oth      |           |        |                  |                                                                   | 87 13           |
|                                                                                                    | 2      | 11/18/2011                                                                                                    |                                                             | JP                                                             | 23                                                     |                                  |                                                              |                                       |                                          |                                                       | D7210                                                   |          | Extracti               | ion-s      | urgic  | al/en      | pt to      | oth      |           |        |                  |                                                                   | 87 13           |
|                                                                                                    | 3      | 11/18/2011                                                                                                    |                                                             | JP                                                             | 24                                                     |                                  |                                                              |                                       |                                          |                                                       | D7210                                                   |          | Extracti               | ion-si     | urgic  | al/eru     | pt to      | oth      |           |        |                  |                                                                   | 87:13           |
|                                                                                                    | 4      | 11/18/2011                                                                                                    |                                                             | JP                                                             | 25                                                     |                                  |                                                              |                                       |                                          |                                                       | D7210                                                   |          | Extracti               | ion-si     | urgic  | al/er.     | pt to      | oth      |           |        |                  |                                                                   | 87 13           |
|                                                                                                    | 5      | 11/18/2011                                                                                                    | _                                                           | JP                                                             | 26                                                     |                                  |                                                              |                                       |                                          | _                                                     | D7210                                                   |          | Extracti               | ion-si     | urgic  | al/eru     | pt to      | oth      |           |        |                  |                                                                   | 8713            |
|                                                                                                    | 6      | 11/18/2011                                                                                                    |                                                             | JP                                                             | 27                                                     |                                  |                                                              |                                       |                                          |                                                       | D7210                                                   |          | Extracti               | ion-si     | urgic  | al/eru     | pt to      | oth      |           | -      |                  |                                                                   | 87 13           |
|                                                                                                    | 7      | 11/18/2011                                                                                                    | -                                                           | JP .                                                           | 28                                                     |                                  |                                                              |                                       |                                          |                                                       | D7210                                                   | _        | Extracti               | ion-si     | urgic  | al/eru     | pt to      | oth      |           |        |                  |                                                                   | 87 13           |
|                                                                                                    | 8      | 11/18/2011                                                                                                    |                                                             | JP                                                             | 31                                                     |                                  |                                                              | _                                     | -                                        |                                                       | D7210                                                   |          | Extracti               | ion-si     | urgic  | al/eru     | pt to      | oth      |           |        |                  |                                                                   | 87:13           |
|                                                                                                    | 9      |                                                                                                    | -                                                           |                                                                |                                                        | _                                |                                                              |                                       | +                                        |                                                       | -                                                       | _        |                        | _          |        |            |            |          |           |        |                  |                                                                   |                 |
|                                                                                                    | 10     |                                                                                                    |                                                             | _                                                              |                                                        |                                  | _                                                            | _                                     |                                          |                                                       |                                                         | _        |                        |            |        | -          |            |          |           |        |                  |                                                                   |                 |
|                                                                                                    | L.     | SSING TEETH INFO                                                                                                    | RMATIC                                                      | N                                                              | ~ `                                                    | v                                |                                                              |                                       | Penn                                     | Mex M                                                 | N N                                                     | ×        | .vv                    | ×          |        |            | P          | finary   |           |        |                  | 32. Other                                                         |                 |
|                                                                                                    | 34     | (Place an % on each m                                                                                                    | issing too                                                  | n) 🔆                                                           | × ×                                                    |                                  | *                                                            | A 7                                   | - A                                      | A MA                                                  | A M                                                     | <b>A</b> | W W                    | IK /       | 4 8    | c          | DE         | P        | G         | н      | 1 1              | Pooloj                                                            |                 |
|                                                                                                    | 35     | Remarks                                                                                                    |                                                             | 14                                                             | ~ /                                                    |                                  | ~                                                            | a 2                                   | o n                                      | AA                                                    | 4 4                                                     | ~        | UA VA                  |            | 8      | к          | Q P        | 0        | N         | м      | LK               | 33 Total Fee                                                      | 1697:04         |
|                                                                                                    |        | UTHORIZATIONS                                                                                                    | _                                                           | _                                                              |                                                        | 203                              |                                                              | 1000                                  |                                          | -                                                     |                                                         | A        | NCILLARY               | CLAI       | MTR    | EATME      | NTIN       | FORM     | IATIO     | N      | - 20-2           |                                                                   |                 |
|                                                                                                    | 305.85 | I have been informed of<br>arges for dental services<br>treating dentist or dental<br>ch charges. To the extent<br>ormation to carry out pays | the treat<br>and mate<br>prectice<br>permitte<br>ment activ | ment pla<br>rials net<br>has a con<br>d by law,<br>vities in c | n and as<br>paid by<br>tractual<br>I conse<br>connects | agreem<br>nt to you<br>an with t | d fees. I<br>tal bondf<br>ent with<br>ur use a<br>this claim | agree<br>it plan,<br>my pla<br>nd dat | lo be re<br>uniess<br>in prahi<br>fosure | sponsible<br>prohibited<br>bling all or<br>of my prot | for all<br>I by law, or<br>a portion of<br>ected health | 38       | Place of Tr            | er's Offi  | tice   | Hospita    | ¢ [] E     | CF [     | 00        | er 41  | 39. Num<br>Radio | ber of Enclosure<br>graph(s) Challeng<br>CO CO<br>plance Paced (M |                 |
|                                                                                                    | 1x     | SIGNATURE ON                                                                                                    | FILE                                                        |                                                                |                                                        |                                  |                                                              |                                       | 1/18                                     | /2011                                                 |                                                         |          | No (SA                 | ip 41-4    | 2) [   | Yes        | (Compl     | ote 41-  | -42)      |        |                  |                                                                   |                 |
|                                                                                                    | Pa     | lient/Guardian signature                                                                                                    |                                                             |                                                                |                                                        |                                  |                                                              | D                                     | sto                                      |                                                       |                                                         | 42       | Nonths of<br>Remaining | Treatm     | ert 43 | Replac     | ves        | of Pros  | sthesis'  | 7 44   | . Date Pr        | ior Placement (M                                                  | MDD/CCYY)       |
|                                                                                                    | 37     | I hereby authorize and dre                                                                                                    | d payment                                                   | a hed                                                          | ortal ber                                              | dits othe                        | swbe pa                                                      | yable k                               | rne, dr                                  | ectly to the                                          | below named                                             | -        |                        |            | 14     | a[         | 1 149      | teamp    | mend 44   | 9      |                  |                                                                   |                 |

Oryginalny obraz dokumentu w FA Scan&Administrator

| Obraz strony:                                                                                                    |                                                |
|----------------------------------------------------------------------------------------------------|------------------------------------------------|
| 20. Name (Last, First, Middle Initial, Suffic). Addre                                                                                                    | ss, City, State, Zp Code                       |
| 9. Plan/Group Number 10. Patient's Relationship to Person Named in #5                                                                                                    |                                                |
| Self Spause Dependent Other                                                                                                    |                                                |
| 11. Other Insurance Company/Dental Benefit Plan Name, Address, City, State, Zip Code                                                                                                    |                                                |
|                                                                                                    | -                                              |
| 21. Date of Bith (MM/DD/CCYY) 22. Gende                                                                                                    | 23 Patient ID(Account # (Assigned by Dentist)  |
| tt                                                                                                    |                                                |
| RECORD OF SERVICES PROVIDED                                                                                                    |                                                |
| 1 24. Procedure Date of Onal Tooh 27. Tooth Number(s) 28. Tooth 29. Procedure 30. Descrip<br>(MMIDD/CCYY) Centr System of Letter(s) Surface Code 30. Descrip                                                                                                   | Son 31 Fee                                     |
| 1 11/18/2011 JP 22 D7210 Extraction-surgical/erupt tooth                                                                                                    | 87,13                                          |
| 2 11/18/2011 JP 23 D7210 Extraction-surgical/erupt tooth                                                                                                    | 87:13                                          |
| 3 11/18/2011 JP 24 D7210 Extraction-surgical/erupt tooth                                                                                                    | 87 13                                          |
| 4 11/18/2011 JP 25 D7210 Extraction-surgical/erupt tooth                                                                                                    | 87,13                                          |
| 5 11/18/2011 JP 26 D7210 Extraction-surgical/erupt tooth                                                                                                    | 87 13                                          |
| 6 11/18/2011 JP 27 D7210 Extraction-surgical/erupt tooth                                                                                                    | 87:13                                          |
| 7 11/18/2011 JP 28 D7210 Extraction-surgical/erupt tooth                                                                                                    | 87 13                                          |
| 8 11/18/2011 JP 31 D7210 Extraction-surgical/erupt tooth                                                                                                    | 87,13                                          |
| 9                                                                                                    | 1                                              |
|                                                                                                    |                                                |
| XXXXXXXXXXXXXXXXXXXXXXXXXXXXXXXXXXXXXX                                                                                                    | G H I J Fee(s)                                 |
| 34.(Place an X on each missing tooth) 24 Xi Xi Xi Xi Xi Xi Xi Xi Xi Xi Xi Xi Xi                                                                                                    | N M L K 33Total Fee 1697:04                    |
| 35. Remarks                                                                                                    | <b></b>                                        |
|                                                                                                    | MATION                                         |
| 36. I have been informed of the treatment plan and associated frees. I agree to be responsible for all 38. Place of Treatment                                                                                                    | 39. Number of Enclosures (00 to 99)            |
| charges for dental services and materials not paid by my dental benefit plan, unless prohibited by law, or the treating dential or dental practice has a contractual agreement with my plan prohibiting all or a portion of<br>K Provider's Other Hospital ECF | Other 00 00 00 00                              |
| such charges. To the extent permitted by law, I consent to your use and disclosure of my protected health<br>information to carry out payment activities in connection with this claim. 40. Is Treatment for Orthodontics?                                     | 41. Date Appliance Paced (MMDD/CCYY)           |
| SIGNATURE ON FILE 11/18/2011 XNo (Skip 41-42) Yes (Complete 4                                                                                                    | 1-42)                                          |
| Patient/Guardian signature Date 42. Months of Treatment 43. Replacement of Pre                                                                                                    | asthesis? 44. Date Prior Placement (MMDD/CCYY) |
| 37 Unereby authorize and fired payment of the dential benefits otherwise cavable to me directly to the balance pages                                                                                                    | plate 44)                                      |
| dantel or dantel anthe                                                                                                    |                                                |
|                                                                                                    | ✓ Obrac strony:                                |

Przetworzony obraz dokumentu z wykorzystaniem filtrów IP w FA Engine

### 5.2 PUSTE STRONY W PROCESIE ROZPOZNAWANIA TREŚCI DOKUMENTU

Strony dokumentu, które mają ustawiony atrybut 'strona pusta', nie uczestniczą w procesie rozpoznawania typu dokumentu oraz rozpoznawania treści dokumentu. Do takiej strony nie będzie przypisane żadne pole.

### 6 NOWA FUNKCJONALNOŚĆ W MODULE FORMANALYZER EXPORT

### 6.1 ZMIANY W STRUKTURZE PLIKU EKSPORTU (XML)

Struktura pliku eksportu w trybie XML uległa zmianie w stosunku do wersji poprzedniej:

- Wartość atrybutu '*number'* dla elementu '*page'* przyjmuje wartości większe od 0. Wartość 0 zarezerwowana jest dla strony oznaczającej dane indeksowe. W poprzedniej wersji systemu dla strony indeksowej wpisywana była wartość '*INDEX'*.
- Dla elementu '*page*' został dodany atrybut '*blank*', który przyjmuje wartość 0 lub 1. Wartość 1 oznacza, że jest to pusta strona i dla niej nie zdefiniowano atrybutu '*file*'.

### 6.2 ZMIANY W KONFIGURACJI MODUŁU EKSPORTU DANYCH

W nowej wersji systemu FormAnalyzer nie ma obowiązku wyboru pliku konfiguracyjnego. Jeżeli użytkownik nie wskaże pliku konfiguracyjnego to eksport będzie dotyczył dokumentów z dowolnego pliku konfiguracyjnego zarejestrowanego w bazie danych. Jeżeli użytkownik wybierze plik konfiguracyjny to eksport będzie dotyczył tylko dokumentów o typie zdefiniowanym we wskazanym pliku konfiguracyjnym.

W nowej wersji systemu moduł FA Export rekonfiguruje się automatycznie przed eksportem nowej paczki lub nowego dokumentu. Ponowna konfiguracja następuje, gdy plik konfiguracyjny uległ zmianie w module FA Designer.

### 6.3 EKSPORT NIEPRZETWARZANEGO DOKUMENTU

W nowej wersji systemu FormAnalyzer nowo stworzony dokument (zeskanowany lub zaimportowany) może zostać wyeksportowany. Dokument taki musi mieć status '*gotowy'* oraz ustawiony typ. Ważne jest, aby definicja szablonu dokumentu nie zawierała pól. W przeciwnym wypadku podczas eksportu zostanie zgłoszony błąd. Jeżeli chcemy wyeksportować dokument zawierający puste pola bez konieczności weryfikacji, należy zdefiniować kryterium poprawności uruchamiane w procesie rozpoznawania, które ustawi status dokumentu na '*gotowy'* (FASetDocInfo(-1,0,0,7)). Dokumenty takie należy tworzyć ze statusem '*czeka na OCR'*.

### 7 NOWA FUNKCJONALNOŚĆ W MODULE FORMANALYZER DESIGNER

### 7.1 ZMIANY W DEFINICJI PÓL – FUNKCJA "DOKUMENT->POLA..."

Po wybraniu z menu funkcji *"Dokument->Pola..."* zostaje wyświetlone okno dialogowe *"Właściwości pól"*. Okno jest rozszerzalne, rozmiar zapisywany jest w rejestrze systemu Windows.

Okno służy do zmiany wszystkich opcji pól z wyjątkiem pozycji na formularzu.

W oknie wyświetlane są pola z zaznaczonego szablonu dokumentu. Szablon który jest zaznaczony bezpośrednio po wyświetleniu okna, odpowiada formularzowi, który jest aktualnie widoczny w głównym oknie modułu FA Designer. Szablon można zmienić w rozwijalnej liście *"Szablon dokumentu"*. W liście znajdują się wszystkie szablony dokumentu zdefiniowane w edytowanym pliku konfiguracyjnym.

W lewej części okna znajduje się filtr wyświetlanych pól i grup właściwości. Dostępne są następujące filtry:

- "Wszystkie pola" wyświetla wszystkie pola dostępne na etapie weryfikacji/eksportu z wybranego szablonu dokumentu. W przypadku pól zgrupowanych zostają wyświetlone jedynie pola nadrzędne. W tym przypadku dostępne są dwie funkcje: "Właściwości pola", "Usuń pole".
- "Pola wewnętrzne" wyświetla pola, które zostały zgrupowane, niedostępne w liście "Wszystkie pola". Dla tych pól dostępna jest funkcja "Właściwości pola". Można wyróżnić dwie kategorie pól zgrupowanych: pola grupowane w trybie "Sekcja danych"/"Wiersz danych" oraz pola grupowane w trybie "Łącz pola składowe"/"Wybierz najlepszy wynik".
- "Pola indeksowe" wyświetla pola indeksowe pola nie powiązane z formularzem a jedynie z szablonem dokumentu. Dla tych pól dostępne są trzy funkcje: "Nowe pole indeksowe", "Właściwości pola", "Usuń pole".
- "Pismo ręczne" wyświetla pola pismo ręczne oraz pola zgrupowane, których pierwszym polem składowym jest pole pismo ręczne. Dla tych pól dostępne są dwie funkcje: "Właściwości pola", "Usuń pole".

- "Pismo drukowane" wyświetla pola drukowane oraz pola zgrupowane, których pierwszym polem składowym jest pole drukowane. Dla tych pól dostępne są dwie funkcje: "Właściwości pola", "Usuń pole".
- "Kod paskowy" wyświetla pola kod paskowy oraz pola zgrupowane, których pierwszym polem składowym jest pole kod paskowy. Dla tych pól dostępne są dwie funkcje: "Właściwości pola", "Usuń pole".
- "*Pola wyboru*" wyświetla pola wyboru oraz pola zgrupowane, których pierwszym polem składowym jest pole wyboru. Dla tych pól dostępne są dwie funkcje: "*Właściwości pola*", "Usuń pole".

W oknie "Właściwości pól" wyświetlane są następujące grupy opcji:

### Opcje podstawowe:

*Rozpoznawanie* – pole ma być rozpoznawane w module FA Engine *Weryfikacja* – pole ma być domyślnie dostępne w trybie weryfikacji *Kontrola* – pole ma być domyślnie dostępne w trybie kontroli *Niedostępne dla operatora* – pole nie jest dostępne w module FA Verifier *Wybudowany XML* – dane pola są zapisywane w bazie danych w formacie XML

| Własciwosci pol     |             |                                 |                |              | Podst amouno s | ocio dotucza |             | a dokumontu |
|---------------------|-------------|---------------------------------|----------------|--------------|----------------|--------------|-------------|-------------|
| Wszystkie pola      | Szablo      | on dokumentu: ADA               |                |              | Toustanone a   | peje dotyczą |             |             |
| - av                | Typ         | Nazwa nola                      | Lokalizacia    | Bozpoznawa   | Werufikacia    | Kontrola     | Niedostenne | Whudowanu   |
|                     |             | N                               | Indeks         |              |                |              |             |             |
| Podstawowe          | <b>E</b> 02 | Predetermination Number         | Strona1/"ADA2" | $\checkmark$ |                |              |             |             |
| 02                  | <b>I</b> 12 | Policyholder Full Name          | Strona1/"ADA2" | $\checkmark$ |                | ✓            |             |             |
|                     | <b>I</b> 12 | . Policyholder Address 1        | Strona1/"ADA2" | $\checkmark$ |                | $\checkmark$ |             |             |
| Weryfikacja         | <b>I</b> 12 | . Policyholder Address 2        | Strona1/"ADA2" | $\checkmark$ |                | $\checkmark$ |             |             |
| 62                  | 💷 15        | i. Suscriber ID                 | Strona1/"ADA2" | $\checkmark$ | $\checkmark$   | $\checkmark$ |             |             |
| 200 C               | 🗔 16        | . Plan Number                   | Strona1/"ADA2" | $\checkmark$ | $\checkmark$   | $\checkmark$ |             |             |
| Dodatkowe           | <b>I</b> 17 | . Employer Name                 | Strona1/"ADA2" | $\checkmark$ | $\checkmark$   | $\checkmark$ |             |             |
| R                   | 23          | . Patient ID                    | Strona1/"ADA2" | $\checkmark$ | $\checkmark$   | $\checkmark$ |             |             |
| 40                  | Cla         | aims                            | Strona1/"ADA2" | $\checkmark$ | $\checkmark$   | $\checkmark$ |             |             |
| Propagacja wartości | I 35        | i. Remarks                      | Strona1/"ADA2" | $\checkmark$ | $\checkmark$   | $\checkmark$ |             |             |
|                     | <b>I</b> 48 | . Billig Dentist ZIP            | Strona1/"ADA2" | $\checkmark$ | $\checkmark$   | $\checkmark$ |             |             |
|                     | <b>E</b> 49 | I, NPI                          | Strona1/"ADA2" | $\checkmark$ | $\checkmark$   | $\checkmark$ |             |             |
| Eksport             | <b>E</b> 54 | . NPI                           | Strona1/"ADA2" | $\checkmark$ |                | $\checkmark$ |             |             |
|                     | 56          | . Treating Dentist ZIP          | Strona1/"ADA2" | $\checkmark$ |                | $\checkmark$ |             |             |
|                     | 56          | A. Provider Code                | Strona1/"ADA2" | $\checkmark$ |                | $\checkmark$ |             |             |
|                     |             |                                 |                |              |                |              |             |             |
| Pola wewnętrzne     |             |                                 |                |              |                |              |             |             |
| Pola indeksowe      |             |                                 |                |              |                |              |             |             |
| Pismo ręczne        |             |                                 |                |              |                |              |             |             |
| Pismo drukowane     |             |                                 |                |              |                |              |             |             |
| Kod paskowy         |             |                                 |                |              |                |              |             | -           |
| Dolo umboru         | I W         | yświetl obiekty w kolejności na | 3ZW            |              |                |              | OK          | Anuluj      |

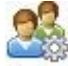

### Podstawowe opcje weryfikacji:

*Obowiązkowe* – pole musi być wypełnione

Zapisz niepoprawne – pole nie musi spełniać warunków poprawności

Wpisz ponownie – pole musi być dwukrotnie wpisywane

Zawsze widoczne – pole nie podlega zasadom filtracji

| Właściwości pół    |           |                               |                |            |              |               |                 |                |
|--------------------|-----------|-------------------------------|----------------|------------|--------------|---------------|-----------------|----------------|
|                    |           |                               |                |            | Podstawowe o | opcje dotycza | ice przetwarzar | ia dokumentu 📗 |
| Wszystkie pola     | Szablon   | dokumentur ADA                |                |            |              |               | •               | 01             |
| THE.               | Тур       | Nazwa pola                    | Lokalizacja    | Rozpoznawa | Weryfikacja  | Kontrola      | Niedostępne     | Wbudowany      |
| CL.QJ              |           |                               | Indeks         | 12         | ×            | ×             | 100             |                |
| Pocstawowe         | 1 02.P    | hedetermination Number        | Stional/ ADA2  |            |              | ×             |                 |                |
| 03                 | 12 12 P   | olicyholder Full Name         | Strong1/ 24DA2 |            |              |               |                 |                |
| Wandharta          | 12 12 P   | olicyholder Address 1         | Stimal/ AUA2   | No.        |              |               |                 |                |
| weryneacja         | 12 12 P   | okcynolder Address 2          | Stonal Patient |            |              |               |                 |                |
| 93                 | 10.0      | lao Mambar                    | Shoral PADA?   |            |              |               |                 |                |
| Dodatione          | 17 17 5   | noliver Name                  | Shimal/MD42    |            |              |               |                 |                |
|                    | 1 23 P    | atient ID                     | Stronal CaDA2" |            | 3            |               |                 |                |
| 10                 | (F) Claim | tt.                           |                | 1          |              | 1             |                 |                |
| topagacia wartości | 1 35. R   | lemarks                       | Simmal/200427  |            |              |               |                 |                |
| (11)               | 1 48.B    | ilig Dentist ZIP              | Stronal/ ADA2  |            |              | 1             |                 |                |
| E A                | 10 49. N  | P                             | Stronal/"ADA2" | ~          |              | 1             |                 |                |
| Eksport            | 54.N      | PI                            | Stronal / ADA2 | ~          |              | -             |                 |                |
|                    | III 56.T  | reating Dentist ZIP           | Strone1/"ADA2" | <b>V</b>   |              | -             |                 |                |
|                    | III 56A   | Provider Code                 | Shinal/ADA2    |            |              | ~             |                 |                |
|                    |           |                               |                |            |              |               |                 |                |
| Pola wewnętrane    |           |                               |                |            |              |               |                 |                |
| Pola indeksowe     |           |                               |                |            |              |               |                 |                |
| Pismo reczne       |           |                               |                |            |              |               |                 |                |
| Pismo drukowane    | 1         |                               |                |            |              |               |                 |                |
| Kod paskowy        | -         |                               |                |            |              |               | 1               | -              |
| Pola wyboru        | l' Wydi   | wietl obiekty w kolejności na | SZW            |            |              |               | OK              | Anului         |

Tylko do odczytu – nie można zmienić wartości pola z poziomu edycji

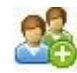

### Dodatkowe opcje weryfikacji

Hasło – wpisywane dane są zakryte

*Rozmiar edytora* – rozmiar edytora wyrażony w liczbie znaków (0 – oznacza rozmiar maksymalny)

Wyrównanie – wyrównanie pola w weryfikacji

Komentarz – komentarz wyświetlany podczas weryfikacji

*Obrót* – kąt obrotu podglądu pola

| 🖇 Właściwości pól   |                                 |               |       |            |                   |                      |                  |
|---------------------|---------------------------------|---------------|-------|------------|-------------------|----------------------|------------------|
|                     |                                 |               |       | Dodatkov   | we opcje wykorzy: | stywane do weryfikao | : ji dokumentu 🍂 |
| Wszystkie pola      | Szablon dokumentu: ADA          |               |       |            |                   | •                    | 0/0              |
|                     | T Nazwa pola                    | Lokalizacja   | Hasło | Rozmiar ed | Wyrównanie        | Komentarz            | Obrót            |
| <u> </u>            | ICN ICN                         | Indeks        |       | 0          | Do lewej 💌        |                      | 0* 💌             |
| Podstawowe          | III 02. Predetermination Number | Strona1/"ADA2 |       | 0          | Do lewej 💌        |                      | 0* 💌             |
| 02                  | III. Policyholder Full Name     | Strona1/"ADA2 |       | 0          | Do lewej 💌        |                      | 0* 💌             |
|                     | 12. Policyholder Address 1      | Strona1/"ADA2 |       | 0          | Dolewej 💌         |                      | 0* 💌             |
| Weryfikacja         | 12. Policyholder Address 2      | Strona1/"ADA2 |       | 0          | Do lewej 💌        |                      | 0* 💌             |
| 02                  | III 15. Suscriber ID            | Strona1/"ADA2 |       | 15         | Do lewej 💌        |                      | 0* 💌             |
|                     | III 16. Plan Number             | Strona1/"ADA2 |       | 0          | Do lewej 💌        |                      | 0* 💌             |
| Dodatkowe           | I7. Employer Name               | Strona1/"ADA2 |       | 0          | Do lewej 💌        |                      | 0* 💌             |
| (A)                 | 23. Patient ID                  | Strona1/"ADA2 |       | 0          | Do lewej 💌        |                      | 0* 💌             |
| 40                  | III 35. Remarks                 | Strona1/"ADA2 |       | 0          | Do lewej 💌        |                      | 0* 💌             |
| Propagacja wartości | 48. Billig Dentist ZIP          | Strona1/"ADA2 |       | 0          | Do lewej 💌        |                      | 0* 💌             |
|                     | 49. NPI                         | Strona1/"ADA2 |       | 0          | Do lewej 💌        |                      | 0* 💌             |
|                     | 54. NPI                         | Strona1/"ADA2 |       | 0          | Do lewej 💌        |                      | 0* 💌             |
| Eksport             | 56. Treating Dentist ZIP        | Strona1/"ADA2 |       | 0          | Do lewej 💌        |                      | 0* 💌             |
|                     | 56A. Provider Code              | Strona1/"ADA2 |       | 0          | Do lewej 💌        |                      | 0* 💌             |
|                     |                                 |               |       |            |                   |                      |                  |
| Pola wewnętrzne     | -                               |               |       |            |                   |                      |                  |
| Pola indeksowe      | _                               |               |       |            |                   |                      |                  |
| Pismo ręczne        |                                 |               |       |            |                   |                      |                  |
| Pismo drukowane     |                                 |               |       |            |                   |                      |                  |
| Kod paskowy         |                                 | 20            |       |            |                   |                      | -                |
| Pola wyboru         | I Wyswietl obiekty w kolejności | 1 nazw        |       |            |                   |                      | Anulu            |

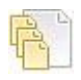

### Opcje dotyczące propagacji pól

Propagacja wartości – wartość pola będzie propagowana

*Tylko do nie poprawionych* – wartość pola będzie propagowana tylko dla pól nie poprawionych

Tylko do pustych – wartość pola będzie propagowana tylko dla pól pustych

*Do pól o tej nazwie* – wartość pola będzie propagowana do wszystkich pól o tej samej nazwie, także w innych szablonach dokumentu

*W obrębie paczki* – propagowana wartość pola będzie kasowana z początkiem nowej paczki dokumentów

|                    |              |                      | Opcje          | e wykorzystyw                         | ane do propag | acji wartości pól | w przetwarzan                            | iu wsadowym  |
|--------------------|--------------|----------------------|----------------|---------------------------------------|---------------|-------------------|------------------------------------------|--------------|
| Wszystkie pola     | Szablon de   | kumentu: ADA         |                |                                       |               |                   | •                                        | 0 /          |
|                    | Тур          | Nazwa pola           | Lokalizacja    | Propagacja w                          | Tylko do nie  | Tylko do pust     | Do pól o tej n                           | W obrębie pa |
| <u> </u>           | ICN ICN      | 142                  | Indeks         | 1 1 1 1 1 1 1 1 1 1 1 1 1 1 1 1 1 1 1 | $\checkmark$  | $\checkmark$      | 10 10 10 10 10 10 10 10 10 10 10 10 10 1 | 22 14        |
| Podstawowe         | III 02. Pre- | determination Number | Strona1/"ADA2" |                                       | $\checkmark$  | $\checkmark$      |                                          |              |
| 02                 | 💷 12. Poli   | cyholder Full Name   | Strona1/"ADA2" |                                       | $\checkmark$  | $\checkmark$      |                                          |              |
|                    | 💷 12. Poli   | cyholder Address 1   | Strona1/"ADA2" |                                       | $\checkmark$  | $\checkmark$      |                                          |              |
| Weryfikacja        | III 12. Poli | cyholder Address 2   | Strona1/"ADA2" |                                       | $\checkmark$  | $\checkmark$      |                                          |              |
| 62                 | 💷 15. Sus    | criber ID            | Strona1/"ADA2" |                                       | $\checkmark$  | $\checkmark$      |                                          |              |
|                    | III 16. Plan | n Number             | Strona1/"ADA2" |                                       | $\checkmark$  | $\checkmark$      |                                          |              |
| Dodatkowe          | 💷 17. Emp    | ployer Name          | Strona1/"ADA2" |                                       |               |                   |                                          |              |
| 121                | 💷 23. Pati   | ient ID              | Strona1/"ADA2" |                                       | $\checkmark$  |                   |                                          |              |
| 101                | 💷 35. Rer    | narks                | Strona1/"ADA2" |                                       |               |                   |                                          |              |
| ropagacja wartości | 💶 48. Billig | g Dentist ZIP        | Strona1/"ADA2" |                                       |               |                   |                                          |              |
|                    | 💷 49. NPI    |                      | Strona1/"ADA2" |                                       |               | $\checkmark$      |                                          |              |
|                    | 🖾 54. NPI    |                      | Strona1/"ADA2" |                                       |               |                   |                                          |              |
| Eksport            | 56. Tre-     | ating Dentist ZIP    | Strona1/"ADA2" |                                       |               |                   |                                          |              |
|                    | 56A. Pr      | ovider Code          | Strona1/"ADA2" |                                       | $\checkmark$  | $\checkmark$      |                                          |              |

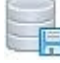

### 🗄 Opcje eksportu

*Eksportowane* – pole będzie eksportowane w module FA Export

*Format eksportu* – format eksportowanego pola, dostępny dla pól wyboru oraz daty

*Rozmiar* – rozmiar eksportowanego pola w przypadku eksportu zachowującego stały rozmiar danych

|                     |    |                             |               |              | Opcje       | wykorzystywane do ekspo | ortu doku | mentu   |
|---------------------|----|-----------------------------|---------------|--------------|-------------|-------------------------|-----------|---------|
| Wszystkie pola      | Sz | ablon dokumentu: ADA        |               |              |             | •                       |           | 0/      |
| 125                 | T  | Nazwa pola                  | Lokalizacja   | Eksportowa   | Typ danych  | Format eksportu         | F         | lozmiar |
|                     | I  | ICN                         | Indeks        | $\checkmark$ | Maska       |                         | 12        | 100     |
| Podstawowe          | I  | 02. Predetermination Number | Strona1/"ADA2 | $\checkmark$ | Maska       |                         | 11        | 100     |
| 62                  | I  | 12. Policyholder Full Name  | Strona1/"ADA2 | $\checkmark$ | Ciąg znaków |                         |           |         |
| 100 C               | I  | 12. Policyholder Address 1  | Strona1/"ADA2 | $\checkmark$ | Ciąg znaków |                         | 80        | 1000    |
| Weryfikacja         | I  | 12. Policyholder Address 2  | Strona1/"ADA2 | $\checkmark$ | Ciąg znaków |                         |           |         |
| 02                  | I  | 15. Suscriber ID            | Strona1/"ADA2 | $\checkmark$ | Maska       |                         | 11        | 100     |
|                     | I  | 16. Plan Number             | Strona1/"ADA2 | $\checkmark$ | Ciąg znaków |                         | 4         | 1       |
| Dodatkowe           | I  | 17. Employer Name           | Strona1/"ADA2 | $\checkmark$ | Ciąg znaków |                         | 16        | 100     |
|                     | I  | 23. Patient ID              | Strona1/"ADA2 | $\checkmark$ | Ciąg znaków |                         | 17        | 10      |
| 43                  | 1  | 35. Remarks                 | Strona1/"ADA2 | $\checkmark$ | Ciąg znaków |                         |           |         |
| Propagacja wartości | I  | 48. Billig Dentist ZIP      | Strona1/"ADA2 | $\checkmark$ | Ciąg znaków |                         |           |         |
|                     | I  | 54. NPI                     | Strona1/"ADA2 | $\checkmark$ | Maska       |                         | 10        | 100     |
|                     | 1  | 56A. Provider Code          | Strona1/"ADA2 | $\checkmark$ | Ciąg znaków |                         |           |         |
| Eksport             | I  | 56. Treating Dentist ZIP    | Strona1/"ADA2 | $\checkmark$ | Ciąg znaków |                         |           |         |
|                     | I  | T01 24. Procedure Date      | Strona1/"ADA2 | $\checkmark$ | Data        | 03-31-94                | ▼ 10      | 100     |
|                     | I  | T01 27. Tooth Number        | Strona1/"ADA2 | $\checkmark$ | Ciąg znaków |                         |           |         |
|                     | I  | T01 28. Tooth Surface       | Strona1/"ADA2 | $\checkmark$ | Ciąg znaków |                         |           |         |
|                     | I  | T01 29. Proc Code           | Strona1/"ADA2 | $\checkmark$ | Ciąg znaków |                         |           |         |
|                     | I  | T01 31.                     | Strona1/"ADA2 | $\checkmark$ | Ciąg znaków |                         |           |         |
|                     | I  | T02 24. Procedure Date      | Strona1/"ADA2 | $\checkmark$ | Data        | 03-31-94                | ▼ 10      | 100     |
|                     | I  | T02 27. Tooth Number        | Strona1/"ADA2 | $\checkmark$ | Ciąg znaków |                         |           |         |
|                     | I  | T02 28. Tooth Surface       | Strona1/"ADA2 | $\checkmark$ | Ciąg znaków |                         |           |         |
| Pola wewnętrzne     | I  | T02 29. Proc Code           | Strona1/"ADA2 | $\checkmark$ | Ciąg znaków |                         |           |         |
| Pola indeksowe      | I  | T02 31.                     | Strona1/"ADA2 | $\checkmark$ | Ciąg znaków |                         |           |         |
| Pismo ręczne        | I  | T03 24. Procedure Date      | Strona1/"ADA2 | <            | Data        | 03-31-94                | ▼ 10      | 100     |
| Pismo drukowane     | I  | T03 27. Tooth Number        | Strona1/"ADA2 |              | Ciąg znaków |                         |           |         |

W oknie "Właściwości pól" dostępne są także następujące funkcje aktywne w zależności od zaznaczonego pola:

### Nowe pole indeksowe

Funkcja dodania nowego pola indeksowego do zaznaczone szablonu dokumentu. Funkcja dostępna jest jedynie dla wybranej grupy '*Pola indeksowe*'. Po wybraniu tej funkcji wyświetlane jest okno dialogowe umożliwiające dokładną definicję nowego pola.

| Właściwości pola 🛛 🕅                                     |                                                                                                    |                                   |
|----------------------------------------------------------|----------------------------------------------------------------------------------------------------|-----------------------------------|
| Iyp pola: Pole tekstowe ▼ OK<br>Nazwa pola: Index Anuluj |                                                                                                    |                                   |
| Ogólne Stowniki Skrypt Kryterium poprawności (DLL)       |                                                                                                    |                                   |
| C Data<br>C Kwota<br>C Liczba<br>C Pesel                 |                                                                                                    |                                   |
| Maska pola<br>Maska:                                     | Właściwości pola                                                                                    | boou V                            |
| T Zawsze dostosuj wartość pola do maski                  | Nazwa pola: Index                                                                                   | Anuluj                            |
| Liczba znaków.                                           | Ogólne Skrypt Kryteriu<br>Liczba pół wyboru:<br>Warunki walidacji<br>Mi <u>n</u> , liczba wybranych | m poprawności (DLL)   WebServic ( |
| Wartość domyślna:                                        | Ma <u>x</u> . liczba wybranych                                                                      | n pozycji 1                       |

### 🥒 Właściwości pola

Funkcja wyświetla okno dialogowe z właściwościami zaznaczonego pola. Funkcja dostępna jest dla wszystkich pól. Działanie tej funkcji jest takie same jak działanie funkcji *"Obiekt->Właściwości..."* w głównym oknie programu. Różnica polega jedynie na tym, że opisywana funkcja jest dostępna także dla pól indeksowych i pól wewnętrznych (zgrupowanych).

### 🗢 Usuń pole

Funkcja usuwa zaznaczone pole z szablonu dokumentu. Funkcja nie jest dostępna dla pól wewnętrznych (zgrupowanych).

### 7.2 ZMIANY W DEFINICJI KRYTERIÓW POPRAWNOŚCI

Po wybraniu z menu funkcji *"Dokument->Kryteria poprawności..."* zostaje wyświetlone okno dialogowe *"Kryteria poprawności"*. Okno jest rozszerzalne, rozmiar zapisywany jest w rejestrze systemu Windows.

Okno służy do definiowania, zmiany właściwości, usuwania, definiowania kolejności oraz testowania kryteriów poprawności w szablonach dokumentów.

W oknie wyświetlane są kryteria poprawności z zaznaczonego szablonu dokumentu. Szablon który jest zaznaczony bezpośrednio po wyświetleniu okna, odpowiada formularzowi, który jest aktualnie widoczny w głównym oknie modułu FA Designer. Szablon można zmienić w rozwijalnej liście *"Szablon dokumentu"*. W liście znajdują się wszystkie szablony dokumentu zdefiniowane w edytowanym pliku konfiguracyjnym.

W lewej części okna znajduje się filtr wyświetlanych kryteriów poprawności i grup właściwości. Dostępne są następujące filtry:

- *"Wszystkie kryteria"* wyświetla wszystkie kryteria poprawności dostępne na etapie rozpoznawania/weryfikacji z wybranego szablonu dokumentu.
- "Skrypty" wyświetla kryteria poprawności bazujące na VBScript lub JScript z wybranego szablonu dokumentu.
- "Moduły DLL" wyświetla kryteria poprawności bazujące na funkcjach DLL z wybranego szablonu dokumentu.
- *"WebService"* wyświetla kryteria poprawności bazujące na funkcjach WebService z wybranego szablonu dokumentu.

### 7.3 ZMIANY W DEFINICJI OPCJI EKSPORTU

Po wybraniu z menu funkcji "Dokument->Opcje eksportu..." zostaje wyświetlone okno dialogowe "Opcje eksportu".

Okno służy do zmiany opcji eksportu danych i eksportu obrazów stron wybranego szablonu dokumentu.

Szablon który jest zaznaczony bezpośrednio po wyświetleniu okna, odpowiada formularzowi, który jest aktualnie widoczny w głównym oknie modułu FA Designer. Szablon można zmienić w rozwijalnej liście *"Szablon dokumentu"*. W liście znajdują się wszystkie szablony dokumentu zdefiniowane w edytowanym pliku konfiguracyjnym. W liście tej dostępna jest

także pozycja "*wszystkie szablony dokumentów*", po wybraniu której użytkownik zmienia opcje dla wszystkich szablonów dokumentu z bieżącego pliku konfiguracyjnego.

W lewej części okna znajdują się następujące grupy właściwości:

 "Podstawowe" – są to podstawowe opcje definiujące format pliku z danymi dokumentu: kolejność pól, rozmiar pól, separator pól, ogranicznik pól, symbol błędnego znaku, zabezpieczenia pliku z danymi.

| 🗟 Opcje eksportu |                                                                                                    |                                                                                         |
|------------------|----------------------------------------------------------------------------------------------------|-----------------------------------------------------------------------------------------|
|                  | Podstawowe opcje doty                                                                                                    | czące eksportu dokumentu 📊                                                              |
| Wszystkie opcje  | Szablon dokumentu ADA<br>Kolejność<br>C Wedrug kolejności eksportu<br>C Sotowanie po pazwie<br>Format<br>Separator pola:<br>Ugranicznik pola:<br>Symbol błędu. | Rozmiar pola     Zmienny     Stały      Tylko dla pół tekstowych     Dla wszystkich pól |
| Skrypt XSLT      | Pomiń spacje<br>I Po lewej<br>I Po prawej<br>Zabezpieczenia pliku eksportu<br>I Suma kontrolna dla pliku eksportu                                              | Dodaj spacje<br>Po levvej<br>Po prawej<br>stru:                                         |

• *"Struktura"* – są to opcje definiujące nagłówek eksportowanego dokumentu.

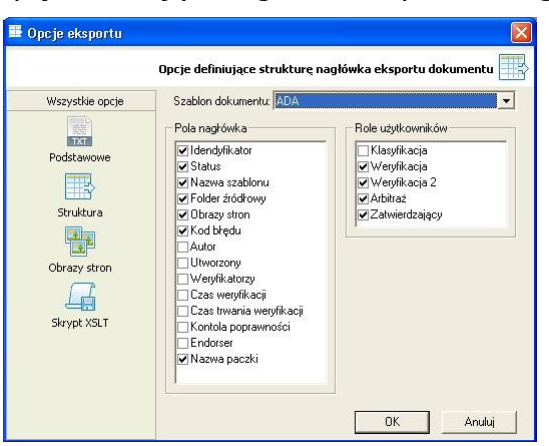

 "Obrazy stron" – są to opcje definiujące sposób eksportu obrazów oraz format plików z obrazami stron dokumentu

| Opcje wyko      | rzystywane do eksportu plików z obrazami stron dokumentu <sup>l</sup>                                                                                                    |
|-----------------|----------------------------------------------------------------------------------------------------|
| Wszystkie opcje | Szablon dokumentu: ADA  Lokalizacja piłków z obrazami stron Wolumen obrazów  Nazwa wolumenu eksportu:  Format piłków z obrazami stron TIFF Tagged Image File Format (TIFF), a high-resolution multi-page format                |
| Obrazy stron    | Type ally used for scanned images.           Type           If Eksport stron czamo-białych           If Eksport stron kolorowych           Strony czamo-białe i kolorowe w odzielnych plikach           Strony dokumentu razem |

• *"Skrypt XSLT"* – jest to definicja skryptu XSLT, który konwertuje plik z danymi dokumentu do zadanego formatu.

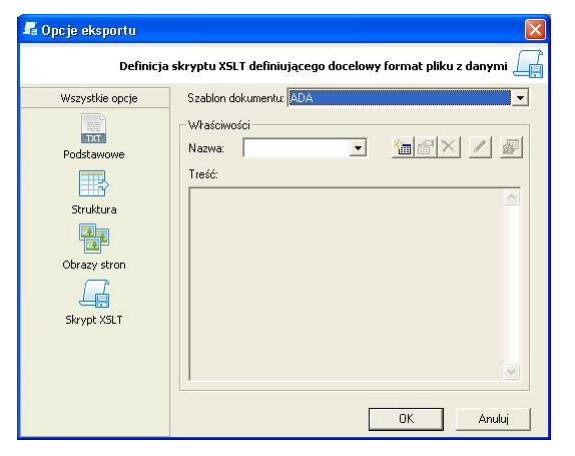

### 7.4 ZMIANY W DEFINICJI KOLEJNOŚCI PRZETWARZANYCH PÓL

Po wybraniu z menu funkcji *"Dokument->Kolejność przetwarzania..."* zostaje wyświetlone okno dialogowe *"Kolejność przetwarzania"*.

Okno służy do zmiany kolejności przetwarzania pól w procesie weryfikacji i procesie eksportu dokumentów. Kolejność można zmieniać na dwa sposoby:

- wykorzystując funkcję drag&drop dostępną na liście pól, w tym przypadku zmiany dotyczą tylko jednego pola;
- wykorzystując klawisze CZmień kolejność (do góry) i Zmień kolejność (na dół), w tym przypadku zmiany dotyczą wszystkich zaznaczonych pól.

W oknie wyświetlana jest także kolejność rozpoznawania pól, jednak zmiany dokonywane są w głównym oknie programu po wyborze funkcji *"Formularz->Kolejność rozpoznawania pól"*.

Dodatkowo w oknie tym dostępne są następujące funkcje:

- zmiana nazw zaznaczonych pól z automatycznym dodawaniem kolejnego numeru
- zmiana właściwości zaznaczonego pola

- usuwanie zaznaczonych pól
- zaznaczenie wszystkich pól
- usunięcie zaznaczenia

Szablon który jest zaznaczony bezpośrednio po wyświetleniu okna, odpowiada formularzowi, który jest aktualnie widoczny w głównym oknie modułu FA Designer. Szablon można zmienić w rozwijalnej liście *"Szablon dokumentu"*. W liście znajdują się wszystkie szablony dokumentu zdefiniowane w edytowanym pliku konfiguracyjnym.

W lewej części okna znajdują się następujące grupy właściwości:

• *"Rozpoznawanie"* – wyświetla wszystkie pola z wybranego szablonu dokumentu łącznie z polami wykorzystywanymi do pozycjonowania i przetwarzania obrazu.

| 📑 Kolejność przetwarza                  | inia                                                                                                    |                                |
|-----------------------------------------|----------------------------------------------------------------------------------------------------|--------------------------------|
|                                         | Kolejność rozpoznawania pól v                                                                                                    | + FormAnalyzer Engine          |
| Kolejność przetwarzania                 | Szablon dokumentu: 🗚 💌                                                                                                    | /0 C7 2 2                      |
| Rozpoznawanie<br>Weryfikacja<br>Eksport | Znaczrik pozycjonowenia, 1 / Strona 1<br>Znaczrik pozycjonowenia, 2 / Strona 1<br>Znaczrik pozycjonowenia, 3 / Strona 1<br>Znaczrik pozycjonowenia, 3 / Strona 1<br>Przetwarzanie wstępne, 1 / Strona 1<br>Przetwarzanie wstępne, 3 / Strona 1<br>Przetwarzanie wstępne, 3 / Strona 1<br>Przetwarzanie wstępne, 3 / Strona 1<br>Przetwarzanie wstępne, 3 / Strona 1<br>Przetwarzanie wstępne, 5 / Strona 1<br>Dz. Polcyholder Full Xmae / Strona 1<br>12 Polcyholder Full Xmae / Strona 1<br>12 Polcyholder Address 2 / Strona 1<br>13 E Polcyholder Address 2 / Strona 1<br>13 E Polcyholder Address 2 / Strona 1<br>13 E Polcyholder Address 2 / Strona 1<br>13 E Polcyholder Address 2 / Strona 1<br>23 Patient 10 / Strona 1<br>35 Remarks / Strona 1<br>36 Nemarks / Strona 1<br>35 A Provider Code / Strona 1<br>56 A. Provider Code / Strona 1<br>56 A. Provider Code / Strona 1<br>56 A. Provider Code / Strona 1<br>2 hacznik pozycjonowania, 5 / Strona 1<br>Znacznik pozycjonowania, 5 / Strona 1<br>2 hacznik pozycjonowania, 5 / Strona 1 |                                |
|                                         |                                                                                                    | <u>.</u>                       |
|                                         | Nazwa:                                                                                                    | Numer kolejny jako przedrostek |
|                                         |                                                                                                    | OK Anuluj                      |

• "*Weryfikacja*" – wyświetla wszystkie pola dostępne w procesie weryfikacji z wybranego szablonu dokumentu.

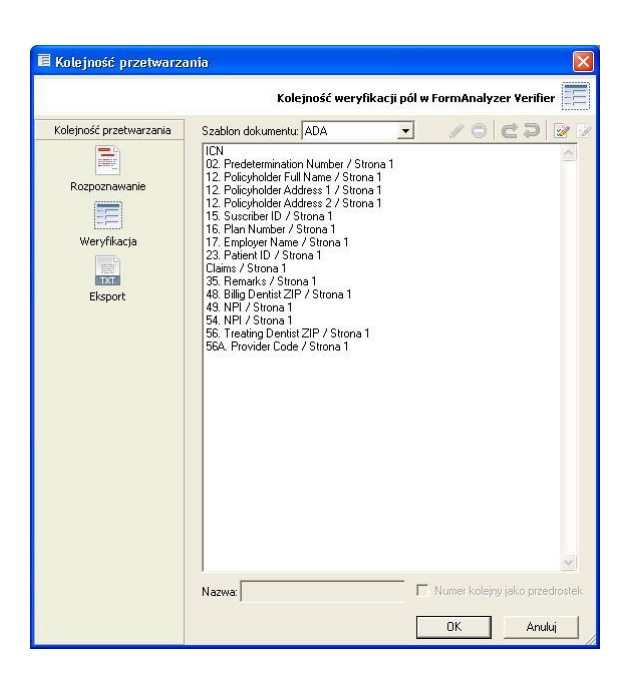

 "*Eksport*" – wyświetla wszystkie pola dostępne w procesie eksportu z wybranego szablonu dokumentu.

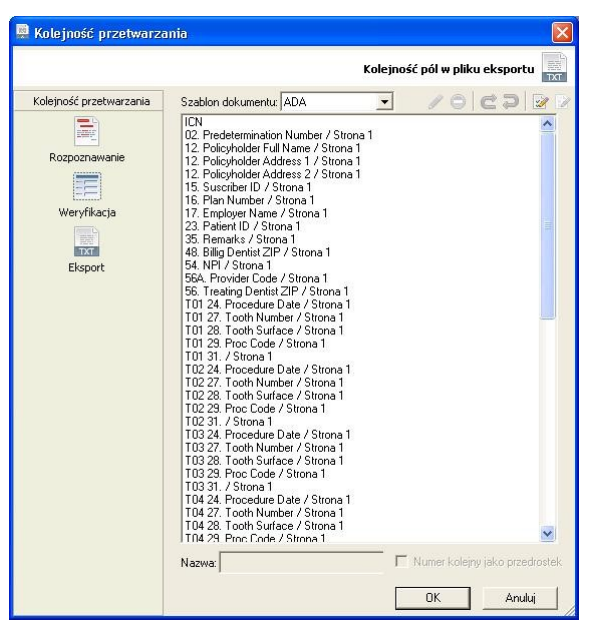

### 7.5 ZAAWANSOWANE TESTOWANIE KRYTERIÓW POPRAWNOŚCI

Zaawansowane testowanie kryteriów poprawności może być wykorzystywane w procesie tworzenia i modyfikacji kryterium poprawności. Funkcja ta służy do testowania kryterium poprawności wartościami pochodzącymi z rozpoznanych/zweryfikowanych dokumentów bazy danych FormAnalyzer. Funkcja ta dostępna jest z poziomu okna dialogowego '*Kryteria poprawności*'.

### 8 NOWE TRYBY GRUPOWANIA PÓL W SYSTEMIE FORMANALYZER

8.1 GRUPOWANIE PÓL "WIERSZ DANYCH"

**Grupowanie pól** *"Wiersz danych"* jest nowym trybem grupowania pól w systemie **FormAnalyzer.** W skład pola zgrupowanego w trybie *"Wiersz danych"* mogą wejść proste pola tekstowe, pola wyboru oraz pola zgrupowane typu *"Łącz pola składowe"* lub *"Wybierz najlepszy wynik"*.

| pola:         | Grupa pól                  | -               | OK          |
|---------------|----------------------------|-----------------|-------------|
| wa pola       | Prior Est Due 1            |                 | Anuluj      |
| gólne         | Grupowanie   Skrvpt   Krvl | terium poprawno | ości (DLI ◀ |
| - I<br>Dodani |                            | la se al        |             |
| nouzaj        | grupowania.   wiersz c     | lanych          | •           |
| Lista pó      | il składowych              | 0/0             | 62          |
| No.           | Name                       | Туре            |             |
| 1             | 54 Prior Payments_0        | Druk            |             |
| 2             | 55 Est Amount Due_0        | Druk            |             |
|               |                            |                 |             |
|               |                            |                 |             |
|               |                            |                 |             |
|               |                            |                 |             |
|               |                            |                 |             |
|               |                            |                 |             |
|               |                            |                 |             |

| tasciwosci pola                                                                                                    |                 | 116           |
|----------------------------------------------------------------------------------------------------|-----------------|---------------|
| yp pola: Grupa pól                                                                                                    |                 | OK            |
| azwa pola: Prior Est Due 1                                                                                                    |                 | Anuluj        |
| Ogólne Grupowanie Skrypt                                                                                                    | Kryterium popra | wności (DLI 🖣 |
| - Warunki walidacii znaczników                                                                                                    | wvboru          |               |
| Min. liczba wybranych pozycji:                                                                                                    | 0               |               |
| May liczba wybranych pozycii                                                                                                    | 2               |               |
| ma <u>x</u> . liczba wybianych pozycji.                                                                                                    | · Je            |               |
| -                                                                                                    |                 |               |
| Separator pól składowych:                                                                                                    |                 |               |
| <u>S</u> eparator pól składowych:<br>Format wiersza/sekcji                                                                                                    |                 |               |
| Separator pôl składowych:<br>Format wiersza/sekcji<br>[%1{-11}%2{-11}%                                                                                                    |                 |               |
| Separator pól składowych:<br>Format wiersza/sekcji<br>\$1{-11}%2{-11}%                                                                                                    |                 | <u>^</u>      |
| Separator pól składowych:<br>- Format wiersza/sekcji<br>%1{-11}%2{-11}%                                                                                                    |                 | ~             |
| Separator pol składowych: Format wiersza/sekcji [21{-11}2[-11]2 [21]-11]22[-11]2 [21]-11]22[-11]22[- | De              | fault 🗸       |
| Separator pol składowych:<br>Format wiersza/sekcji<br>\$1(-11)\$2(-11)\$<br>Kolor tła:                                                                                                    |                 | fault 💌       |

Ta forma grupowania charakteryzuje się następującymi cechami:

- wszystkie grupowane pola tworzą jeden edytowany wiersz w module FA Verifier, rozmiar pól grupowanych może być względny (proporcjonalny) lub bezwzględny wyrażony w liczbie znaków, pomiędzy edytowanymi polami mogą znajdować się separatory,
- każde grupowane pole jest edytowane niezależnie,
- wartość każdego grupowanego pola dostępna jest z poziomu kryteriów poprawności,
- każde grupowane pole eksportowane jest oddzielnie, pole zgrupowane nie jest dostępne w eksporcie danych,
- poprawność pola powstałego poprzez zgrupowanie "Wiersz danych" wynika ze zdefiniowanych kryteriów poprawności dla tego pola oraz ze stanu pól wchodzących w skład tego pola (np. aby pole było prawidłowe wszystkie pola wchodzące w jego skład muszą być prawidłowe),
- pole zgrupowane "Wiersz danych" jest filtrowane, gdy wszystkie pola wchodzące w jego skład mogą być filtrowane (np. filtracja pól pustych następuje wtedy gdy wszystkie pola w grupie są puste),
- pola wchodzące w skład grupy nie podlegają sortowaniu przy wyświetlaniu w module FA Verifier,

Dla tej formy grupowania dostępne są następujące definiowalne parametry dostępne na zakładce "*Grupowanie*":

• *"Separator pól składowych"*– ciąg znaków wykorzystywany do tworzenia wartości pola zgrupowanego. Wartość dostępna jest jedynie z poziomu kryteriów poprawności.

• *"Format wiersza/sekcji"* – ciąg znaków definiujący formatkę w module FA Verifier np. %1{-10}%"HR::"{-3}%2{-3}%" "{-1}%3{-3}%4{-3}%5{-3}%6{-3}% gdzie:

| Admission Group | 03-                           | 21-12 | HR.: 0 | 0 09  | 01 | 30 |
|-----------------|-------------------------------|-------|--------|-------|----|----|
| (°              |                               | 1     | ×      | X     | 1  |    |
|                 |                               |       | 11     | $\gg$ |    |    |
|                 |                               |       |        |       |    |    |
|                 | Concerning and a second state | E1.   |        |       | 0- |    |

- > % oznacza zarezerwowany obszar w wierszu,
- cyfra po znaku % oznacza, że jest to n-te edytowane pole w grupie (indeks odnosi się do numeru pola z pierwszej zakładki),
- dowolny ciąg znaków w podwójnych cudzysłowach "Abc" występujący po znaku % oznacza to nieedytowany element – separator zawierający tekst,
- jeżeli po znaku % nie występuje cyfra ani ciąg znaków oznacza to nieedytowany element – separator nie zawierający tekstu,
- wartość liczbowa w nawiasach klamrowych oznacza szerokość elementu. Wartość większa od zera oznacza procentową szerokość elementu. Wartość mniejsza od zera oznacza szerokość elementu wyrażoną w liczbie znaków,
- jeżeli dla obszaru nie zdefiniowano szerokości, oznacza to, że szerokość będzie taka jaka szerokość wolnej przestrzeni w linii,
- > minimalna szerokość elementu wynosi jeden znak,
- jeżeli wyliczona szerokość pól jest zbyt duża, to szerokości elementów składowych jest jednakowa – proporcjonalna do dostępnego obszaru w module FA Verifier,
- "Kolor tła" kolor tła elementów nieedytowanych separatorów,
- *"Kolor tekstu"* kolor tekstu elementów nieedytowanych separatorów.

### 8.2 GRUPOWANIE PÓL "SEKCJA DANYCH"

Grupowanie pól "Sekcja danych" jest nowym trybem grupowania pól w systemie FormAnalyzer. W skład pola zgrupowanego w trybie "Sekcja danych" mogą wejść proste pola tekstowe, pola wyboru oraz pola zgrupowane typu "Łącz pola składowe", "Wybierz najlepszy wynik" oraz "Wiersz danych".

| Właściwo                                      | iści pola                                                                                                    |                                                                                                    |              | Właściwości pola                                                                                                   |                    |
|-----------------------------------------------|----------------------------------------------------------------------------------------------------|----------------------------------------------------------------------------------------------------|--------------|----------------------------------------------------------------------------------------------------|--------------------|
| <u>T</u> yp pola:<br><u>N</u> azwa po         | Grupa pól<br>la: Claim Table                                                                                   | <u>*</u>                                                                                                    | OK<br>Anuluj | Iyp pola:         Grupa pól           Nazwa pola:         Claim Table                                              | OK<br>Anuluj       |
| Ogólne<br>Rodz<br>Lista                       | Grupowanie Skryp<br>aj grupowania: S<br>oól składowych                                                         | ot   Kryterium poprawności (<br>iekcja danych<br>O / O   C                                                                     |              | Ogólne Grupowanie Skrypt Kryterium popraw<br>Warunki walidacji znaczników wyboru<br>Mig. liczba wybranych pozycji: | ności (DLI \star 🕨 |
| No.                                           | Name                                                                                                    | Туре                                                                                                    |              |                                                                                                    |                    |
| 1                                             | Claim 1                                                                                                    | Grupa pól                                                                                                    |              |                                                                                                    |                    |
| 2                                             | Claim 2                                                                                                    | Grupa pól                                                                                                    |              | Separator pól składowych:                                                                                          |                    |
| 3                                             | Claim 3                                                                                                    | Grupa pól                                                                                                    |              | man and a second second second second second second second second second second second second second second se     |                    |
|                                               |                                                                                                    |                                                                                                    |              |                                                                                                    |                    |
| 4                                             | Claim 4                                                                                                    | Grupa pól                                                                                                    |              | Format wiersza/sekcji                                                                                              |                    |
| 4<br>5                                        | Claim 4<br>Claim 5                                                                                             | Grupa pól<br>Grupa pól                                                                                                    |              | Format wiersza/sekcji                                                                                              | ~                  |
| 4<br>5<br>6                                   | Claim 4<br>Claim 5<br>Claim 6                                                                                  | Grupa pól<br>Grupa pól<br>Grupa pól                                                                                            |              | Format wiersza/sekcji                                                                                              |                    |
| 4<br>5<br>6<br>7                              | Claim 4<br>Claim 5<br>Claim 6<br>Claim 7                                                                       | Grupa pól<br>Grupa pól<br>Grupa pól<br>Grupa pól                                                                               |              | Format wiersza/sekcji                                                                                              | 4                  |
| 4<br>5<br>7<br>8                              | Claim 4<br>Claim 5<br>Claim 6<br>Claim 7<br>Claim 8                                                            | Grupa pól<br>Grupa pól<br>Grupa pól<br>Grupa pól<br>Grupa pól                                                                  |              | - Format wiersza/sek.cji                                                                                           |                    |
| 4<br>5<br>7<br>8<br>9                         | Claim 4<br>Claim 5<br>Claim 6<br>Claim 7<br>Claim 8<br>Claim 9                                                 | Grupa pól<br>Grupa pól<br>Grupa pól<br>Grupa pól<br>Grupa pól<br>Grupa pól                                                     |              | - Format wietsza/sekcji                                                                                            | × ×                |
| 4<br>5<br>7<br>8<br>9<br>10                   | Claim 4<br>Claim 5<br>Claim 6<br>Claim 7<br>Claim 8<br>Claim 9<br>Claim 10                                     | Grupa pól<br>Grupa pól<br>Grupa pól<br>Grupa pól<br>Grupa pól<br>Grupa pól<br>Grupa pól                                        |              | Format wietsza/sekcji<br>✓ Kolor ⊮a:                                                                               |                    |
| 4<br>5<br>7<br>8<br>9<br>10<br>11             | Claim 4<br>Claim 5<br>Claim 6<br>Claim 7<br>Claim 8<br>Claim 9<br>Claim 10<br>Claim 11                         | Grupa pól<br>Grupa pól<br>Grupa pól<br>Grupa pól<br>Grupa pól<br>Grupa pól<br>Grupa pól<br>Grupa pól                           |              | Format wetrsza/sekcµ<br>2<br>✓ Kolor ⊮a:                                                                           |                    |
| 4<br>5<br>7<br>8<br>9<br>10<br>11<br>12       | Claim 4<br>Claim 5<br>Claim 6<br>Claim 7<br>Claim 8<br>Claim 9<br>Claim 10<br>Claim 11<br>Claim 12             | Grupa pól<br>Grupa pól<br>Grupa pól<br>Grupa pól<br>Grupa pól<br>Grupa pól<br>Grupa pól<br>Grupa pól<br>Grupa pól              |              | Format Wetsza/sekcji                                                                                               |                    |
| 4<br>5<br>7<br>8<br>9<br>10<br>11<br>12<br>13 | Claim 4<br>Claim 5<br>Claim 6<br>Claim 7<br>Claim 8<br>Claim 9<br>Claim 10<br>Claim 11<br>Claim 12<br>Claim 13 | Grupa pól<br>Grupa pól<br>Grupa pól<br>Grupa pól<br>Grupa pól<br>Grupa pól<br>Grupa pól<br>Grupa pól<br>Grupa pól<br>Grupa pól |              | Format wiersza/sekcji<br>✓ Kolor tła:<br>✓ Kolor tła:<br>✓ Defa                                                    |                    |

Ta forma grupowania charakteryzuje się następującymi cechami:

- wszystkie grupowane pola tworzą jedną sekcję danych są zagłębione o jeden poziom i są poprzedzone stałym elementem oznaczającym początek sekcji. Wszystkie pola wchodzące w skład grupy są wyświetlane jako nowe wiersze w procesie weryfikacji,
- każde grupowane pole jest edytowane niezależnie,
- wartość każdego grupowanego pola dostępna jest z poziomu kryteriów poprawności,
- każde grupowane pole eksportowane jest oddzielnie, pole zgrupowane nie jest dostępne w eksporcie danych,
- poprawność pola powstałego poprzez zgrupowanie "Sekcja danych" wynika ze zdefiniowanych kryteriów poprawności dla tego pola oraz ze stanu pól wchodzących w skład tego pola (np. aby pole było prawidłowe wszystkie pola wchodzące w jego skład muszą być prawidłowe),
- pole zgrupowane *"Sekcja danych"* jest filtrowane, gdy wszystkie pola wchodzące w jego skład mogą być filtrowane,
- pola wchodzące w skład grupy nie podlegają sortowaniu przy wyświetlaniu w module FA Verifier.

Dla tej formy grupowania dostępne są następujące definiowalne parametry dostępne na zakładce *"Grupowanie"*:

• *"Separator pól składowych"* – ciąg znaków wykorzystywany do tworzenia wartości pola zgrupowanego. Wartość dostępna jest jedynie z poziomu kryteriów poprawności.

*"Format wiersza/sekcji"* – ciąg znaków definiujący wygląd pierwszego wiersza sekcji w module FA Verifier np. %, gdzie:

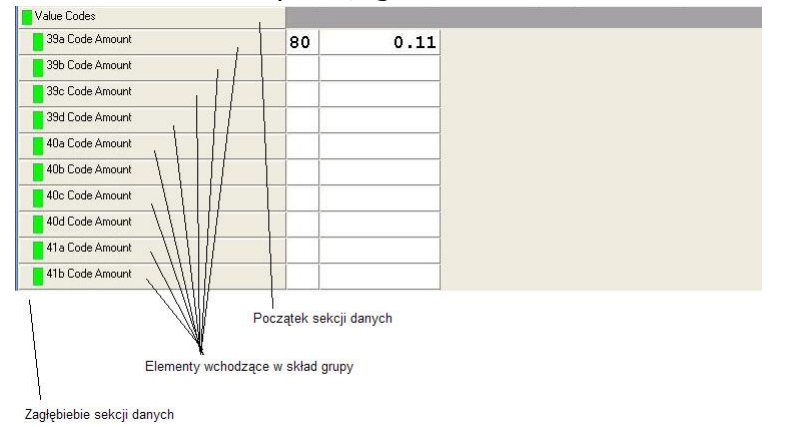

- > % oznacza zarezerwowany obszar w wierszu,
- dowolny ciąg znaków w podwójnych cudzysłowach "Abc" występujący po znaku
   % oznacza to nieedytowany element separator zawierający tekst,
- jeżeli po znaku % nie występuje ciąg znaków oznacza to nieedytowany element separator nie zawierający tekstu,
- wartość liczbowa w nawiasach klamrowych oznacza szerokość elementu. Wartość większa od zera oznacza procentową szerokość elementu. Wartość mniejsza od zera oznacza szerokość elementu wyrażoną w liczbie znaków.
- "Kolor tła" kolor tła elementów nieedytowanych separatorów,
- "Kolor tekstu" kolor tekstu elementów nieedytowanych separatorów.

### 9 ROZSZERZENIE FUNKCJONALNOŚCI SKRYPTÓW W SYSTEMIE FORMANALYZER

W poprzedniej wersji systemu FormAnalyzer dostęp do rozpoznawanych/weryfikowanych danych ze skryptu kontrolującego poprawność danych odbywał się jedynie przez zmienne. Zmienne definiowało się poprzez mapowanie unikalnej nazwy zmiennej w pole z konkretnego szablonu dokumentu.

W nowej wersji systemu został stworzony nowy mechanizm, który nie wymaga wcześniejszej deklaracji zmiennych wejściowych i wyjściowych. Odwołanie do danych dokumentu/paczki dokumentów może odbywać się przez funkcje rozszerzające skrypt. Skrypt wykorzystujący rozszerzenie uruchamiany jest zgodnie z założeniami przyjętymi w poprzedniej wersji systemu:

 Dla skryptu uruchamianego w FA Engine zdefiniowanego dla pojedynczego pola (w którym dzięki rozszerzeniu można odwołać się także do innych pól) – wykonanie skryptu dokonuje się po rozpoznawaniu pola.

- Dla skryptu uruchamianego w FA Engine zdefiniowanego dla wielu pól (w którym dzięki rozszerzeniu można odwołać się także do innych pól) – wykonanie skryptu dokonuje się po rozpoznaniu całego dokumentu zgodnie z kolejnością zdefiniowaną w module FA Designer.
- Dla skryptu uruchamianego w FA Verifier zdefiniowanego dla pojedynczego pola (w którym dzięki rozszerzeniu można odwołać się także do innych pól) – wykonanie skryptu dokonuje się gdy pole jest poprawne podczas pobierania dokumentu z bazy danych oraz w momencie akceptacji pola.
- Dla skryptu uruchamianego w FA Verifier zdefiniowanego dla wielu pól (w którym dzięki rozszerzeniu można odwołać się także do innych pól) – wykonanie skryptu dokonuje się gdy wszystkie pola dla zadeklarowanych zmiennych są poprawne i zaakceptowane.

Dzięki rozszerzeniu skryptu użytkownik może odwoływać się do pól z dokumentów z całej paczki dokumentów.

Dzięki rozszerzeniu skryptu użytkownik może odwoływać się do identyfikatora bieżącego dokumentu.

Podczas rozpoznawania użytkownik może modyfikować dodatkowo status, kod odrzucenia oraz kod automatycznej weryfikacji.

Dostępne są następujące funkcje rozszerzające funkcjonalność skryptów:

- LPDISPATCH FAGetBoxInfo(void) Funkcja zwraca obiekt zawierający podstawowe informacje o paczce dokumentów: boxid – identyfikator paczki dokumentów doccnt – liczba dokumentów w paczce docnum – numer dokumentu w paczce (numerowane od 0)
- LPDISPATCH FAGetDocInfo(short docnum) Funkcja zwraca obiekt zawierający podstawowe informacje o dokumencie o indeksie 'docnum' w bieżącej paczce dokumentów. Jeżeli 'docnum' ma wartość mniejszą od 0 funkcja zwraca informację o bieżącym dokumencie: docid – identyfikator dokumentu pagecnt – liczba stron w dokumencie error – kod błędu status – wejściowy status dokumentu type – nazwa szablonu dokumentu
- void FASetDocInfo(short docnum, short error, short errorauto, short status) Funkcja modyfikuje podstawowe cechy dokumentu 'docnum'. Jeżeli 'docnum' ma wartość mniejszą od 0 funkcja dotyczy bieżącego dokumentu: error – kod błędu errorauto – kod błędu automatycznej weryfikacji status – wejściowy status dokumentu Funkcja służy do modyfikacji dokumentu w module FA Engine.
- LPDISPATCH FAGetCurrField()
   Funkcja zwraca informację o bieżącym polu (pierwszym z zadeklarowanych zmiennych):

name – nazwa pola
page – numer strony dokumentu
value – wartość pola (ciąg znaków)
cl – poziom zaufania danych
left, top, right, bottom – pozycja pola
pos – identyfikator pola (który jest wykorzystywany przy modyfikacji pola)

#### • LPDISPATCH FAGetField(LPCSTR lpszName, short nPage, short nDoc)

Funkcja zwraca informacje o polu o nazwie *'lpszName'* ze strony *'nPage'* z dokumentu *'nDoc'* (jeżeli *'nDoc'* < 0 odwołanie dotyczy bieżącego dokumentu):

**name** – nazwa pola

**page** – numer strony dokumentu

value – wartość pola (ciąg znaków)

**cl** – poziom zaufania danych

left, top, right, bottom – pozycja pola

**pos** – identyfikator pola lub -1 gdy nie znaleziono pola (który jest wykorzystywany przy modyfikacji pola)

 LPDISPATCH FAFindField(LPCSTR lpszSubName, short nPage, short nDoc) Funkcja zwraca informacje o pierwszym polu zawierającym w nazwie 'lpszSubName'ze strony 'nPage'z dokumentu 'nDoc'(jeżeli 'nDoc' < 0 odwołanie dotyczy bieżącego dokumentu): name – nazwa pola page – numer strony dokumentu value – wartość pola (ciąg znaków) cl – poziom zaufania danych left, top, right, bottom – pozycja pola pos – identyfikator pola lub -1 gdy nie znaleziono pola (który jest wykorzystywany przy

**pos** – identyfikator pola iub -1 gdy nie znaleziono pola (ktory jest wykorzystywany przy modyfikacji pola)

- LPDISPATCH FAGetNextWord(long posField, long posWord, LPCSTR lpszToken) Funkcja zwraca kolejne słowo (niepusty ciąg znaków oddzielony 'lpszToken') z pola o identyfikatorze 'posField'. Jeżeli 'lpszToken' jest pustym ciągiem znaków separatorami słów są standardowe 'białe' znaki (spacja, znak tabulacji, znak nowej linii). Zmienna 'posWord' służy do pobierania kolejnego słowa (wartość początkowa -1). Proces przeszukiwania słów kończy się gdy zwrócona wartość 'value' jest pusta i identyfikator 'pos' jest < 0. Funkcja zwraca następujące informacje: name – pierwszy wykorzystany separator słów value – znalezione słowo cl – poziom zaufania słowa left, top, right, bottom – pozycja słowa pos – identyfikator słowa lub -1 gdy nie znaleziono kolejnego słowa
- void FASetField(long posField, LPCSTR strValue, short nCL, long rLeft, long rTop, long rRight, long rBottom)
   Funkcja modyfikuje pole (wartość, poziom zaufania, pozycje) o identyfikatorze 'posField'.
   Funkcja służy do modyfikacji pól w module FA Engine.

### • void **FAAcceptFields**(void)

Funkcja zapisuje wszystkie modyfikacje wykonane na polach ze skryptu do systemu FormAnalyzer.

### • void **FARollbackFields**(void)

Funkcja anuluje wszystkie modyfikacje wykonane na polach ze skryptu.

### • long FAInitSearch1(long fieldID, LPCSTR lpszPatterns, short nCL)

Funkcja ta inicjuje proces wyszukiwania wzorców tekstu w polu o identyfikatorze fieldID. Wyszukiwanie nie rozróżnia dużych i małych znaków. Wyszukiwanie dotyczy całego pola. Wyszukiwane wzorce przekazywane są do funkcji w parametrze lpszPatterns. Wzorce oddzielone są znakiem o kodzie 0. Wszystkie wzorce kończą się dwoma znakami o kodzie 0. Wyszukiwane są tylko te frazy, który poziom zgodności jest większy lub równy nCL (0-100). Znaki specjalne, które mogą być wykorzystywane w wyszukiwanych wzorcach:

- # dowolna cyfra 0-9
- \$ dowolna litera a-z, A-Z
- ? dowolna litera lub cyfra

\* – dowolny znak (nie separator: spacja, tabulacja, znak nowej linii, paragrafu) Funkcja zwraca identyfikator procesu wyszukiwania. Wartość mniejsza od 0 informuje, że wystąpił błąd. Wartość 0 oznacza, że nie został znaleziony wzorzec spełniający założone parametry.

 long FAInitSearch2(long fieldID, LPCSTR lpszPatterns, short nCL, long posStart, long cntChars)

Funkcja ta inicjuje proces wyszukiwania wzorców tekstu w polu o identyfikatorze fieldID. Wyszukiwanie nie rozróżnia dużych i małych znaków. Wyszukiwanie rozpoczyna się od znaku na pozycji posStart. Wyszukiwanie odbywa się tylko w cntChars kolejnych\poprzednich znakach tekstu począwszy od pozycji startowej. Wyszukiwane wzorce przekazywane są do funkcji w parametrze lpszPatterns. Wzorce oddzielone są znakiem o kodzie 0. Wszystkie wzorce kończą się dwoma znakami o kodzie 0. Wyszukiwane są tylko te frazy, który poziom zgodności jest większy lub równy nCL (0-100). Znaki specjalne, które mogą być wykorzystywane w wyszukiwanych wzorcach: # – dowolna cyfra 0-9

- \$ dowolna litera a-z, A-Z
- ? dowolna litera lub cyfra

\* – dowolny znak (nie separator: spacja, tabulacja, znak nowej linii, paragrafu) Funkcja zwraca identyfikator procesu wyszukiwania. Wartość mniejsza od 0 informuje, że wystąpił błąd. Wartość 0 oznacza, że nie został znaleziony wzorzec spełniający założone parametry.

### long FAInitSearch3(long fieldID, LPCSTR lpszPatterns, short nCL, long posStart, long cntLines)

Funkcja ta inicjuje proces wyszukiwania wzorców tekstu w polu o identyfikatorze fieldID. Wyszukiwanie nie rozróżnia dużych i małych znaków. Wyszukiwanie rozpoczyna się od znaku na pozycji posStart(jeżeli wartość jest mniejsza od 0 to wyszukiwanie odbywa się od początku pola). Wyszukiwanie tekstu jest wykonywane w cntLines kolejnych\poprzednich liniach tekstu począwszy od pozycji startowej. Wyszukiwane

wzorce przekazywane są do funkcji w parametrze lpszPatterns. Wzorce oddzielone są znakiem o kodzie 0. Wszystkie wzorce kończą się dwoma znakami o kodzie 0. Wyszukiwane są tylko te frazy, który poziom zgodności jest większy lub równy nCL (0-100). Znaki specjalne, które mogą być wykorzystywane w wyszukiwanych wzorcach: # – dowolna cyfra 0-9

- \$ dowolna litera a-z, A-Z
- ? dowolna litera lub cyfra

\* – dowolny znak (nie separator: spacja, tabulacja, znak nowej linii, paragrafu) Funkcja zwraca identyfikator procesu wyszukiwania. Wartość mniejsza od 0 informuje, że wystąpił błąd. Wartość 0 oznacza, że nie został znaleziony wzorzec spełniający założone parametry.

 long FAInitSearch4(long fieldID, LPCSTR lpszPatterns, short nCL, long left, long top, long right, long bottom)

Funkcja ta inicjuje proces wyszukiwania wzorców tekstu w polu o identyfikatorze fieldID. Wyszukiwanie nie rozróżnia dużych i małych znaków. Wyszukiwanie dotyczy tylko tekstu którego pozycja zawiera się w prostokącie o współrzędnych left, top, bottom, right. Wyszukiwane wzorce przekazywane są do funkcji w parametrze IpszPatterns. Wzorce oddzielone są znakiem o kodzie 0. Wszystkie wzorce kończą się dwoma znakami o kodzie 0. Wyszukiwane są tylko te frazy, który poziom zgodności jest większy lub równy nCL (0-100). Znaki specjalne, które mogą być wykorzystywane w wyszukiwanych wzorcach:

- # dowolna cyfra 0-9
- \$ dowolna litera a-z, A-Z
- ? dowolna litera lub cyfra

\* – dowolny znak (nie separator: spacja, tabulacja, znak nowej linii, paragrafu) Funkcja zwraca identyfikator procesu wyszukiwania. Wartość mniejsza od 0 informuje, że wystąpił błąd. Wartość 0 oznacza, że nie został znaleziony wzorzec spełniający założone parametry.

- long FAGetSearchCount(long searchID)
  - Funkcja ta zwraca liczbę wyszukanych wcześniej fraz tekstu zgodnie z cechami zdefiniowanymi podczas inicjacji searchID.

#### • LPDISPATCH **FAGetSearch**(long **searchID**, long **idx**)

Funkcja zwraca kolejną frazę tekstu (o identyfikatorze idx) zgodnie z cechami zdefiniowanymi podczas inicjacji searchID. Frazy posortowane są po cl i idxPatt.
Funkcja zwraca informacje o wyszukanej frazie tekstu:
pattern – wyszukany wzorzec tekstu
value – wyszukana fraza tekstu
cl – poziom zgodności frazy i wzorca
left, top, right, bottom – współrzędne znalezionej frazy
start – początkowa pozycja (znakowa) frazy tekstu w polu (jeżeli start < 0 oznacza to, że proces nie znalazł więcej fraz tekstu)</li>
end – końcowa pozycja frazy tekstu (start + value.length())
idxPatt – znaleziony indeks wzorca (lub -1 gdy nie znaleziono)

• LPDISPATCH **FAGetSubSearch**(long **searchID**, long **idx**, long **start**, long **end**) Funkcja zwraca część znalezionej frazy tekstu (o identyfikatorze idx) zgodnie z cechami zdefiniowanymi podczas inicjacji searchID. Fraza jest znalezionym tekstem odpowiadającym wzorcowi od pozycji start do pozycji end. Funkcja zwraca informacje o wyszukanej frazie tekstu:

value – wyszukana fraza tekstu cl – poziom zgodności frazy i wzorca **left**, **top**, **right**, **bottom** – współrzędne znalezionej frazy start – początkowa pozycja (znakowa) frazy tekstu w polu (jeżeli start < 0 oznacza to, że proces nie znalazł więcej fraz tekstu)

**end** – końcowa pozycja frazy tekstu (start + value.length())

void FAFreeSearch(long searchID) Funkcja zwalnia informację dotyczącą procesu wyszukiwania searchID. Jeżeli wartość searchID jest mniejsza od zera funkcja zwalnia informację o wszystkich procesach wyszukiwania. Funkcja nie jest obligatoryjna (zwalnianie pamięci odbywa się po

wykonaniu skryptu).